ЎЗБЕКИСТОН РЕСПУБЛИКАСИ ОЛИЙ ВА ЎРТА МАХСУС ТАЪЛИМ ВАЗИРЛИГИ

ОЛИЙ ТАЪЛИМ ТИЗИМИ ПЕДАГОГ ВА РАХБАР КАДРЛАРИНИ КАЙТА ТАЙЁРЛАШ ВА УЛАРНИНГ МАЛАКАСИНИ ОШИРИШНИ ТАШКИЛ ЭТИШ БОШ ИЛМИЙ - МЕТОДИК МАРКАЗИ

ТОШКЕНТ ТЎҚИМАЧИЛИК ВА ЕНГИЛ САНОАТ ИНСТИТУТИ ҲУЗУРИДАГИ ПЕДАГОГ КАДРЛАРНИ ҚАЙТА ТАЙЁРЛАШ ВА УЛАРНИНГ МАЛАКАСИНИ ОШИРИШ ТАРМОҚ МАРКАЗИ

# "ПАХТА, ТЎҚИМАЧИЛИК, ЕНГИЛ САНОАТ МАШИНАЛАРИНИ ЛОЙИҲАЛАШНИНГ ЯНГИ УСУЛЛАРИ" модули бўйича Ў Қ У В –У С Л У Б И Й М А Ж М У А

Тошкент - 2017

#### Мазкур ўкув-услубий мажмуа Олий ва ўрта махсус таълим вазирлигининг 2017 йил 24 августдаги 603-сонли буйруғи билан тасдиқланган ўкув режа ва дастур асосида тайёрланди.

- Тузувчилар: ТТЕСИ т.ф.н., доц. Ш. Ҳакимов ТТЕСИ т.ф.н., доц. К. Авазов ТТЕСИ т.ф.н., доц. А.Сафоев ТТЕСИ кат.ўқит. Х. Абдугаффров ТТЕСИ кат.ўқит. П. Бутовский ТТЕСИ асс. Н.А.Наврузов
- Такризчилар: хорижий эксперт Hwan Ki Lee Жанубий Корея КОІСА мутахассиси, профессор ТТЕСИ ўкув бўлими бошлиғи Б.Хасанов

Ўқув -услубий мажмуа ТТЕСИ Кенгашининг 2017 йил 30 августдаги 1-сонли қарори билан нашрга тавсия қилинган.

# мундарижа

| I. ИШЧИ ДАСТУР                        | 4   |
|---------------------------------------|-----|
| II. МОДУЛНИ ЎҚИТИШДА ФОЙДАЛАНИЛАДИГАН |     |
| ИНТЕРФАОЛ ТАЪЛИМ МЕТОДЛАРИ            |     |
| III. НАЗАРИЙ МАШҒУЛОТЛАР              |     |
| IV.АМАЛИЙ МАШҒУЛОТЛАР                 |     |
| VI. МУСТАҚИЛ ТАЪЛИМ                   | 117 |
| V. КЕЙСЛАР БАНКИ                      | 118 |
| VII. ГЛОССАРИЙ                        | 120 |
| VIII. ФОЙДАЛАНИЛГАН АДАБИЁТЛАР        | 122 |

#### I. ИШЧИ ДАСТУР

### Кириш

Республикаси Ўзбекистон Дастур Президентининг 2015 йил 12 июндаги "Олий таълим муассасаларининг рахбар ва педагог кадрларини қайта тайёрлаш ва малакасини ошириш тизимини янада такомиллаштириш чора-тадбирлари тўғрисида" ги ПФ-4732-сон Фармонидаги устувор йўналишлар мазмунидан келиб чиққан ҳолда тузилган бўлиб, у замонавий талаблар асосида қайта тайёрлаш ошириш жараёнларининг ва малака мазмунини такомиллаштириш хамда олий таълим муассасалари педагог кадрларининг касбий компетентлигини мунтазам ошириб боришни максад килади. Дастур мазмуни олий таълимнинг норматив-хукукий асослари ва қонунчилик нормалари, илгор таълим технологиялари ва педагогик махорат, таълим ахборот-коммуникация технологияларини жараёнларида қўллаш, амалий хорижий тил, махсулот сифати менежменти ва тизимли тахлил, карор кабул килиш асослари, пахта, тўқимачилик, енгил саноат машиналарини лойихалашнинг янги усуллари модули негизида илмий ва амалий тадкикотлар, технологик тараққиёт ва ўқув жараёнини ташкил этишнинг замонавий услублари бўйича сўнгги ютуклар, педагогнинг касбий компетентлиги, глобал Интернет тармоғи, мультимедиа тизимларини ўзлаштириш бўйича янги билим, кўникма ва малакаларини шакллантиришни назарда тутади

Ушбу дастурда пахта, тўқимачилик, енгил саноат машиналарини лойиҳалашда қўлланиладиган замонавий усуллар (кам харажат сарф қилиш, деталларни юқори аниқликда ва қисқа вақт ичида тайёрлаш, дизайни ва эстетик жиҳатига аҳамият бериш, маҳсулот сифатига ижобий таъсир қилиши ва бошқалар). Технологик машиналар ва жиҳозларни тайёрлашда аниқликни таъминлаш. Машиналарнинг қисм ва деталларини тайёрлаш. Технологик машиналарни лойиҳалаш. Пахта, тўқимачилик, енгил саноат машиналарини лойиҳалашда замонавий усуллардан кенг фойдаланиш. Замонавий ахборот коммуникацион технологиялар ёрдамида пахта, тўқимачилик, енгил саноат машиналарини лойиҳалаш усуллари (Auto-cad, 3DMAX, MX Flash дастурлари ёрдамида), уларнинг афзаллик ва камчиликлари келтирилган.

#### Модулнинг максади ва вазифалари

Пахта, тўқимачилик, енгил саноат машиналарини лойиҳалашнинг янги усуллари модулининг мақсад ва вазифалари:

**Модулнинг мақсади:** Пахта, тўқимачилик, енгил саноат машиналарини лойиҳалашнинг янги усулларини ўрганиш.

Модулнинг вазифаси: пахтани дастлабки ишлаш, йигириш, тўқиш, тикув ва тикув-трикотаж ва ипак ишлаб чиқарувчи машиналарини лойиҳалашда замонавий усуллардан кенг фойдаланиш. Замонавий ахборот коммуникацион технологиялар ёрдамида пахта, тўқимачилик, енгил саноат машиналарини лойиҳалаш усуллари (Auto-cad, 3DMAX, MX Flash дастурлари ёрдамида), улардан фойдаланиш.

# Модул бўйича тингловчиларнинг билими, кўникмаси, малакаси ва компетенцияларига қўйиладиган талаблар

"Пахта, тўқимачилик, енгил саноат машиналарини лойиҳалашнинг янги усуллари" курсини ўзлаштириш жараёнида амалга ошириладиган масалалар доирасида:

#### Тингловчи:

- тўқимачилик, енгил ва пахта саноати машина ва жихозлари ишлаб чиқаришнинг хозирги холатини;
- тўқимачилик, енгил ва пахта саноати машиналарини компьютерда лойиҳалаш усулларини;
- корхоналардаги хизмат кўрсатиш техника ва технологияларини;
- замонавий ишлаб чиқариш технологияларидан фойдаланишнинг самарали усулларини *билиши* керак.

#### Тингловчи:

- замонавий технологик машина ва жихозларнинг фарклари, афзаллик ва камчиликларини тахлил килиш;
- ишлаб чиқариш жараёнида ишлатиладиган машина ва жиҳозлардан фойдаланиш;
- машина ва жихозларни лойихалашда замонавий усуллардан фойдаланиш *кўникмаларига* эга бўлиши лозим.

#### Тингловчи:

- ишлаб чиқариш жараёнидаги кетма-кетлик учун машина ва жиҳозлар танлаш;
- лойиҳалаш жараёнида машина ва жиҳозларда аниқликни таъминлаш;
- тўқимачилик, енгил ва пахта саноати машина ва жиҳозларининг долзарб муаммоларини таҳлил қилиш;
- технологик машина ва жихозларни компьтерда лойихалашда замонавий технологиялардан фойдаланиш *малакаларига* эга бўлиши зарур.

#### Тингловчи:

- тўқимачилик, енгил ва пахта саноати машина ва жиҳозлардан фойдаланишда инновацион технологияларни амалиётда қўллаш;
- технологик машина ва жихозларни замонавий усулларда лойихалаш;
- тўқимачилик, енгил ва пахта саноат машина ва жихозларини бошқариш;
- замонавий технологик машина ва жихозларни ишлаб чиқариш жараёнида қўллаш компетенцияларига эга бўлиши лозим.

## Модулни ташкил этиш ва ўтказиш бўйича тавсиялар

"Пахта, тўқимачилик, енгил саноат машиналарини лойиҳалашнинг янги усуллари" курси маъруза ва амалий машғулотлар шаклида олиб борилади.

Курсни ўқитиш жараёнида таълимнинг замонавий методлари, педагогик

технологиялар ва ахборот-коммуникация технологиялари кўлланилиши назарда тутилган:

-маъруза дарсларида замонавий компьютер технологиялари ёрдамида такдимотлар, видеоматериаллар ва электрон-дидактик технологиялардан; ўтказиладиган амалий машғулотларда техник воситалардан, "SWOT-таҳлил", «Хулосалаш» (Резюме, Веер), "Кейс-стади", "Блиц-ўйин" методи ва бошқа интерактив таълим усулларини қўллаш назарда тутилади.

## Модулининг ўкув режадаги бошқа фанлар билан боғлиқлиги ва узвийлиги

Модул мазмуни ўқув режадаги "Пахта, тўқимачилик, енгил саноат машиналарини ишлаб чиқаришда янги техника ва технологиялар", "Пахта, тўқимачилик, енгил саноатда инновацион техника ва технологиялар" ўқув модуллари билан узвий боғланган ҳолда педагогларнинг шахсий ахборот майдонини шакллантириш, кенгайтириш ва касбий педагогик тайёргарлик даражасини орттиришга хизмат қилади.

#### Модулининг олий таълимдаги ўрни

Модул Пахта, тўқимачилик, енгил саноат машиналарини лойиҳалашнинг янги усуллари ва улардан таълим тизимида фойдаланиш орқали таълимни самарали ташқил этишга ва сифатини тизимли орттиришга ёрдам беради.

#### Кайта тайёрлаш ва малака ошириш машғулотлари бўйича ажратилган соатлар хажми

|    | Модул мавзулари                                                                                      |       | Тингловчининг ўкув юкламаси,<br>соат |         |                    |                    |                                |  |
|----|----------------------------------------------------------------------------------------------------|-------|--------------------------------------|---------|--------------------|--------------------|--------------------------------|--|
| N⁰ |                                                                                                    |       | Аудитория ўкув<br>_ юкламаси         |         |                    |                    |                                |  |
|    |                                                                                                    | laci  |                                      | жу      | умлада             | н,                 | <b>_</b>                       |  |
|    | Мавзулар                                                                                             |       | имаЖ                                 | назарий | амалий<br>машғулот | мустақил<br>Тађлим | Кўчма<br>маш <del>г</del> улот |  |
| 1. | Математик тизимлар                                                                                   | 2     | 2                                    | 2       |                    |                    |                                |  |
| 2. | FLASH технологияси. Анимация ва<br>Action Script дастури                                             | 2 2 2 |                                      |         |                    |                    |                                |  |
| 3. | Оддий дифференциал тенгламаларнинг<br>аналитик ечимини maple ва mathcaд<br>дастурлари ёрдамида топиш | 2     | 2 2 2                                |         |                    |                    |                                |  |
| 4. | Оддий дифференциал тенгламаларни<br>maple ва mathcaд дастурлари ёрдамида<br>сонли ечиш               | 2 2 2 |                                      |         |                    |                    |                                |  |
| 5. | Амалий масалаларни математик                                                                         | 2     | 2                                    | 2       |                    |                    |                                |  |

|     | пакетлар ёрдамида сонли ечиш       |    |    |    |    |   |   |
|-----|------------------------------------|----|----|----|----|---|---|
| 6.  | КОМПАС 3D мухитида подшипникни,    | 2  | 2  |    | 2  |   |   |
|     | таянчни танлаш ва хисоблаш         |    |    |    |    |   |   |
| 7.  | КОМПАС 3D мухитида узелни          | 2  | 2  |    | 2  |   |   |
|     | мустахкамликка хисоблаш            | 2  | 2  |    | 2  |   |   |
| 8.  | Чекли элементлар усули билан       |    |    |    |    |   |   |
|     | тебранишда унинг турғунлигини      | 2  | 2  |    | 2  |   |   |
|     | ошириш мақсадида детал шаклини     |    |    | 2  | 2  |   |   |
|     | лойихалаш                          |    |    |    |    |   |   |
| 9.  | Чекли элементлар усули билан       |    |    |    |    |   |   |
|     | КОМПАС мухитида пахта хом ашёсини  | 2  | 2  |    | 2  |   |   |
|     | куритиш конструкциясини иссикликка | 2  | 2  |    | L  |   |   |
|     | хисоблаш                           |    |    |    |    |   |   |
| 10. | Регрессия тенгламаси ва корреляция | 2  | 2  |    | C  |   |   |
|     | коэффициентларини хисоблаш         | Z  | Δ  |    | Δ  |   |   |
| 11. | Машиналарни лойихалашни замонавий  | 2  | 2  |    |    | C |   |
|     | усуллари                           |    |    |    |    | Z |   |
| 12. | Ишлаб чиқариш шароитида тармоқ     |    |    |    |    |   |   |
|     | машиналарини лойихалаш             | 6  | 6  |    |    |   | 6 |
|     | технологиясини ўрганиш             |    |    |    |    |   |   |
|     | Жами:                              | 28 | 26 | 10 | 10 | 2 | 6 |

### НАЗАРИЙ МАШҒУЛОТЛАР МАЗМУНИ

#### 1-маъруза: Математик тизимлар.

MathCAD имкониятлари ва унинг интерфейси. Математик ифодаларни куриш ва хисоблаш. Икки ва уч ўлчамли график куриш. Символли хисоблашлар. Тенгламалар тизимини ечиш. Матрицалар устида амаллар. Дифференциал тенгламаларни ечиш. MatLab матрицалар билан ишлаш. Сигналларни автоматик бошқариш. MathCAD ва Derive кўлланилиши. Ўзгаувчиларга қиймат бериш. MathCAD хужжатига матн киритиш. Дискрет ўзгарувчилар. Сонларни форматлаш. Икки ва уч ўлчамли график куриш.

#### 2- маъруза: FLASH технологияси. Анимация ва Action Script дастури.

Мастотеdia Flash дастури. Macromedia Flash дастурида тасвир чизиш. Flash дастури ёрдамида хам анимация ва такдимот файлларни яратиш. Дастурни ишга тушириш. Дастурда анимация харакатларни яратиш. Flash ва кўпгина анимацион мухаррирлар хамда видео монтаж дастурлар асосида кадрлар кетма кетлиги жойлаш. Кадрлар устидан бажариладиган асосий амаллар. Flash дастурнинг асосий харакатлари. Macromedia Flash дастурининг менюси. Macromedia Flash дастурининг иш куроллар сохаси. Macromedia Flash дастурида тасвирлар билан ишлаш. Macromedia Flash дастурида анимация яратиш. Шакллар геометриясини ўзгариши (shape tweening) асосида яратилган анимация. Кадрма-кадр анимациялар. Action Script дастури белгилари намуналарини бошқариш.

# 3- маъруза: Оддий дифференциал тенгламаларнинг аналитик ечимини Maple ва MathCAD дастурлари ёрдамида топиш.

Оддий дифференциал тенглама. Maple ва MathCAD математик пакетлари ёрдамида оддий дифференциал тенгламаларни такрибий ечиш. Дифференциал тенглама. Чегаравий масала ва уни ечишда Maple дастуридан фойдаланиш мақсади. Иккинчи тартибли дифференциал тенглама. Икки нуқтали чегаравий масала. Рўтге-Кутта ёрдамида оддий дифференциал тенгламалар системасини ечиш. Рўтге-Кутта усулининг қўлланилиши. desolve команда дифференциал тенгламанинг ечиш. Коши масаласи ёки чегаравий масаланинг ечилиши. Дифференциал тенгламанинг даражали қаторлар ёрдамида яқинлашувчи ечимлар. Оддий дифференциал тенглама ва унинг умумий ечимини MathCAD дастурида топиш.

# 4- маъруза: Оддий дифференциал тенгламаларни Maple ва MathCAD дастурлари ёрдамида сонли ечиш.

Оддий дифференциал тенгламани Maple дастурида desolve командаси ёрдамида сонли ечиш. Дифференциал тенглама. Дифференциал тенгламани сонли ечишни кўрсатувчи параметрлар. Коши масаласи. Дифференциал тенглама сонли ечимини график кўринишда ифодалашнинг Maple дастуридаги Detools пакети. Оддий дифференциал тенгламани Mathcad дастурида сонли ечиш ва унинг ечими графигини куриш. Эйлер усули билан олинган натижалар.

# 5- маъруза: Амалий масалаларни математик пакетлар ёрдамида сонли ечиш.

Амалий масалаларни математик пакетлар ёрдамида сонли ечиш усуллари. Ечимларнинг майдони. Чегаравий мисоли. вектор масала. Ньютон Дифференциал тенгламанинг даражали қаторлардаги ечими. Хар хил чегаравий тебранишларга масалалар. шартлар. Механик доир Дифференциал тенгламаларини косинусоидал Вертикал сонли ечиш. Ярим кучлар. тебранишлар. Бошланғич шартлар.

# АМАЛИЙ МАШҒУЛОТ МАЗМУНИ

#### 1-амалий машғулот:

#### КОМПАС 3D мухитида подшипникни, таянчни танлаш ва хисоблаш.

Подшипникларни хисоблаш. Подшипникларни статик ва динамик юк кўтариши. Узок муддат ишлаши. Иссиклик ажралиши. Ўкли куч. Эквивалент юкланиш. Юк кўтариши. Подшипник ресурси тушунчаси. Подшипникнинг температуравий тартибларини танлаш. Иссикли ажралиш хисоби. Подшипникларни иссикликка хисоблаш. Мой характеристикаси. Подшипник ишлаш шартини киритиш. Подшипникларни хисоблаш натижалари.

#### 2- амалий машғулот:

### КОМПАС 3D мухитида узелни мустахкамликка хисоблаш.

АРМ FEM ни созлаш. Тишли узатмани ҳисоблаш. Моделни тайёрлаш. РМ FEM кутубхонасини улаш. Моделни ҳисоблашга тайёрлаш. Мос келувчи қирралар вазифаси. КЕ-тўр генерацияси. Ҳисоблашни бажариш. Натижаларни кучланиш карта, силжиш кўринишида кўриш. Моделни ҳисоблашага тайёрлаш. Чизиқли тезланиш. Ҳисоблаш нуқтаси. Қотирма ўрнатилган юза ва қиррани кўрсатиш. Мустахкамлик тахлили шохлари билан ишлаш. Тўр генерацияси. Тўр чуқурлигини аниқлаш. АРМ Structure 3D да натижалар файлини сақлаш. Чарчашдаги мустахкамлик параметрини ҳисоблаш. Эквивалент кучланиш. Натижалар диапазони. Моделнинг инерцион характеристикаси.

#### 3- амалий машғулот:

# Чекли элементлар усули билан тебранишда унинг турғунлигини ошириш мақсадида детал шаклини лойихалаш.

Чекли элементлар усули. Тебранишда унинг турғунлигини ошириш. детал шаклини лойихалаш. Янги урчуқ чизмаси. Хусусий тебранишлар частотасининг тарқалиш эпюралари. Урчуқнинг мустахкамлик захира коэффициенти. Хусусий тебранишлар частотаси. Мажбурий тебранишлар частотаси. Резонанс хосил бўлиши шарти.

#### 4- амалий машғулот:

# Чекли элементлар усули билан КОМПАС мухитида пахта хом ашёсини куритиш конструкциясини иссикликка хисоблаш.

Чекли элементлар усули. КОМПАС мухитида пахта хом ашёсини қуритиш конструкциясини иссиқликка ҳисоблаш. Пахтани қуритиш ва пахта тозалаш корхоналарида қайта ишлаш технологик оқими. Тўғри оқимли 2СБО-10, СБО ва СБТ қуритгичлар. Пахта бўйича иш унумдорлиги. Қуритиш агенти ҳарорати. Буғлантирилган намлик. Юкланиш ва деформациянинг ёйилиши. Чизиқли кенгайиш коэффициенти. Иссиқлик дефрормациясига деталларни ҳисоблаш.

#### 5-Амалий машғулот

#### Регрессия тенгламаси ва корреляция коэффициентларини хисоблаш.

Регрессия тенгламаси. Корреляция коэффициентларини хисоблаш тартиби. Корреляцион боғланиш учун регрессиянинг чизиқли тенгламаси. Боғланишнинг ишончлилиги. Чизиқли дастурлаш масалалари.

### Кўчма машғулот мазмуни

"Пахта, тўқимачилик, енгил саноат машиналарини ишлаб чиқаришда янги техника ва технологиялар" модулида кўчма машғулотлар замонавий жихозлар билан жихозланган соҳанинг етакчи корхоналари ва лабораторияларида олиб борилади.

# ЎҚИТИШ ШАКЛЛАРИ

Мазкур модул бўйича қуйидаги ўқитиш шаклларидан фойдаланилади:

- маърузалар, амалий машғулотлар (маълумотлар ва технологияларни англаб олиш, ақлий қизиқишни ривожлантириш, назарий билимларни мустаҳкамлаш);
- давра суҳбатлари (кўрилаётган лойиҳа ечимлари бўйича таклиф бериш кобилиятини ошириш, эшитиш, идрок қилиш ва мантиқий хулосалар чиқариш);
- бахс ва мунозаралар (лойиҳалар ечими бўйича далиллар ва асосли аргументларни тақдим қилиш, эшитиш ва муаммолар ечимини топиш қобилиятини ривожлантириш).

| № | Бахолаш турлари   | Максимал<br>балл | Изох     |
|---|-------------------|------------------|----------|
| 1 | Кейс топшириқлари | 2.5              | 1.5 балл |
| 2 | Мустақил иш       | 2.3              | 1 балл   |

# БАХОЛАШ МЕЗОНИ

## II. МОДУЛНИ ЎҚИТИШДА ФОЙДАЛАНИЛАДИГАН ИНТЕРФАОЛ ТАЪЛИМ МЕТОДЛАРИ.

#### "Блиц-ўйин" методи.

**Методнинг мақсади:** таълим олувчиларда тезлик, ахборотлар тизмини таҳлил қилиш, режалаштириш, прогнозлаш кўникмаларини шакллантиришдан иборат. Мазкур методни баҳолаш ва мустаҳкамлаш максадида қўллаш самарали натижаларни беради.

#### Методни амалга ошириш боскичлари:

1. Дастлаб иштирокчиларга белгиланган мавзу юзасидан тайёрланган топширик, яъни тарқатма материалларни алохида-алохида берилади ва улардан материални синчиклаб ўрганиш талаб этилади. Шундан сўнг, иштирокчиларга тўғри жавоблар тарқатмадаги «якка баҳо» колонкасига белгилаш кераклиги тушунтирилади. Бу босқичда вазифа якка тартибда бажарилади.

2. Навбатдаги босқичда тренер-ўқитувчи иштирокчиларга уч кишидан иборат кичик гуруҳларга бирлаштиради ва гуруҳ аъзоларини ўз фикрлари билан гуруҳдошларини таништириб, баҳслашиб, бир-бирига таъсир ўтказиб, ўз фикрларига ишонтириш, келишган ҳолда бир тўҳтамга келиб, жавобларини «гуруҳ баҳоси» бўлимига рақамлар билан белгилаб чиқишни топширади. Бу вазифа учун 15 дақиқа вақт берилади.

3. Барча кичик гуруҳлар ўз ишларини тугатгач, тўғри ҳаракатлар кетмакетлиги тренер-ўқитувчи томонидан ўқиб эшиттирилади, ва ўқувчилардан бу жавобларни «тўғри жавоб» бўлимига ёзиш сўралади.

4. «Тўғри жавоб» бўлимида берилган рақамлардан «якка баҳо» бўлимида берилган рақамлар таққосланиб, фарқ булса «0», мос келса «1» балл қуйиш сўралади. Шундан сўнг «якка хато» бўлимидаги фарқлар юқоридан пастга қараб қўшиб чиқилиб, умумий йиғинди ҳисобланади.

5. Худди шу тартибда «тўғри жавоб» ва «гуруҳ баҳоси» ўртасидаги фарқ чиқарилади ва баллар «гуруҳ ҳатоси» бўлимига ёзиб, юқоридан пастга қараб қўшилади ва умумий йиғинди келтириб чиқарилади.

6. Тренер-ўқитувчи якка ва гуруҳ хатоларини тўпланган умумий йиғинди бўйича алоҳида-алоҳида шарҳлаб беради.

7. Иштирокчиларга олган бахоларига қараб, уларнинг мавзу бўйича ўзлаштириш даражалари аниқланади.

| Харакатлар мазмуни        | Якка<br>бахо | Якка<br>хато | Тўғри<br>жавоб | Гурух<br>бахоси | Гурух<br>хатоси |
|---------------------------|--------------|--------------|----------------|-----------------|-----------------|
| Математик ифодаларни      |              |              |                |                 |                 |
| қуриш ва ҳисоблаш         |              |              |                |                 |                 |
| Икки ва уч ўлчамли график |              |              |                |                 |                 |
| қуриш                     |              |              |                |                 |                 |
| Тенгламалар тизимини      |              |              |                |                 |                 |
| ечиш                      |              |              |                |                 |                 |

# «Дастурий воситаларни ўрнатиш ва созлаш» кетма-кетлигини жойлаштиринг. Ўзингизни текшириб кўринг!

| MatLab матрицалар билан |  |  |  |
|-------------------------|--|--|--|
| ишлаш                   |  |  |  |
| Ўзгарувчиларга қиймат   |  |  |  |
| бериш                   |  |  |  |

#### "Кейс-стади" методи.

«Кейс-стади» - инглизча сўз бўлиб, («case» – аниқ вазият, ҳодиса, «stadi» – ўрганмоқ, таҳлил қилмоқ) аниқ вазиятларни ўрганиш, таҳлил қилиш асосида ўқитишни амалга оширишга қаратилган метод ҳисобланади. Мазкур метод дастлаб 1921 йил Гарвард университетида амалий вазиятлардан иқтисодий бошқарув фанларини ўрганишда фойдаланиш тартибида қўлланилган. Кейсда очиқ ахборотлардан ёки аниқ воқеа-ҳодисадан вазият сифатида таҳлил учун фойдаланиш мумкин. Кейс ҳаракатлари ўз ичига қуйидагиларни қамраб олади: Ким (Who), Қачон (When), Қаерда (Where), Нима учун (Why), Қандай/ Қанақа (How), Нима-натижа (What).

| Иш                        | Фаолият шакли                                           |
|---------------------------|---------------------------------------------------------|
| босқичлари                | ва мазмуни                                              |
| 1-босқич: Кейс ва унинг   | 🗸 якка тартибдаги аудио-визуал иш;                      |
| ахборот таъминоти билан   | 🗸 кейс билан танишиш(матнли, аудио ёки                  |
| таништириш                | медиа шаклда);                                          |
|                           | <ul><li>✓ ахборотни умумлаштириш;</li></ul>             |
|                           | <ul><li>✓ ахборот таҳлили;</li></ul>                    |
|                           | 🗸 муаммоларни аниқлаш                                   |
| 2-босқич: Кейсни          | 🗸 индивидуал ва гурухда ишлаш;                          |
| аниқлаштириш ва ўқув      | 🗸 муаммоларни долзарблик иерархиясини                   |
| топшириғни белгилаш       | аниқлаш;                                                |
|                           | ✓ асосий муаммоли вазиятни белгилаш                     |
| З-босқич: Кейсдаги асосий | 🗸 индивидуал ва гурухда ишлаш;                          |
| муаммони таҳлил этиш      | <ul> <li>муқобил ечим йўлларини ишлаб чиқиш;</li> </ul> |
| орқали ўқув топшириғининг | 🗸 ҳар бир ечимнинг имкониятлари ва                      |
| ечимини излаш, ҳал этиш   | тўсиқларни тахлил қилиш;                                |
| йўлларини ишлаб чиқиш     | 🗸 муқобил ечимларни танлаш                              |
| 4-босқич: Кейс ечимини    | 🗸 якка ва гурухда ишлаш;                                |
| ечимини шакллантириш ва   | 🗸 муқобил вариантларни амалда қўллаш                    |
| асослаш, тақдимот.        | имкониятларини асослаш;                                 |
|                           | 🗸 ижодий-лойиҳа тақдимотини тайёрлаш;                   |
|                           | 🗸 якуний хулоса ва вазият ечимининг                     |
|                           | амалий аспектларини ёритиш                              |

| "Кейс методи" ни | амалга ошириш | і босқичлари |
|------------------|---------------|--------------|
|------------------|---------------|--------------|

**Кейс.** MathCAD дастуридан фойдаланиб олинган натижаларни математик ифодаларни қуриш ва ҳисоблаш керак. Қийматлар киритилгач график қуришда ҳатолик кўрсатилди

# Кейсни бажариш боскчилари ва топшириклар:

- Кейсдаги муаммони келтириб чиқарган асосий сабабларни белгиланг(индивидуал ва кичик гуруҳда).
- MathCAD дастурини ишга тушириш учун учун бажариладагина ишлар кетма-кетлигини белгиланг (жуфтликлардаги иш).

#### "SWOT-тахлил" методи.

**Методнинг мақсади:** мавжуд назарий билимлар ва амалий тажрибаларни таҳлил қилиш, таққослаш орқали муаммони ҳал этиш йўлларни топишга, билимларни мустаҳкамлаш, такрорлаш, баҳолашга, мустақил, танқидий фикрлашни, ностандарт тафаккурни шакллантиришга хизмат қилади.

IXI TOMOHINAIPKI V C P PЧСИЗ ТОМОНЛАРИ KIMKOHKATTAPK

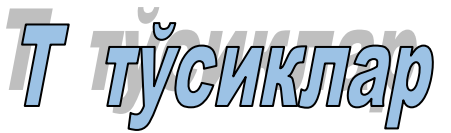

**Намуна:** Математик тизимининг SWOT таҳлилини ушбу жадвалга туширинг.

|             | Математик тизимлардан              | Open source (очиқ кодли),       |
|-------------|------------------------------------|---------------------------------|
| S           | фойдаланишнинг кучли томонлари     | фойдаланувчилар сонининг        |
|             |                                    | кўплиги                         |
| <b>XX</b> 7 | Математик тизимлардан              | Математик ифодаларни кирита     |
| vv          | фойдаланишнинг кучсиз томонлари    | билиш кераклиги                 |
|             | Математик тизимлардан              | Beautiful UI (чиройли           |
|             | фойдаланишнинг имкониятлари (ички) | интерфейс), Connectivity (барча |
| 0           |                                    | тажриба натижалари ва           |
|             |                                    | тадқиқотларини сонли ечиш ва    |
|             |                                    | графиклар қуриш)                |
| Т           | Тўсиқлар (ташқи)                   | Маълумотлар хавфсизлигининг     |
| 1           |                                    | тўлақонли таъминланмаганлиги    |

# «Хулосалаш» (Резюме, Веер) методи.

Методнинг максади: Бу метод мураккаб, кўптармокли, мумкин кадар, характеридаги мавзуларни ўрганишга қаратилган. Методнинг муаммоли мохияти шундан иборатки, бунда мавзунинг турли тармоклари бўйича бир хил ахборот берилади ва айни пайтда, уларнинг хар бири алохида аспектларда мухокама этилади. Масалан, муаммо ижобий ва салбий томонлари, афзаллик, фазилат ва камчиликлари, фойда ва зарарлари бўйича ўрганилади. Бу интерфаол метод танкидий, тахлилий, аник мантикий фикрлашни муваффакиятли ривожлантиришга хамда ўкувчиларнинг мустакил гоялари, фикрларини ёзма ва оғзаки шаклда тизимли баён этиш, химоя қилишга имконият яратади. "Хулосалаш" методидан маъруза машғулотларида индивидуал ва жуфтликлардаги иш шаклида, амалий ва семинар машғулотларида кичик гурухлардаги иш шаклида мавзу юзасидан билимларни мустахкамлаш, тахлили қилиш ва таққослаш мақсадида фойдаланиш мумкин.

Методни амалга ошириш тартиби:

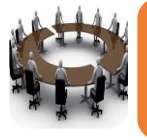

тренер-ўқитувчи иштирокчиларни 5-6 кишидан иборат кичик гуруҳларга ажратади;

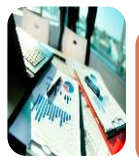

тренинг мақсади, шартлари ва тартиби билан иштирокчиларни таништиргач, ҳар бир гуруҳга умумий муаммони таҳлил қилиниши зарvp бvлган кисмлари тvширилган таркатма материалларни

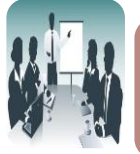

ҳар бир гуруҳ ўзига берилган муаммони атрофлича таҳлил қилиб, ўз мулоҳазаларини тавсия этилаётган схема бўйича тарқатмага ёзма баён килади:

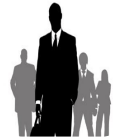

навбатдаги босқичда барча гуруҳлар ўз тақдимотларини ўтказадилар. Шундан сўнг, тренер томонидан таҳлиллар имvмлаштирилади. зарурий ахборотлр билан тўлдирилади ва мавзу

#### Намуна:

| Математик тизимлар |           |           |           |           |           |  |  |
|--------------------|-----------|-----------|-----------|-----------|-----------|--|--|
| Mat                | Lab       | Ma        | tCAD      | Derive    |           |  |  |
| афзаллиги          | камчилиги | афзаллиги | камчилиги | афзаллиги | камчилиги |  |  |
|                    |           |           |           |           |           |  |  |
|                    |           |           |           |           |           |  |  |
| Хулоса:            |           |           |           |           |           |  |  |

# Пинборд техникаси

Пинборд (инглизча: пин – маҳкамламоқ, боард - доска) – таълим техникаси бўлиб, унинг мазмуни баҳсмунозара ёки муҳокама методларининг амалий методлар билан боғлиқлик жиҳатида кўринади.

# ПинбОрдА тЕХникАсини АмАлгА Ошириш бОскичлАри

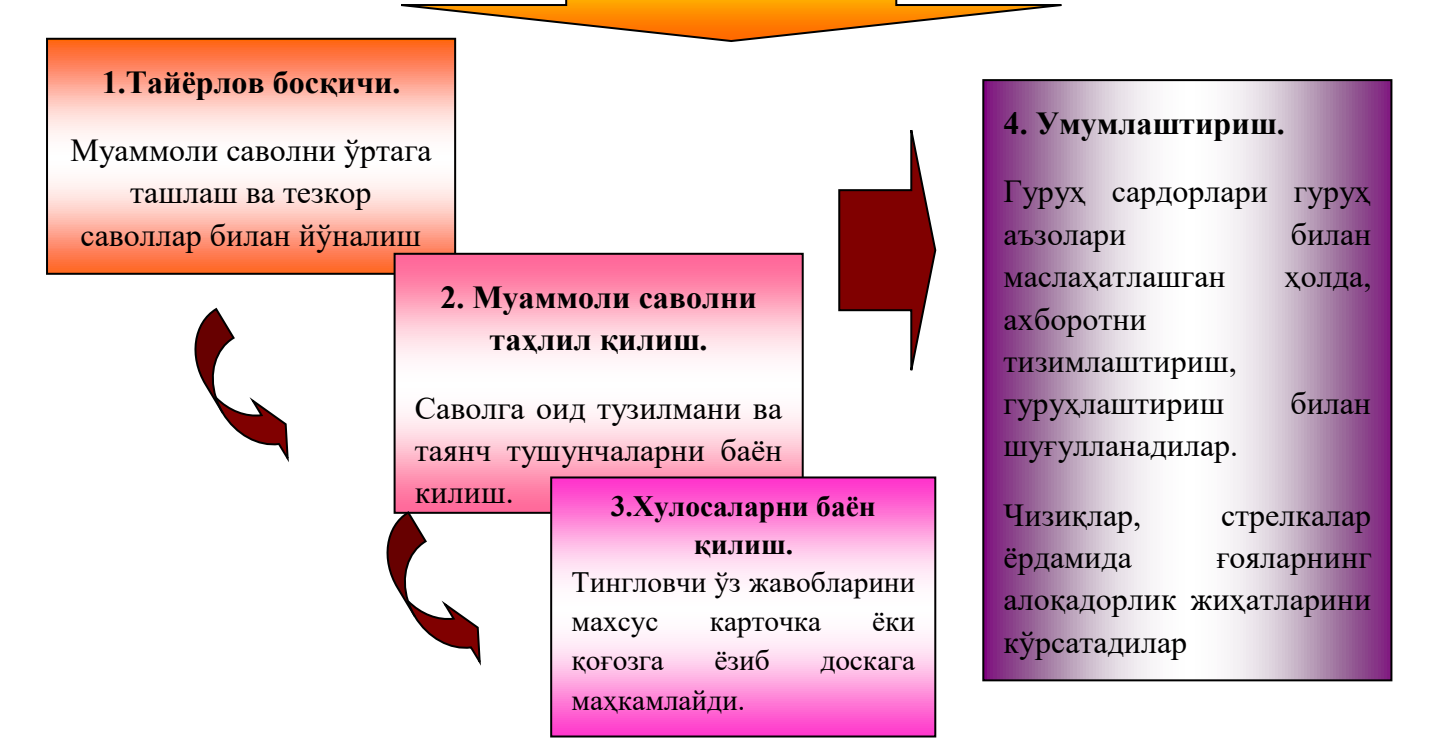

#### Мавзунинг хар бир бўлими учун муаммоли саволлар:

- 1. Моки бахяқатори ҳосил қилишда моки қайси турдаги ҳаракатларни қилиши мумкин.
- 2. Нима учун ҳозирда саноатда асосан тебранувчи ва айланувчи мокили тикув машиналар қўлланилиб келинмоқда?
- 3. Нима учун тебранувчи мокили тикув машиналарни тезлиги 3500 мин<sup>-1</sup> гача чегараланган?

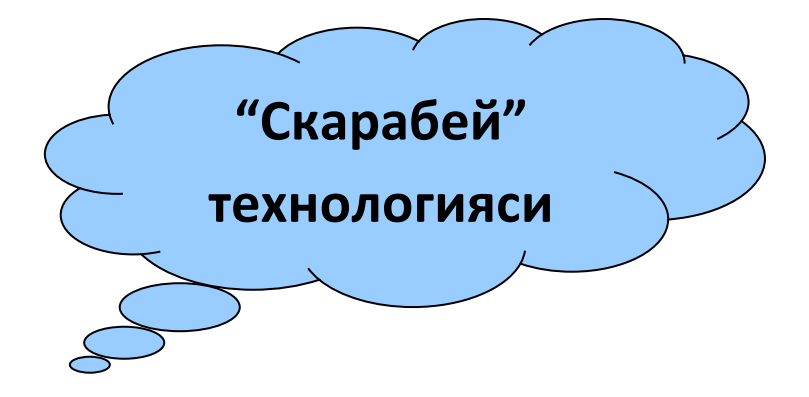

### "Скарабей" технологиясининг тарбиявий характери

-ўзгалар фикрини хурмат килиш;

- -жамоа билан ишлаш маҳорати;
- -фаоллик;

-хушмуомалалик;

-ишга ижодий ёндашиш;

-мавжуд имкониятларни кўрсатиш;

-ўз қобилияти ва имкониятларини текшириш;

-ўз фаолияти натижаларига масъуллик ва қизикиш уйғотиш.

### "Скарабей" технологияси қоидалари

Ассоциация - мантикий боғликлик бўлиб, сезги, тасаввур, идрок ғоя ва бошқалар орасида ҳосил қилинувчи мантиқий алоқалар.

**Ранжирлаш** (муайян тартиб) - аҳамияти, муҳимлиги, мазмуни даражасига қараб тартиблаш.

Умумийдан қараб хусусийга йўл топиш.

Тушунчаларни қисқа изохини келтириш.

Ранжирлаш ва тавсифлашни амалга ошириш учун 15 дақиқа вақт белгиланади.

| "Скарабей" технологияси учун тарқатма карточкалар |                         |  |  |  |  |
|---------------------------------------------------|-------------------------|--|--|--|--|
| Йигириш                                           | Йигирилган ип талаблари |  |  |  |  |
| Урчуқли ва урчуқсиз машиналар                     | Йигириш системалари     |  |  |  |  |
| Уайт, родион глиппов, жеймс                       | Ип йигириш технологияси |  |  |  |  |
| харгривс                                          | тараққиёти              |  |  |  |  |

# **III. НАЗАРИЙ МАШҒУЛОТЛАР**

#### 1-маъруза. Математик тизимлар.

#### Режа:

1.1.MathCAD имкониятлари ва унинг интерфейси.

1.2. Математик ифодаларни куриш ва хисоблаш

1.3.Икки ва уч ўлчамли график қуриш.

1.4.Символли хисоблашлар.

1.5. Тенгламаларни сонли ва символли ечиш.

1.6.Тенгламалар тизимини ечиш.

1.7.Матрицалар устида амаллар.

1.8. Дифференциал тенгламаларни ечиш.

**Таянч иборалар:** MathCAD, интерфейс, математик ифода, символ, тенглама, усул, ечиш усули, хисоблаш, Mathematica, Maple, Matlab, пакет, дастур, матрица, автоматик бошқариш, восита, сигнал, тўплам, қиймат, ифода, натижа, функция, жадвал, график, анализ, дифференциал.

### 1.1. MathCAD имкониятлари ва унинг интерфейси

Яқин кўтгача фойдаланувчи ўзининг математик масаласини ечиш учун нафақат математикани билиши балки компьютерда ишлашни, камида битта дастурлаш тилини билиши ва мураккаб ҳисоблаш усулларини ўзлаштирган бўлиши керак бўлар эди. Ҳозирда эса дастурлашни била олмайдиган ёки хоҳламайдиганлар учун тайёр илмий дастурлар мажмуалари, электрон кўлланмалар ва типик ҳисоб-китобларни бажаришга мўлжалланган дастурий воситалар бўлган – амалий воситалар пакетлари (АВП) мавжуд.

Бу пакетлар фойдаланувчи учун керакли бўлган барча ишни ёки ишнинг асосий керакли қисмини бажариш имконини беради: муаммони тадқиқ қилиш (аналитик шаклида ҳам); маълумотларнинг таҳлили; ечим мавжудлигини текшириш; маделлаштириш; оптималлаш; графикларни қуриш; натижаларни ҳужжатлаштириш ва шақиллантириш; тақдимотларни яратиш.

Хозирги кунда кампьютер алгебрасининг нисбатан имкониятли пакетлари бу - *Mathematica, Maple, Matlab, MathCAD, Derive* ва *Scientific WorkPlace*. Бўлардан биринчи иккитаси профессионал математиклар учун мўлжалланган бўлиб имкониятларнинг бойлиги, ишлатишда мураккаблиги билан ажралиб туради.

Топологиядан олинган чегара билан корсатилган структура маълумотлари CAD/CAM дастурида ишлатилади. Улар уч олчамли каттик жисмлар кориниши оркали ифодаланган тузилиши маълумотлар туфайли CAD/CAM ишлатилади. Киска килиб айтганда бу моделлар факат геометрик тенгламадан олинади. Бу кирралар, баландликлар, базан хажмга тааллукли болиши мумкин. Бу моделларда мутахассислар [Боу 01, 87] такидлашича бу тизим обектнинг сиртки кўринишини худ химоя моделлари каби, 7,3 (а) ва 7,3 (б) (Math CAD 3 ўлчамли AVTOSTOL Pro 3D)<sup>1</sup>.

MatLab матрицалар билан ишлашга ва сигналларни автоматик бошқариш ҳамда қайта ишлашга мўлжалланган.

MathCAD ва Derive қўлланилиши жуда осон бўлиб талабаларнинг типик талабларини қондиришни таъминлайди. Бўлар каторига Eureka пакетини ҳам қўшиш мумкин.

Scientific WorkPlace математик қўлёзмаларни LATEX тизимидан фойдаланган ҳолда тайёрлашга мулжалланган бўлиб бир пайда аналитик ва сонли амалларни бажариши мумкин.

MathCAD – бу компьютер математикасининг замонавий сонли усулларини кўллашнинг уникал коллекциясидир. У ўз ичига йиллар ичидаги математиканинг ривожланиши натижасида йигилган тажрибалар, қоидалар ва математик ҳисоблаш усулларини олган.

MathCAD пакети мухандислик ҳисоб ишларини бажариш учун дастурий восита бўлиб, у профессионал математиклар учун мўлжалланган. Унинг ёрдамида ўзгарувчи ва ўзгармас параметрли алгебраик ва дифференциал тенгламаларни ечиш, функцияларни таҳлил қилиш ва уларнинг экстремумини излаш, топилган ечимларни таҳлил қилиш учун жадваллар ва графиклар қуриш мумкин. MathCAD мураккаб масалаларни ечиш учун ўз дастурлаш тилига ҳам эга.

МаthCAD интерфейси Windowsнинг барча дастурлари интефейсига ўхшаш. MathCAD ишга тушурилгандан сўнг унинг ойнасида бош меню ва учта панел воситаси чиқади: Standart (Стандарт), Formatting (Форматлаш) ва Math (Математика). MathCAD ишга тушганда автоматик равишда унинг ишчи хужжат файли Untitled 1 ном билан очилади ва ўтга Workshet (Иш варағи) дейилади. Standart (Стандарт) воситалар панели бир неча файллар билан ишлаш учун буйруқлар тўпламини ўз ичига олади. Formatting (Форматлаш) формула ва матнларни форматлаш бўйича бир неча буйруқларни ўз ичига олади. Math (Математика) математик воситаларини ўз ичига олган бўлиб, улар ёрдамида символлар ва операторларни хужжат файли ойнасига жойлаштириш учун қўлланилади.

<sup>&</sup>lt;sup>1</sup> John Wiley & Sons, Inc. автор Grous, Ammar. Стана UK Applied Metrology for Manufacturing Engineering2011. 401 pg.

| Rathcad Professional  | - [Untitled:1]                |                                            |                                                     |
|-----------------------|-------------------------------|--------------------------------------------|-----------------------------------------------------|
| File Edit View Insert | Format Math Symbolics V       | /indow Help                                | _ 8 ×                                               |
| 🛛 D 🚅 🖬 🎒 🗟 🖤         | X 🖻 🛍   い റv   '              | " 🗄 🕅 🕑 = 🛯 🖏 🤽                            | 100% 💌 👪 🢡                                          |
| Normal                | - Arial                       | ▼ 10 ▼ <b>B</b> <i>I</i> <u>U</u> <b>≡</b> | ± ≣  E }E                                           |
| *                     |                               | <b>₩</b> # [:::] x= ∫ <b>%</b> < ₹         | ξ] αβ 🖘                                             |
| +                     |                               |                                            |                                                     |
| Greek 🔀               | Programming 🛛 🔀               | Calculus 🗙 Matrix 🕅                        |                                                     |
| αβγδεζ                | Add Line 🔶                    |                                            | Calculator 🛛 🔀                                      |
| ηθικλμ                | if otherwise                  |                                            | n! i m…n × <sub>n</sub>  ×                          |
| νξοπρσ                | for while                     | Jansinisi f(m) m m…n<br>ΓΣΠ atatatan. Anol | In e <sup>x</sup> × <sup>−1</sup> × <sup>Y</sup> ", |
| τυφχψω                | break continue                | v ⊤ n x•v x×v 20 1225                      | log π () ײ Γ                                        |
| ΑΒΓΔΕΖ                | return on error               | →a →a <sup>+</sup> →a <sup>-</sup>         | tan 7 8 9 /                                         |
| нөіклм                | iciani circilor               | Evaluati                                   | cos 4 5 6 ×                                         |
| ΝΞΟΠΡΣ                | Boolean 🛛 🔀                   |                                            | sin 1 2 3 +                                         |
| τγφχψο                | = < > < 2                     |                                            | ≔ · 0 – =                                           |
| 1 1 7 7 1 36          | $\neq \neg \land \lor \oplus$ |                                            |                                                     |
|                       |                               | x i xiy x•y                                | ~                                                   |
|                       |                               |                                            | >                                                   |
| Press F1 for help.    |                               | AUT                                        | O NUM Page 1 //                                     |

- 1. Colculator (Колькулятор) асосий математик операциялар шаблони;
- 2. Graph (График) графиклар шаблони;
- 3. Matrix (Матрица) матрица ва матрица операцияларини бажариш шаблони;
- 4. Evluation (Баҳолаш) қийматларни юбориш ва натижаларни чиқариш оператори;
- 5. Colculus (Ҳисоблаш) дифференциаллаш, интеграллаш, суммани хисоблаш шаблони;
- 6. Boolean (Мантиқий операторлар) мантиқий операторлар;
- 7. Programming (Дастурлашириш) дастур тўзиш учун керакли модуллар яратиш опреаторлари;
- 8. Greek (Грек ҳарфлари) Symbolik белгилилар устида ишлаш учун операторлар.

#### 1.2. Математик ифодаларни куриш ва хисоблаш

Бошланғич ҳолатда экранда курсор крестик кўринишда бўлади. Ифодани киритишда у киритилаётган ифодани эгаллаб олган кўк бурчакли ҳолатга ўтади. MathCADнинг ҳар қандай операторини киритишни учта усулда бажариш мумкин:

- меню буйруғидан фойдаланиб;
- клавиатура тугмаларидан фойдаланиб;
- математик панелдан фойдаланиб.

Ўзгаувчиларга қиймат бериш учун юбориш оператори ":=" ишлатилади. Ҳисоблашларни амалга ошириш учун олдин формуладаги ўзгарувчи қийматлари киритилади, кейин математик ифода ёзилиб тенглик "=" белгиси киритилади, натижада ифода қиймати ҳосил бўлади (расм).

Оддий ва математик ифодаларни таҳрирлашда меню стандарт буйруқларидан фойдаланилади. Таҳрирлашда клавиатурадан ҳам фойдаланиш мумкин, масалан

- кесиб олиш Ctrl+x;
- нусха олиш Ctrl+c;

- қўйиш Ctrl+v;
- бажаришни бекор қилиш Ctrl+z.

MathCAD 200 дан ортиқ ўзида қурилган функцияларига эга бўлиб, уларни математик ифодаларда ишлатиш учун стандарт панел воситасидаги Insert Function (Функцияни қўйиш) тугмасига боғланган мулоқот ойнасидан фойдаланилади<sup>1</sup>.

МаthCAD ҳужжатига матн киритиш учун бош менюдан Insert→Text Region (Қўйиш→Матн майдони) буйруғини бериш ёки яхшиси клавиатурадан иккитали кавичка (") белгисини киритиш керак. Бунда матн маълумотини киритиш учун экранда матн киритиш майдони пайдо бўлади. Матн киритиш майдонига математик ифодани ёзиш учун математик майдонни ҳам қўйиш мумкин. Бунинг учун шу матн майдонида туриб Insert→Math Region (Қўйиш→Математик майдони) буйруғини бериш кифоя. Бу майдондаги киритилган математик ифодалар ҳам оддий киритилган математик майдон каби ҳисоблашни бажаради.

| 😪 Mathcad Professional - [Untitled:1]                                                                                                    |                                                                                                    |
|----------------------------------------------------------------------------------------------------|----------------------------------------------------------------------------------------------------|
| 📮 Eile Edit View Insert Format Math Symbolic                                                                                                    | :s <u>W</u> indow <u>H</u> elp _ & ×                                                                                                    |
| D 🗳 🖬 🎒 🕼 🖤 🕺 🛍 💼 🗠 🗠                                                                                                    | 199 🗄 🎲 🗊 🚍 🌭 💱 🦂 100% 🔽 👪 🢡                                                                                                    |
| Normal Arial                                                                                                    |                                                                                                    |
|                                                                                                    | 🖬 A+ [:::] x= ∫⅔ <ἔ ξ] αβ 📚                                                                                                    |
| Ифодани хисоблаш<br>x := 5 $y := 3$ $a := 105 + 3 = 8$ $x + y = 8\frac{(x + y)}{4} = 2Сонли ўзгармасларe = 2.718 \pi = 3.142\frac{\pi \cdot e^2}{4} = 5.803$ | Стандарт функциялар<br>$\ln(x) = 1.609$ $\sin(x) = -0.959$<br>$atan(a) = 1.471$ $\cos(x) = 0.284$<br>$\int_{0}^{2} x^{2} dx = 2.667$ $\frac{d}{dx}x^{3} = 75$<br>$\frac{3}{x^{2} + y^{0.3}}{\ln(a)} \cdot a + 2 = 116.612$<br>$\frac{2^{x+y} + a}{\sqrt{(x+y)}2^{x}} \cdot (x - a) = -14.695$<br>+ |
|                                                                                                    | >                                                                                                    |
| Press F1 for help.                                                                                                    | AUTO NUM Page 1 //                                                                                                    |

MathCADда фойдаланувчи функциясини тўзиш ҳисоблашларда кулайликни ва унинг эффективлигини оширади. Функция чап томонда кўрсатилиб, ундан кейин юбориш оператори (:=) ва ҳисобланадиган ифода ёзилади. Ифодада ишлатиладиган ўзгарувчи катталиклари функция параметри қилиб функция номидан кейин қавс ичида ёзилади (расм).

<sup>&</sup>lt;sup>1</sup> AutoCAD 14 70х100F16, 2003г. (Jorj Omura)

| Mathcad Professional - [Foydal_Funk.mcd]                                               |                                                             |
|----------------------------------------------------------------------------------------|-------------------------------------------------------------|
| File Edit View Insert Format Math Symbolics                                            | Window Help _ a ×                                           |
| <br>] D 📽 🖬   🚝 🖪 🖤   🕹 🖻 🛍   Ю О                                                      | *** 🗧 🎊 🕑 =   🗞 🖏 🦂   100% 💽 👹                              |
| Normal  Arial                                                                          | ▼ 10 ▼ B Z U 1 1 1 1 1 1 1 1 1 1 1 1 1 1 1 1 1 1            |
| -                                                                                      | ] 🖬 舟⁄ [;;;] ×= ∫⅔ <౾ ऱी αβ 📚                               |
| Фойдаланувчи функ                                                                      | кцияси 🧧                                                    |
| x := 3 a := 0.4 z := 2                                                                 |                                                             |
| $F(z):=\sin^{\!\!\!\!\!\!\!\!\!\!\!\!\!\!\!\!\!\!\!\!\!\!\!\!\!\!\!\!\!\!\!\!\!\!\!\!$ | $F2(z) := \frac{d}{dz}F(z)$ $F3(z) := \frac{d^3}{dz^3}f(z)$ |
| Бу ерда х ва а ўзгармаслар. z нинг би<br>кийматларини ёки функция графигини            | р катор кийматини киритиб функция массав<br>чиыариш мумкин. |
|                                                                                        |                                                             |
| Duran Et fan hala                                                                      |                                                             |
| Press F1 for help.                                                                     | AUTO NUM Page 1                                             |

**Дискрет ўзгарувчилар.** MathCADда дискрет ўзгарувчилар деганда цикл операторини тушуниш керак. Бундай ўзгарувчилар маълум қадам билан ўсувчи ёки камайувчи сонларни кетма-кет қабул қилади. Масалан:

х:=0..5. Бу шуни билдирадики бу ўзгарувчи қиймати қатор бир неча қийматлардир, яъни х=0,1,2,3,4,5.

x:=1,1.1..5. Бунда 1 – биринчи сонни, 1,1 – иккинчи сонни, 5 - охирги сонни билдиради.

х:=А,А+В..В. Бунда А – биринчи, А+В – иккинчи, В - охирги сонни билдиради.

*Изох*! Ўзгарувчи диапазонини кўрсатишда икки нуқта ўрнига клавиатурадан (;) нуқта вергул киритилади ёки Matrix (Матрица) панелидан Range Variable (Дискрет ўзгарувчи) тугмаси босилади. Хисобланган қийматни чиқариш учун эса ўзгарувчи ва тенглик белгисини киритиш кифоя. Натижада ўзгарувчи қиймати кетма-кет жадвалда чиқади. Масалан, х:=0..5 деб ёзиб, кейин х= киритиш керак.

Фойдаланувчи функциянинг унинг аргументига мос қийматларини хисоблаб чиқариш ва бу қийматларни жадвал ёки график кўринишда тасвирлашда дискрет ўзгарувчилардан фойдаланиш қулайликни келтиради. Масалан,  $f(x)=sin(x)\cdot Cos(x)$  функция қийматларини x нинг 0 дан 5 гача бўлган қийматларида ҳисоблаш керак бўлса, у ҳолда қуйидаги киритишни амалга ошириш керак:  $f(x)=sin(x)\cdot Cos(x)$  x:=0..5 f(x)=*жавоб*.

Сонларни форматлаш. Одатда MathCAD 20 белги аниклигигача математик ифодаларни хисоблайди. Хисоблаш натижаларини керакли форматга ўзгартириш учун сичконча кўрсатгичини сонли хисоб чикадиган жойга келтириб, икки марта тез-тез босиш керак. Натижада сонларни форматлаш натижаси Result Format ойнаси пайдо бўлади. Сонларни форматлаш қуйидагилардир:

• General (Асосий) – ўз холида қабул қилиш. Сон экспоненциал кўринишда тасвиланади.

- Decimal (Ўнлик) ўнлик қўзғалувчан нуқта кўринишда тасвирланувчи сон (масалан, 12.5564).
- Skientific (Илмий) сон фақат даражада тасвирланади (масалан, 1.22\*10<sup>5</sup>).
- Engeneering (мухандислик) соннинг даражаси фақат 3 га каррали қилиниб тасвирланади (масалан, 1.22\*10<sup>6</sup>).
- Fraction (Kacp) сон тўғри ёки нотўғри каср кўринишида тасвирланади.

#### 1.3.Икки ва уч ўлчамли график куриш

Икки ўлчамли функция графигини куриш учун куйидаги процедураларни бажариш керак.

1. Қайси жойга график қуриш керак бўлса, шу жойга крестли курсор қўйилади. 2. Математик панелининг Graph (График) панелидан х-у Plot (Икки ўлчовли

график) тугмаси босилади.

3. Ҳосил бўлган икки ўлчамли график шаблонига абсцисс ўқи аргументи номи, ордината ўқига функция номи киритилади.

4.Аргументнинг берилган ўзгариш диапазонида графикни куриш учун график шаблони ташқариси сичқончада босилади. Агар аргументнинг диапазон қиймати берилмаса, у ҳолда автоматик ҳолда аргумент диапазон қиймати 10 дан 10 гача бўлади ва шу диапазонда график қурилади (расм).

График форматини қайта ўзгартириш учун график майдонини икки марта тез-тез сичқончани кўрсатиб босиш ва очилган мулоқот ойнасидан керакли ўзгаришларни қилиш керак.

| 🗬 Mathcad Pi       | rofessional - [For         | matir.mcd]      |                         |              |                                    |            | ×   |
|--------------------|----------------------------|-----------------|-------------------------|--------------|------------------------------------|------------|-----|
| 🥥 Eile Edit V      | jew Insert Format          | Math Symbolics  | <u>W</u> indow <u>t</u> | <u>H</u> elp |                                    | - 6        | r × |
| 🗅 🖻 🔚              | 🖨 🖪 🚏   🐰 🛛                | à 🛍 🗠 🗠         | 말음                      | fi 🗊 🖬       | њ 🖗 🙏                              | 100% 💌     | 🕄   |
| Normal             | ▼ Arial                    |                 | ▼ 10                    | • B          | IU                                 |            | Ξ # |
|                    |                            |                 |                         | 🖬 🕂 📖        | $x = \int_{dx}^{dy} < \frac{1}{2}$ | 🕄 🖉 🗢      | 1   |
| Сонлар фор         | мати. а := е <sup>10</sup> | ифода учун      |                         |              |                                    |            | ^   |
| General            | $a = 2.203 \times 10^{4}$  |                 |                         |              |                                    |            |     |
| Decimal            | a = 22026.466              |                 |                         |              |                                    |            |     |
| Engineering        | $a = 22.026 \times 10^3$   |                 |                         |              |                                    |            |     |
| Skientific         | $a = 2.203 \times 10^{4}$  |                 |                         |              |                                    |            |     |
| f(z) := sin(z)     | Функция кийма              | атларин хар хил | форматда                | і чикариш    |                                    |            |     |
| z := 05            | Engineering                | Decimal         |                         |              |                                    |            |     |
| z =                | f(z) =                     | f(z) =          |                         |              |                                    |            |     |
| 0                  | 0.100                      | 0               |                         |              |                                    |            |     |
| 1                  | 841.471.10-3               | 0.841           |                         | +            |                                    |            |     |
| 2                  | 909.297.10-3               | 0.909           |                         |              |                                    |            |     |
| 3                  | 141.12.10 -3               | 0.141           |                         |              |                                    |            |     |
| 4                  | -756.802·10 -3             | -0.757          |                         |              |                                    |            |     |
| 5                  | -958.924·10 <sup>-3</sup>  | -0.959          |                         |              |                                    |            |     |
| <                  |                            |                 |                         |              |                                    | 3          |     |
| For Help, press F1 |                            |                 |                         |              | AUTO                               | NUM Page 1 |     |

Агар бир неча функциялар графигини қуриш керак бўлса ва улар аргументлари ҳар ҳил бўлса, у ҳолда графикда функциялар ва аргументлар номлари кетма-кет вергул қўйилиб киритилади. Бунда биринчи график биринчи аргумент бўйича биринчи функция графигини ва иккинчиси эса мос равишда иккинчи аргумент бўйича иккинчи функция графигини тасвирлайди ва хакозо. Куйида график формати мулокот ойнаси куйилмаларини берамиз:

- 1. X-Y Axes координата ўкини форматлаш. Координата ўкига сетка, сонли кийматларни графикга белгиларни кўйиш ва куйидагиларни ўрнатиш мумкин:
  - LogScale логарифмик масштабда ўқга сонли қийматларни тасвирлаш;
  - Grid Lines чизиққа сеткалар қўйиш;
  - Numbered координата ўки бўйича сонларни кўйиш;
  - Auto Scale сон қийматлар чегарасини ўқда автоматик танлаш;
  - Show Markers графикка белги киритиш;
  - Autogrid чизик сеткаси сонини автоматик танлаш.

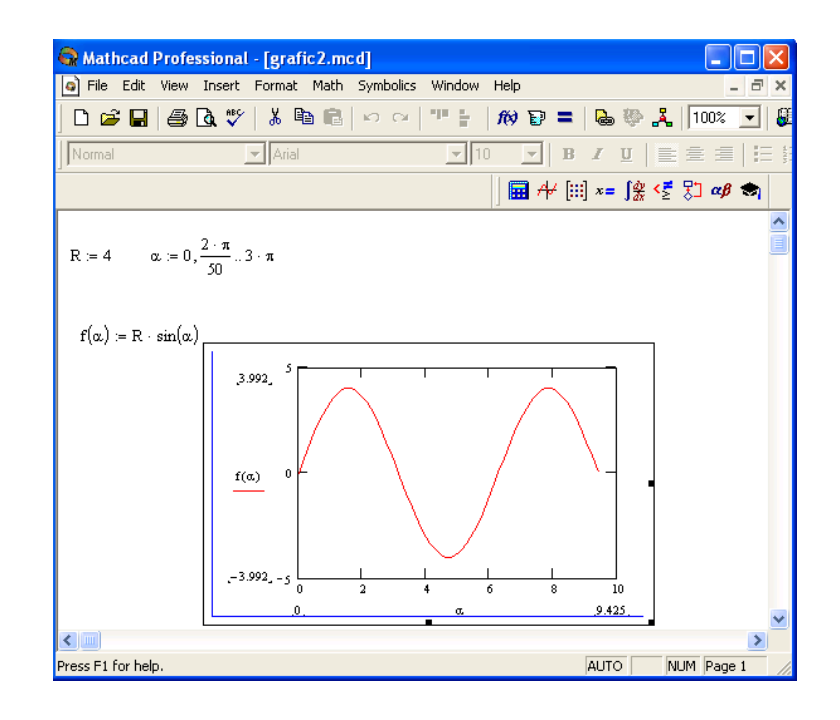

- 2. Trace функция графикларини форматлаш. Ҳар бир функция графигини алохида ўзгартиш мумкин:
  - чизиқ кўриниши (Solid узликсиз, Dot пунктир, Dash штрихли, Dadot штрихли пунктир);
  - чизиқ ранги (Color);
  - график типи (Type) (Lines чизик, Points нуқтали, Bar ёки SolidBar устунли, Step поғонали график ва бошқа);
  - чизиқ қалинлиги (Weight);
  - символ (Symbol) графикда хисобланган қийматлар учун (айлана, крестик, тўғри бурчак, ромб).
- 3. Label график майдони сарловхаси. Title (Сарловха) майдонига сарловха матни киритилади.
- 4. Defaults бу қўйилма ёрдамида график кўринишга қайтиш мумкин.

Уч ўлчамли график куриш учун куйидаги процедураларни бажариш керак.

1.Икки ўзгарувчили функция номини кейин (:=) юбориш оператори ва функция ифодасини киритиш.

2. График қуриш керак бўлган жойга курсор қўйилади.

3.Математик панелининг Graph (График) панелидан Surface Plot (уч ўлчамли график) тугмаси босилади. Шу жойда уч ўлчамли график шаблони пайдо бўлади.

4.Шаблон майдонидан ташқарисида сичқонча босилади ва график қурилади, масалан, 6-расм чап томон.

Икки ўзгарувчили функция бўйича график сиртини куришни тез қилиш мақсадида бошқа усул ҳам мавжуд ва у айрим ҳолларда функция сиртини тўзишда функция массив сонли қийматларини ишлатади, масалан, 6-расм чап томон. Бундай графикни қуриш учун қуйидаги процедураларни бажариш керак.

1. Дискрет ўзгарувчилар ёрдамида икки функциянинг ўзгарувчиси учун ҳам қийматларини киритиш.

2.Массив киритиш. Унинг элементлари функция қийматлари бўлиб, улар берилган функция аргументлари қийматларидан ташқил этилади.

3.Курсор қайси жойга график қуриш керак бўлса шу жойга қўйилади.

4. График шаблонига функция номини киритиш.

5.Шаблон майдонидан ташқарисида сичқонча босилади ва график қурилади, масалан, расм ўнг томон.

Уч ўлчамли TTRS моделдан ва Чебишев формуласидан (критерия) фойдаланган холда Mitutoyo Sosmos дастурини куйидагича ёза оламиз: - Мин-Мах ёки Чебишев критерияси сифатида эса:

| Синфлар Даражаси                                                   | MGDE минимал элемент                           |  |  |  |  |  |  |
|--------------------------------------------------------------------|------------------------------------------------|--|--|--|--|--|--|
| 1.Шакл берилган 0                                                  | еркинТекисликдаги тўғри чизик                  |  |  |  |  |  |  |
| 2.Призматик 1                                                      | текислик билан тўғри чизик бўйлаб Текисликдаги |  |  |  |  |  |  |
| тўғри чизик нуктаси                                                | тўғри чизик нуктаси                            |  |  |  |  |  |  |
| 3. Айланма 1 Нукта атрофида айланиш билан богълик Айланадаги нукта |                                                |  |  |  |  |  |  |
|                                                                    |                                                |  |  |  |  |  |  |
| 4. Текислик 2 перпендикуляр айланиш икки тўғри чизик бўйлаб нукта  |                                                |  |  |  |  |  |  |
| 5. Силиндрик. 3                                                    | айланиш билан богълик нукта                    |  |  |  |  |  |  |
| 6. Сферик 3 Сфе                                                    | ра билан богълик текислик                      |  |  |  |  |  |  |

7.1-жадвал. TTRS нинг синфланиши: [Bou 01]).

Икки дарслари бирлаштириб, биз бошка бир синф олишимиз мумкин. Юза формаси эркин, силиндрик, призматик, текис ёки сферик бўлиши мумкин. Масалан силиндрик шакл хосил килиш учун бизикки параллел ўкдаги тўғри чизикларни айлантириш оркали эришамиз. Бундан ташкари, икки параллел оки бир-бирига призматик синф ва иккита окни ташкил этувчи номаълум юзалар хам бор Мутахассисликка оид адабиётларда хар бир синфга оид маълумотлар келтирилган. Уч ўлчамли метрологияда чизиклар ва текисликлар турли усулларда шакллантирилган. Ўртасида тузилмаларииккинчиси нисбий жойлашишни чекловларни ишлаб. Бу тушунарли бўлиши керак Бу тўғри, икки синфлар асосланган MGDE этилади, яъни масофалар ва иборат деб юритилади<sup>1</sup>.

[7.3]

 $\delta = (\varepsilon_{i\max i} - \varepsilon_{i\min i})_{\min i \min}$ 

 Маthcad Professional - [Uch\_01\_Grafika.mcd]
 Image: Constraint of the symbolics
 Mind
 Hei
 Image: Constraint of the symbolics
 Mind
 Hei
 Image: Constraint of the symbolics
 Mind
 Image: Constraint of the symbolics
 Mind
 Image: Constraint of the symbolics
 Mind
 Image: Constraint of the symbolics
 Mind
 Image: Constraint of the symbolics
 Mind
 Image: Constraint of the symbolics
 Mind
 Image: Constraint of the symbolics
 Image: Constraint of the symbolics
 Image: Constraint of the symbolics
 Image: Constraint of the symbolics
 Image: Constraint of the symbolics
 Image: Constraint of the symbolics
 Image: Constraint of the symbolics
 Image: Constraint of the symbolics
 Image: Constraint of the symbolics
 Image: Constraint of the symbolics
 Image: Constraint of the symbolics
 Image: Constraint of the symbolics
 Image: Constraint of the symbolics
 Image: Constraint of the symbolics
 Image: Constraint of the symbolics
 Image: Constraint of the symbolics
 Image: Constraint of the symbolics
 Image: Constraint of the symbolics
 Image: Constraint of the symbolics
 Image: Constraint of the symbolics
 Image: Constraint of the symbolics
 Image: Constraint of the symbolics
 Image: Constraint of the symbolics
 Image: Constraint of the symbolics
 Image: Constraited of the symbolics
 Image: Constraint of the s

Бунда:

- Surface Plot график сирти;
- Contour Plot график чизиғи даражаси;
- Data Points графикда фақат ҳисоб нуқталарини тасвирлаш;
- Vector Field Plot вектор майдони графиги;
- Bar Plot уч ўлчовли график гистограммаси;
- Patch plot хисоб қийматлари майдони.

Булардан ташқари яна бир қанча бошқариш элементлари мавжуд. Улар графикни форматлашда кенг имкониятни беради. Масалан, график масштабини ўзгартириш, графикни айлантириш, графикга анимация бериш ва бошқа. 7-расмда уч ўлчамли графикни форматлаш ойнаси берилган.

Графикни бошқаришнинг бошқа усуллари қуйидагилар:

• Графикни айлантириш уни кўрсатиб сичконча ўнг тугмасини босиш билан амалга оширилади.

- Графикни масштаблаштириш Ctrl тугмасини босиб сичконча оркали бажарилади.
- *Графикга анимация* бериш Shift тугмасини босиш билан сичконча оркали амалга оширилади.

•

# 1.3. Символли хисоблашлар

Айрим ўзгармасларга глобал қийматни бериш учун қуйидаги процедурани бажариш керак бўлади:

1. Ўзгармас номи киритилади.

<sup>&</sup>lt;sup>1</sup> John Wiley & Sons, Inc. автор Grous, Ammar. Стана UK Applied Metrology for Manufacturing Engineering2011. 407 pg.

2.Математика панелидан Evaluation Toolbar (Бахолаш панели) тугмаси босилади.

3.Очилган Evaluation (Баҳолаш) ойнасидан Global Definition (Глобал аниқлаш) тугмаси босилади ёки Shift+~ тугмалари баравар босилади. Бундай аниқланиш барча ҳужжатлар учун таъсир қилади, яъни барча ҳужжатларда бу қийматни ишлатиш мумкин.

Сонли ҳисоблашлардан ташқари MathCAD белгили (символли) ҳисоблашларни ҳам амалга оширади. Бу дегани ҳисоблашлар натижасини аналитик кўринишда тасвирлаш мумкин. Масалан, аниқмас интеграл, дифференциаллаш ва бошқа шу каби масалаларни ечишда унинг ечимини аналитик кўринишда тасвирлайди (расм).

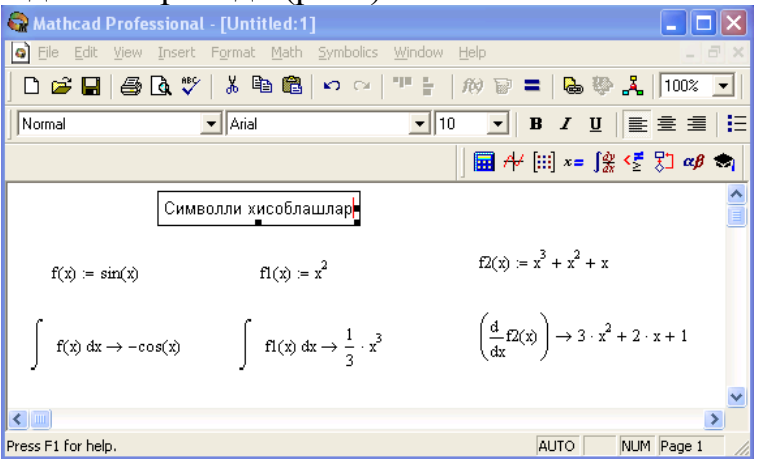

Символли хисоблашларни бажаришда иккита асосий восита мавжуд:

- Symbolics (Символли хисоблаш) менюси;
- Математика панелидан Symbolic панели.

Бу воситалар анча мураккаб символли ҳисоблашларда қўлланинилади. Ҳозир эса оддий символли ҳисоблашни бажаришнинг энг содда усули, яъни тез-тез ишлатилиб туриладиган усуллардан бири - символли тенглик белгиси (→) усулини кўриб чиқамиз. Қуйида бу усулдан фойдаланишнинг кетма-кетлик тартиби берилган:

1.Математика панелидан Calculus Toolbar (Ҳисоблаш панели) тугмаси босилади.

2.Очилган панел ойнасидан Calculus (Ҳисоблаш) ни танлаб, аниқмас интегрални сичқончада чиқиллатилади (мисол тариқасида аниқмас интеграл қаралаяпди).

3.Киритиш жойлари тўлдирилади, яъни функция номи ва ўзгарувчи номи киритилади.

4. Символли белги тенглиги (→) белгиси киритилади.

#### 1.4. Тенгламаларни сонли ва символли ечиш

MathCAD ҳар қандай тенгламани, ҳамда кўпгина дифференциал ва интеграл тенгламаларни ечиш имкониятини беради. Мисол учун квадрат тенламанининг олдин символли ечимини топишни кейин эса сонли ечимини топишни қараб чиқамиз.

#### Символли хисоблаш воситалари

| Жадвал | 1 |
|--------|---|
| тадрал |   |

| Восита               | Шаблон                               | Таърифи                                |  |  |  |  |  |
|----------------------|--------------------------------------|----------------------------------------|--|--|--|--|--|
| float                | • Float, • $\rightarrow$             | Силжувчи нуқтани хисоблаш              |  |  |  |  |  |
| complex              | • complex, • $\rightarrow$           | Комплекс сон формасига ўтказиш         |  |  |  |  |  |
| expand               | • expand, • $\rightarrow$            | Бир неча ўзгарувчили йиғинди, кўпайтма |  |  |  |  |  |
|                      |                                      | ва даражани очиш                       |  |  |  |  |  |
| solve                | • solve, • $\rightarrow$             | Тенглама ва тенгламалар тизимини ечиш  |  |  |  |  |  |
| simplify             | • simplify, • $\rightarrow$          | Ифодаларни ихчамлаш                    |  |  |  |  |  |
| substitute           | • substitute, • $\rightarrow$        | Ифодаларни хисоблаш                    |  |  |  |  |  |
| collect              | • collect, • $\rightarrow$           | Оддий йиғиндида тасвирланган палином   |  |  |  |  |  |
|                      |                                      | кўринишдаги ифодани ихчамлаш           |  |  |  |  |  |
| series               | • series, • $\rightarrow$            | Даражали қаторда ифодани ёйиш          |  |  |  |  |  |
| assume               | • assume, • $\rightarrow$            | Аниқ қиймат билан юборилган            |  |  |  |  |  |
|                      |                                      | ўзгарувчини хисоблаш                   |  |  |  |  |  |
| parfrac              | • parfrac, • $\rightarrow$           | Оддий касрга ифодаларни ёйиш           |  |  |  |  |  |
| coeffs               | • coeffs, • $\rightarrow$            | Полином коэффициенти векторини         |  |  |  |  |  |
|                      |                                      | аниқлаш                                |  |  |  |  |  |
| factor               | • factor, • $\rightarrow$            | Ифодаларни кўпайтувчиларга ёйиш        |  |  |  |  |  |
| fourier              | • fourier, • $\rightarrow$           | Фуре тўғри алмаштириши                 |  |  |  |  |  |
| laplace              | • laplace, • $\rightarrow$           | Лаплас тўғри алмаштириши               |  |  |  |  |  |
| ztrans               | • ztrans, • $\rightarrow$            | Тўғри z-алмаштириш                     |  |  |  |  |  |
| invfourier           | • invfourier, • $\rightarrow$        | Фуре тескари алмаштириши               |  |  |  |  |  |
| invlaplace           | • invlaplace, • $\rightarrow$        | Лаплас тескари алмаштириши             |  |  |  |  |  |
| invztrans            | • invztrans, • $\rightarrow$         | Тескари z-алмаштириш                   |  |  |  |  |  |
| $M^{T} \rightarrow$  | $\bullet$ <sup>T</sup> $\rightarrow$ | Матрицани транспонирлаш                |  |  |  |  |  |
| $M^{-1} \rightarrow$ | • $^{-1}$ $\rightarrow$              | Матрицага мурожаат                     |  |  |  |  |  |
| $ M  \rightarrow$    | $ \bullet  \rightarrow$              | Матрица детерминантини хисоблаш        |  |  |  |  |  |
| Modifiers            |                                      | Modifier панелини чиқариш              |  |  |  |  |  |

Символли ечиш. Тенгламанинг символли ечимини топиш учун қуйидаги процедурани бажариш керак:

1.Ечиладиган тенгламани киритиш ва тенглама ечими бўлган ўзгарувчини курсорнинг кўк бурчагида ажратиш.

2.Бош менюдан Symbolics→Variable→Solve (Символли ифода→Ўзгарувчи→ Ечиш) буйруғини танлаш. Тенгламани ечиш 10-расмда келтирилган.

Сонли ечиш. Алгебраик тенгламаларни ечиш учун MathCADда бир неча функциялар мавжуд. Улардан Root функциясини кўриб чиқамиз. Бу функцияга мурожаат қуйидагича: Root(f(x),x).

| 🚱 Mathcad                                                    | Professional - [Unti                                                                                                    | iled:1]                      |                |              |       |              |              |          |
|--------------------------------------------------------------|----------------------------------------------------------------------------------------------------|------------------------------|----------------|--------------|-------|--------------|--------------|----------|
| 🔄 Eile Edit                                                  | <u>V</u> iew <u>I</u> nsert F <u>o</u> rmat                                                                                   | <u>Math</u> <u>Symbolics</u> | <u>W</u> indow | Help         |       |              | - 1          | a ×      |
| 🗋 🗅 🖻 🖪                                                      | 🖨 🖪 🚏   % 🖻                                                                                                    | • <b>□</b>   • • •           | 90 B.          | fi) 🕑 =      | ₿     | بگ 🥸         | 100%         | •        |
| Normal                                                       | 💌 Arial                                                                                                    |                              | ▼ 10           | ) <b>-</b> B | I     | <u>u</u>   = | ± 1          | IΞ       |
|                                                              |                                                                                                    |                              |                | 🖬 🕂 (:       | :] x= | ∫dy <Ĕ       | ξ] <b>αβ</b> | -        |
| Куйида                                                       | ги тенгламанинг сим                                                                                                    | волли ечимини                | топинг         |              |       |              |              | ^        |
| $2 \cdot h^2$                                                | + h – bb                                                                                                    |                              |                |              |       |              |              |          |
| $\begin{bmatrix} \frac{-1}{4} \\ \frac{-1}{4} \end{bmatrix}$ | $+\frac{1}{4} \cdot (1+8 \cdot bb)^{\left(\frac{1}{2}\right)}$ $-\frac{1}{4} \cdot (1+8 \cdot bb)^{\left(\frac{1}{2}\right)}$ |                              | +              |              |       |              |              |          |
|                                                              |                                                                                                    |                              |                |              |       |              |              | <u> </u> |
| Press F1 for hel                                             | р,                                                                                                    |                              |                | ρ            | UTO   | NUM          | Page 1       |          |

Root функцияси итерация усули секущих билан ечади ва сабаб бошланғич қиймат олдиндан талаб этилмайди. расмда тенгламани сонли ечиш ва унинг экстремумини топиш келтирилган.

Тенгламани ечиш учун одлин унинг графиги қурилади ва кейин унинг сонли ечими изланади. Функцияга мурожаат қилишдан олдин ечимга яқин қиймат берилади ва кейин Root функция киритилиб, х0= берилади.

Root функцияси ёрдамида функция хосиласини нулга тенглаштириб унинг экстремумини хам топиш мумкин. Функция экстремумини топиш учун куйидаги процедурани бажариш керак:

1.Экстремум нуқтасига бошланғич яқинлашишни бериш керак.

2. Root функциясини ёзиб унинг ичига биринчи тартибли дифференциални ва ўзгарувчини киритиш.

3. Ўзгарувчини ёзиб тенг белгисини киритиш.

4. Функцияни ёзиб тенг белгисини киритиш.

Root функцияси ёрдамида тенгламанинг символли ечимини ҳам олиш мумкин. Бунинг учун бошланғич яқинлашиш талаб этилмайди. Root функция ичига олувчи ифодани киритиш кифоядир (масалан, Root(2h<sup>2</sup>+h-bb,h)). Кейин Ctrl+. клавишасини биргаликда босиш керак. Аграр символли ечим мавжуд бўлса, у пайдо бўлади.

MathCADда тенгламалар тизимини ечиш Given...Find ҳисоблаш блоки ёрдамида амалга оширилади<sup>1</sup>. Тенгламалар тизимини ечиш учун итерация усули қўлланилади ва ечишдан олдин бошланғич яқинлашиш барча номаълумлар учун берилади (расм).

<sup>&</sup>lt;sup>1</sup> Bethune J.D. Engineering Design and Graphics with SolidWorks Prentice Hall, 2009

| 😪 Mathcad Professional - [Tenglama Sonli Echish.m                                                                                                    | cd]                                            |
|----------------------------------------------------------------------------------------------------|------------------------------------------------|
| File Edit View Insert Format Math Symbolics Window                                                                                                    | v Help _ = ×                                   |
|                                                                                                    | f 🕅 🗊 🚍 🐘 🤯 🦂 🛛 100% 💌                         |
| Normal Arial                                                                                                    | 10 ▼ 8 / 및 1 1 1 1 1 1 1 1 1 1 1 1 1 1 1 1 1 1 |
|                                                                                                    | 🔜 A+ [:::] ≈= ∫⅔ <≦ β□ αβ 🖘                    |
| Тенламани сонли ечиш                                                                                                    | Функция графиги                                |
| $f(z) := 2(z-3)^2 + z - 8$ $x := 06$                                                                                                    | $f(x) := 2(x-3)^2 + x - 8$                     |
| $ \begin{aligned} \mathbf{z} &:= 1 & \mathbf{z} 0 := \operatorname{root}(\mathbf{f}(\mathbf{z}), \mathbf{z}) & \mathbf{z} 0 = 1.149 \\ \mathbf{z} &:= 5 & \mathbf{z} 0 := \operatorname{root}(\mathbf{f}(\mathbf{z}), \mathbf{z}) & \mathbf{z} 0 = 4.351 \\ \end{aligned} $ Экстремумни топиш $\mathbf{f}(\mathbf{x}) \\ \mathbf{z} &:= 1  \text{бошлангич якинлашиш} \\ \mathbf{z} 1 := \operatorname{root} \left( \frac{\mathrm{d}}{\mathrm{d}\mathbf{z}}(\mathbf{z}), \mathbf{z} \right) & \mathbf{z} 1 = 2.75 \\ \mathbf{f}(\mathbf{z}) = -5.125  \text{экстремили}  \overset{+}{+} \end{aligned} $ | 20                                             |
| Carlo Succession                                                                                                    |                                                |
| Press F1 for help.                                                                                                    | AUTO NUM Page 1                                |

#### 1.5. Тенгламалар тизимини ечиш

Тенгламалар тизимини ечиш учун куйидаги процедурани бажариш керак:

1. Тизимга кирувчи барча номаълумлар учун бошланғич яқинлашишларни берниш.

2. Given калит сўзи киритилади.

| Mathcad           | Professional - [Sistema_Echish.mcd]                                                          |          |
|-------------------|----------------------------------------------------------------------------------------------|----------|
| 🥥 File Edit       | View Insert Format Math Symbolics Window Help                                                | - 8 ×    |
| 🗅 🖻 🖬             | 🎒 🕼 💖   🎖 🛍 🛍   い 여   🏴 🗄   🕅 🏹 =   🗞 💱 🧎                                                    | 100% 💌   |
| Normal            | ▼ Arial ▼ 10 ▼ <b>B I</b> <u>U</u>                                                           | ± ⊒   E  |
|                   | │ 🖬 ≁ [:::] ×= ∫ <u>%</u> <⁵                                                                 | 37 🛷 🤝   |
|                   |                                                                                              | ~        |
| x := 1            | y := 0                                                                                       |          |
| Given             |                                                                                              |          |
| $x^2 + y^2$       | $y^2 = 36$ $x + y = 2$ $f := find(x, y)$ $f = \begin{pmatrix} 5.123 \\ -3.123 \end{pmatrix}$ |          |
|                   |                                                                                              | ~        |
| <                 |                                                                                              | >        |
| Press F1 for help | elp. AUTO NUM                                                                                | 1 Page 1 |

3.Тизимга кирувчи тенглама ва тенгсизлик киритилади. Тенглик белгиси калин бўлиши керак, бунинг учун Ctrl+= клавишиларини биргаликда босиш керак бўлади ёки Boolean (Бул операторлари) панелидан фойдаланиш мумкин.

4. Find функцияси таркибига кирувчи ўзгарувчи ёки ифодани киритиш.

Функцияга мурожаат қуйидагича бажарилади: Find(x,y,z). Бу ерда x,y,z – номаълумлар. Номаълумлар сони тенгламалар сонига тенг бўлиши керак.

Find функцияси функция Root га ўхшаб тенгламалар тизимини сонли ечиш билан бир қаторда, ечимни символли кўринишда ҳам топиш имконини беради (расм).

| 🙀 Mathcad Professional - [Si | stema_Echish_Simbol.mcd]                                                                                                    |
|------------------------------|----------------------------------------------------------------------------------------------------|
| File Edit View Insert Form.  | at Math Symbolics Window Help 🛛 🗕 🗗 🗙                                                                                                    |
| ] 🗅 🚅 🖬   🎒 🗟 🖤   🐰          | 🛍 💼 🗠 억 🖤 🗧 🎊 🔁 🗕 😓 🍄 🤽   100% 💌                                                                                                    |
| Constants                    | nes New Roman 🔽 10 🔽 🖪 🖌 💆 📄 🚍                                                                                                    |
|                              | 🖬 A+ [:::] x= ∫⅔ <౾ β⊐ αβ 🖘                                                                                                    |
| Given<br>$x^2 + y^2 = a$     |                                                                                                    |
| x + y = b<br>Find(x,y) -     | $ \rightarrow \begin{bmatrix} \frac{1}{2} \cdot \mathbf{b} - \frac{1}{2} \cdot \left(-\mathbf{b}^{2} + 2 \cdot \mathbf{a}\right)^{\left(\frac{1}{2}\right)} & \frac{1}{2} \cdot \mathbf{b} + \frac{1}{2} \cdot \left(-\mathbf{b}^{2} + 2 \cdot \mathbf{a}\right)^{\left(\frac{1}{2}\right)} \\ \frac{1}{2} \cdot \mathbf{b} + \frac{1}{2} \cdot \left(-\mathbf{b}^{2} + 2 \cdot \mathbf{a}\right)^{\left(\frac{1}{2}\right)} & \frac{1}{2} \cdot \mathbf{b} - \frac{1}{2} \cdot \left(-\mathbf{b}^{2} + 2 \cdot \mathbf{a}\right)^{\left(\frac{1}{2}\right)} \end{bmatrix} \end{bmatrix} $ |
|                              |                                                                                                    |
| Press F1 for help.           | AUTO NUM Page 1                                                                                                    |

#### 1.7. Матрицалар устида амаллар

Математик масалаларни ечишда Matchadнинг хизмати матрицалар устида амаллар бажаришда яққол кўринади. Матрицалар катта бўлганда бу амалларни бажариш анча мураккаб бўлиб, компьютерда Matchadдa дастур тўзишни талаб этади. Matchad тизимида бундай ишларни тез ва яққол кўринишда амалга оширса бўлади.

**Матрицани тўзиш.** Матрица ёки векторни куйидаги процедура ёрдамида аниқлаш мумкин:

1.Матрица номини ва (:=) юбориш операторини киритиш.

2.Математика панелидан Vector and Matrix Toolbar (Матрица ва вектор панели) тугмачаси босилади. Кейин Matrix or Vector (Матрица ва вектор) тугмаси босилади, натижада Matrix (Матрица) панели очилади. Очилган мулоқот ойнасидан устун ва сатр сонлари киритилиб Ок тугмаси босилади. Бу холда экранда матрица шаблони пайдо бўлади.

3. Ҳар бир жой сонлар билан тўлдирилади, яъни матрица элементлари киритилади.

Шаблон ёрдамида 100 дан ортиқ элементга эга бўлган матрицани киритиш мумкин. Вектор – бу бир устунли матрица деб қабул қилинади. Ҳар қандай матица элементи матрица номи билан унинг икки индекси орқали аниқланади. Биринчи индекс қатор номерини, иккинчи индекс – устун номерини билдиради.Индексларни киритиш учун математика воситалар панелдан Маtrix панелини очиб, у ердан Vector and Matrix Toolbar, кейин Subscript (Пастки индекс) босилади. Клавиатурадан буни [ (очувчи квадрат қавс) ёрдамида бажарса ҳам бўлади. Массив элементи нумери 0, 1 ёки исталган сондан бошланиши мумкин (мусбат ёки манфий). Массив элементи нумери бошқариш учун махсус ORIGIN номли ўзгарувчи ишлатилади. Автоматик 0 учун ORIGIN=0 деб ёзилади. Бунда массив элементлари номери нулдан бошланади. Агар нулдан бошқа сондан бошланса унда ORIGIN дан кейин икки нуқта қўйилади, масалан ORIGIN:=1.

Матрицалар устида асосий амаллар. Matchad матрицалар билан куйидаги арифметик операцияларни бажаради: матрицани матрицага кушиш,

айириш ва кўпайтириш, бундан ташқари транспонирлаш операциясини, мурожаат қилиш, матрица детерминантини хисоблаш, *махсус* сон ва махсус векторни топиш ва бошқа (расмлар).

| 😪 Math            | cad Professiona               | l - [Untitled:1                                        | ]                |                |               |            |          |          |
|-------------------|-------------------------------|--------------------------------------------------------|------------------|----------------|---------------|------------|----------|----------|
| 🥥 Eile            | <u>E</u> dit ⊻iew Insert      | Format <u>M</u> ath                                    | <u>Symbolics</u> | <u>W</u> indow | <u>H</u> elp  |            |          | - 8 ×    |
| 0 🚅               | 日 🖨 🖪 🖤                       | -   X 🖻 🛍                                              | 00               | 말을             | <i>ft</i> ) P | = 6        | 🎨 🎎   🛽  | 00% 🔽    |
| Normal            |                               | Arial                                                  |                  | ▼ 10           | <b>_</b>      | B Z        | п 🔳 🚍    | ==   ==  |
| JITTOINIG         |                               |                                                        |                  |                |               | · []       |          |          |
|                   |                               |                                                        |                  |                | ] 🎟 A         | * [:::] ×= | J∰ ,Σ Υ⊤ |          |
| Ma                | ссив элементла                | рини ташкил э                                          | тиш              |                |               |            |          |          |
| ORIC              | ЭIN = 0 (суку                 | тбўйича) і:=                                           | = 02             | j := 0 4       |               |            |          |          |
| D                 | 10 ; ;                        | (10 9 8<br>D = 0 8 1                                   | 876              |                |               |            |          |          |
| Di,j              | 10 - 1 - j                    | 876                                                    | ; 5 4)           |                |               |            |          |          |
| Ma                | ссив элементла                | ри устида ама                                          | ллар             |                |               |            |          |          |
| D>                | = D <sup>T</sup>              |                                                        |                  |                |               |            |          |          |
| 2.                | (10 9 8)                      | $\begin{pmatrix} 3 & 4 & 5 \\ 4 & 5 & 1 \end{pmatrix}$ |                  | (13 13         | 13            |            | (-7 -5 - | -3       |
| D-                | 9 0 /<br>8 7 6 B              | 4 5 1 2                                                | B+D-             | 13 13          | 8             | B-D-       | -3 -6 -  | -0<br>-4 |
| <i>D</i> -        | 7 6 5                         | 1 2 3                                                  | 515-             | 8 8            | 8             | 0 0-       | -6 -4 -  | -2       |
|                   | 654                           | $\begin{pmatrix} 2 & 3 & 4 \end{pmatrix}$              |                  | 88             | 8)            |            | -4 -2 (  | -<br>-   |
|                   |                               | . ,                                                    |                  |                |               |            |          | · ·      |
|                   |                               |                                                        |                  |                | +             |            |          | ~        |
| <                 |                               |                                                        |                  |                |               |            |          | >        |
| Press F1 fc       | or help.                      |                                                        |                  |                |               | AUTO       | JNUM JPa | age 1 🥢  |
|                   |                               |                                                        |                  |                |               |            |          |          |
| Mathcad           | Professional -                | [Untitled:1]                                           |                  |                |               |            |          |          |
| <u>Eile E</u> dit | <u>V</u> iew <u>I</u> nsert F | F <u>o</u> rmat <u>M</u> ath :                         | <u>Symbolics</u> | <u>W</u> indow | <u>H</u> elp  |            |          | - 8      |
| ) 🖻 日             | i 🖨 🖪 💞                       | X 🖻 🖪                                                  | <b>∽</b> ⊂∗      | 18 등           | <i>ft</i> ) 🕑 | =   9      | 🕸 🤻      | 100% 💌   |
| lormal            | •                             | Arial                                                  |                  | ▼ 10           | -             | BI         | <u>u</u> | ≞ ≣      |
|                   |                               |                                                        |                  |                | 🖬 A/          | [:::] x=   | ∫∰ <≣ 못  | ] αβ 🧒   |
| Матриц            | цани транспони                | 1рлаш                                                  |                  |                |               |            |          |          |
| (                 | 53)                           | (682)                                                  |                  |                | . 、           | (          | 632)     |          |
| D :=              | 1 1 C :=                      | 3 5 1                                                  | $D^{T}$ :        | =              | 4             | $C^{T} =$  | 853      |          |
| (                 | 42)                           | (237)                                                  |                  | (31            | 2)            | l          | 217)     |          |

**Матрицали тенгламаларни ечиш.** Матрицали тенгламалар бу чизиқли алгебраик тенламалар тизими бўлиб А·Х=В кўринишда ёзилади ва у матрицага мурожаат қилиш йўли билан тескари матрицани топиш орқали ечилади Х=А<sup>-1</sup>·В (расм).

текшириш

Press F1 for help. AUTO NUM Page 1

Квадрат матрицанинг детерминантини топиш

0.842 -1.316 -0.053

-0.5 1 0

-0.026 -0.053 0.158

Матрицага мурожаат

< .....

|C| = 38

 $\mathbf{C} \cdot \mathbf{C}^{-1} =$ 

(100) 010

| 😪 Mathcad Profess                                                        | onal - [Sistemani_Ec                                | :hish.mcd]                           |                                                                    |                |
|--------------------------------------------------------------------------|-----------------------------------------------------|--------------------------------------|--------------------------------------------------------------------|----------------|
| 📮 Eile Edit View Ir                                                      | isert F <u>o</u> rmat <u>M</u> ath <u>S</u> y       | /mbolics <u>W</u> indow <u>H</u> elp |                                                                    | _ 8 ×          |
| 🗅 🖻 🖬 🖨 🕽                                                                | 💖   X 🖻 🛍   🗉                                       | o ⇔ "" 🖁 <i>1</i> 0                  | 9 =   🕒 🤣 🎝                                                        | ζ   100% 💽   🖁 |
| Normal                                                                   | <ul> <li>Arial</li> </ul>                           | ▼ 10                                 | ■ B I U                                                            | Ē≞≣∣Eļ         |
|                                                                          |                                                     |                                      | A∀ [:::] x= ∫∰ <≣                                                  | 🕄 αβ 📚         |
| Тенгламалар <sup>.</sup>                                                 | гизимини матрицага г                                | мурожаат килиш йўл                   | и билан ечиш                                                       |                |
| $A := \begin{pmatrix} 1 & 2 & 3 \\ 3 & 2 & 1 \\ 2 & 1 & 3 \end{pmatrix}$ | $B := \begin{pmatrix} 10 \\ 20 \\ 50 \end{pmatrix}$ | $X \coloneqq A^{-1}B$                | $\mathbf{X} = \begin{pmatrix} 17.5 \\ -22.5 \\ 12.5 \end{pmatrix}$ | +              |
|                                                                          |                                                     |                                      |                                                                    | ×              |
| Press F1 for help.                                                       |                                                     |                                      | AUTO                                                               | NUM Page 1 🛛 🎢 |

Матрицалар устида символли операциялар Simbolics (Символли хисоблаш) менюсининг буйруқлари ва символли тенглик белгиси (→) ёрдамида бажарилади.

#### 1.8. Дифференциал тенгламаларни ечиш

МаthCADда дифференциаллар тенглама ва тизимларини ечишнинг бир неча усуллари мавжуд. Бу усуллардан бири Odesolve функцияси ёрдамида ечиш бўлиб, бу усул бошқа усулларга нисбатан энг соддасидир. Бу функция MathCAD 2000 да биринчи бор яратилди. MathCAD 2001да бу функция янада кенгайтирилди. Odesolve функциясида дифференциал тенгламалар тизимини ҳам ечиш мумкин. MathCAD дифференциал тенгламаларни ечиш учун яна кўпгина қурилган функцияларга эга. Odesolve функциясидан ташқари уларнинг барчасида, берилган тенглама формасини ёзишда анча мураккаблик мавжуд. Odesolve функцияси тенгламани киритиш блокида оддий дифференциал тенгламани ўз шаклида, худди қоғозга ёзгандек ёзишга имкон яратади (расм). Odesolve функцияси ёрдамида дифференциал тенгламаларни бошланғич шарт ва чегаравий шартлар билан ҳам ечиш мумкин.

Берилган тенгламани ёзишда худди дифференциаллаш операторини ишлатган ҳолда ҳам ёки штрихлар билан ҳам ёзиш мумкин. Бошланғич шартни ёзишда эса фақат штрих билан ёзиш керак ва уни киритиш учун Ctrl+F7 клавишиларни баравар босиш керак.

Odesolve функциясига мурожаат уч қисмдан иборат ҳисоблаш блоки ёзувини талаб қилади:

- Given калит сўзи;
- Дифференциал тенглама ва бошланғич ёки чегаравий шарт ёки дифференциал тенгламалар тизими ва ўтга шартлар;
- Odesolve(x,xk,n) функция, бу ерда х ўзгарувчи номи, хк интеграллаш чегараси охири (интеграллашнинг бошланғич чегараси бошланғич шартда берилади); п – ички иккинчи даражали параметр бўлиб, у интеграллаш кадамлар сонини аниклайди (бу параметр берилмаса ҳам бўлади. Унда қадамни MathCAD автоматик равишда танлайди).

| 😪 Mathcad Professional - [Untitled:1]                                                                                                    |
|----------------------------------------------------------------------------------------------------|
| 💽 Eile Edit View Insert Format Math Symbolics Window Help 🛛 🗕 🛪                                                                                                    |
| D 🗳 🖬 🎒 🕼 🖤   🅉 🖻 🛍   🗠 ལ   🎌 🗧   🇞 🤀 🤽   100% 💽 🏭                                                                                                    |
| Normal • Arial • 10 • B I U = = = := ::                                                                                                    |
| 🖬 A+ (iii) ×= ∫≋ <ἕ 🖏 αβ 📚                                                                                                    |
| Дифференциал тенглама чегаравий шартлар билан берилган 🦳                                                                                                    |
| $4 \cdot \frac{d^2}{dt^2} \chi(t) + \chi(t) = t \qquad \chi(C) = A \qquad \chi(D) = B$                                                                                                    |
| A := 4 $B := 10$ $C := -3$ $D := 6$                                                                                                    |
| Тенгламани ечиш:                                                                                                    |
| Given<br>$4 \cdot \frac{d^2}{dt^2} \chi(t) + \chi(t) = t  \chi(C) = A  \chi(D) = B  x := Odesolve(t, D + 2)$                                                                                  |
| $\frac{\mathbf{x}(t)}{\frac{\mathbf{d}}{\mathbf{d}}\mathbf{x}(t)} = \begin{bmatrix} 0 & 0 & 0 \\ 0 & 0 & 0 \\ 0 & 0 & 0 \end{bmatrix} = \begin{bmatrix} 0 & 0 & 0 \\ 0 & 0 & 0 \end{bmatrix}$ |
| t + •                                                                                                    |
| Press F1 for help. AUTO NUM Page 1                                                                                                    |

Дифференциал тенгламалар тизимини ечиш учун Odesolve функцияси кўриниши куйидагича: Odesolve( <номаълумлар вектори>, x, xk, n)

### Назорат саволлари:

- 1. MathCAD имкониятлари ҳақида умумий маълумот беринг.
- 2. Математик ифодаларни куриш ва хисоблаш тартибини тушунтиринг.
- 3. Икки ва уч ўлчамли график куришнинг бир-биридан фаркини айтинг.
- 4. Тенгламаларни сонли усулини тушунтиринг.

### Фойдаланилган адабиётлар:

- 1. Арипов.М., А.Хайдаров "Информатика асослари", Тошкент-2002
- 2. AutoCAD 14 70х100F16, 2003г. (Джорж Омура)

3. Bethune J.D. Engineering Design and Graphics with SolidWorks Prentice Hall, 2009.

4. Maxfield B. Essential PTC MathCAD Prime 3.0: A Guide for New and Current Users Elsevier Inc., 2013

5. Алямовский А.А. Инженерные расчеты в SolidWorks Simulation М.: ДМК-Пресс, 2010.

6. Maxfield B. Essential MATHCAD for Engineering, Science, and Math Academic Press, 2009

- 7. Bhupesh K. Lad . Machine Tool Reliability USA 2016
- 8. P.N. Rao Manufacturing Technology USA2013
- 9. Robert H. Bisho Mechatronic Systems, Sensors, and Actuators USA 2007

10.Издательство John Wiley & Sons, Inc. автор Grous, Ammar. Стана UK название Applied Metrology for Manufacturing Engineering2011

#### 2-маъруза. FLASH технологияси. Анимация ва Action Script дастури

#### Режа:

- 2.1. Macromedia Flash. Дастурнинг асосий иш сохалари ва тушунчалари.
- 2.2. Macromedia Flash дастурида анимация яратиш

Таянч иборалар: Macromedia Flash, дастур, тасвир, мултимедиа, 3DS MAX, видео, ранг, туртбурчак ActionScript, интерактив, motion tweening, векторли графика, Adobe Photoshop, IBM PC, CorelDRAW, SDStudioMAX, Интерфейс, анимация, объект.

2.1. Macromedia Flash. Дастурнинг асосий иш сохалари ва тушунчалари

Анимация бу – турли тасвирлар (кадрлар) нинг кетма-кет алмашишидир. Бунинг натижасида харакатланиш юзага келади. Flash да анимация қилишниг 2 та усули мавжуд:

1. Ҳар бир кадрни хосил қилиб Flash ердамида тасвирни тез-тез вараклаш мумкин.

2. Flash ёрдамида оралик кадрларни автоматик тарзда яратиш мумкин.

Кундалик ҳаётимизда телевидиние ва бошқа оммавий ахборот воситалари орқали компютер мултимедиа дастурлари асосида тайёрланган асарларга кўп дуч келамиз. 3DS MAX ва Macromedia Flash дастурида қилинган айрим реклама, филм ва ўйинлар инсон тасаввур олами ва онгига таъсир этмасдан қолмайди. Шуни ҳисобга олган ҳолда, тарбиявий аҳамиятга эга бўлган миллий руҳдаги филмларни тақдим этиш мақсадга мувофиқ бўлар эди [1].

Мультфилмлар яратишда тасвирлар мухим ахамият касб этади. Бугўтги кунда компютерда тасвирлар икки хил: вектор ва растер усулларида тайёрланади. Macromedia Flash бу анимация, интерактив амалий дастур яратиш имконини берувчи дастурдир. Унинг ёрдамида кичик мултфилмлар, интерактив табрикномалар, тест, викториналар ва, албатта, ўйинлар яратиш мумкин. Macromedia Flash дастурида тасвир чизишда, агар тасаввур кучли бўлса, муаллиф унчалик қийинчиликка дуч келмайди.

Бу программа Macromedia компанияси томонидан ишлаб чикарилган булиб, web дизайн элемертларининг асосий кисми ҳисобланади. Бу программа ёрдамида кичик хажмли анимациялар яратиш мумкин.

Мастотеdia Flash дастури ёрдамида хам анимация ва такдимот файлларни яратишимиз мумкин. Аммо Power Point га караганда Macromedia Flash дастурда яратилган анимация файллари тулик сиз томонингиздан яратилади ва анимациялаштирилади. Шу билан биргаликда бу дастурда актив элементлар билан ишлаш ва дастурлаш имкониятлари мавжуд. Асосан Macromedia Flash дастурида кичик анимация файллари (клиплар), Интернет сахифалар, электрон кулланмалар ва ... Flash дастурда яратилган файллар ўзининг оригинал, ишлаш соддалиги , яратилиш мураккаблиги, тезкорлиги, мультимедия жихозланганлиги ва хажм буйича кичиклиги билан кузга ташланишади.

Дастурни ишга тушириш учун Windows нинг ПУСК тугмасининг ПРОГРАММЫ булимининг Macromedia грурухи ичидаги Macromedia Flash буйругини танлаймиз. Натижада экранда куйидаги дастур ойнаси хосил қилинади.

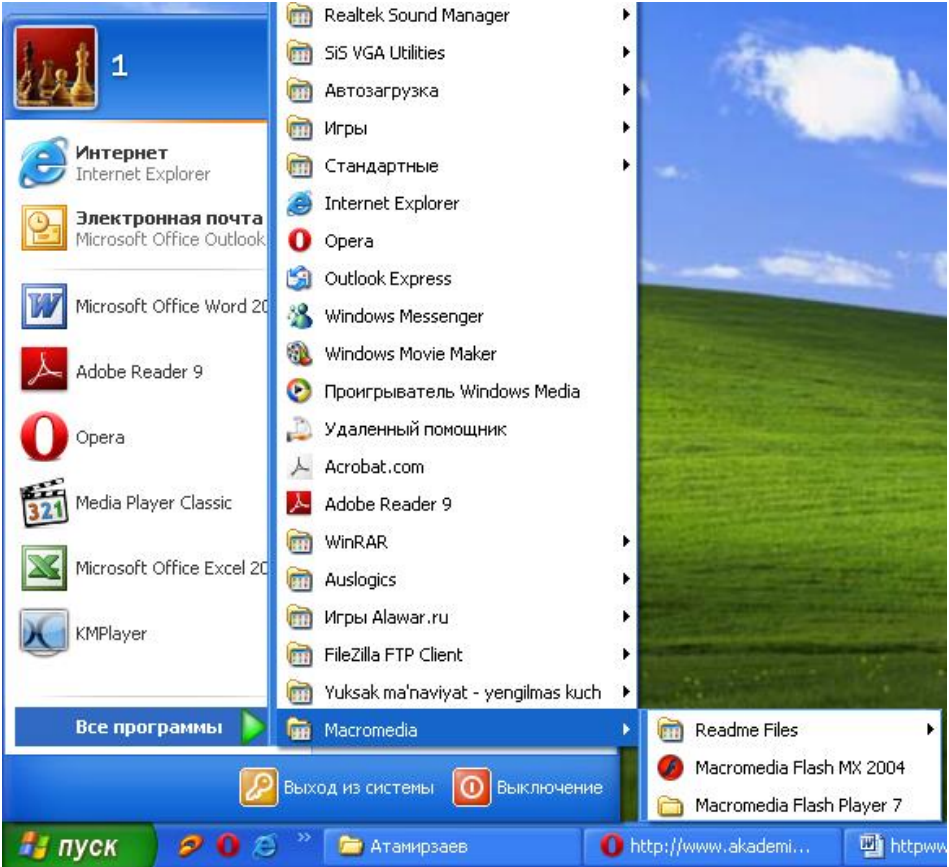

Flash дастурида ишлаш учун биз бир нечта янги тушунчалар билан танишимиз зарур. Бўлар: Flash белгиси, график тасвир (символ), анимацион клип, актив тугма, сцена, кадр, бошқарув кадр, вакт-чизгичи, ва катлам.

Вакт-чизгичи (TimeLine - Временная шкала) - Flash дастурида анимация харакатларни яратишида асосий иш куроли. Ушбу сохада катлам ва кадрларни кўришимиз ва улар устидан хар хил амалларни бажаришимиз мумкин. Вакт-чизгич оркали катламларни жойлашуви ва тури, кадрлар тури (бошқарув ва автоматик яратилган кадрлар) ва улардаги action дастурлаш скриптлар мавжудлигини кўришимиз ва созлашимиз мумкин.

Катлам (Layer - Слой) - хар бир график мухаррирларидек Flash дастурида хам катламлардан фойдаланамиз. Кайси катлам юкорида жойлашган булса шу катлам объектлар бошкалар устида курсатилади. Катламни куринмас ёки ўзгартирувчан эмас холатга ўтказиш мумкин. Катламлар оддий, харакат траектория катлами ёки маска (пайдо булиш) катлам куринишида булиши мумкин. Бир вактдаги бир нечта хар хил харакатлар учун хар хил катламлар керак.

Кадр (Frames - Кадр) - Flash ва купкина анимацион мухаррирлар хамда видео монтаж дастурлар асосида кадрлар кетма кетлиги жойлашган. Кадрни сиз ўзингиз чизиб яратишингиз ёки дастур уни ўзи автоматик яратиши мумкин. Кадрлар ичида бошқарув кадр (keyframes - ключевой кадр) тушунчаси мавжуд булиб, у харакат траекториясининг нукталарини белгилайди. Автоматик яратилган кадрлар эса икки хил бўлади: шакллар геометриясини ўзгариши (shape tweening) ёки бошқарув кадрлар ўзгариши (motion tweening) асосида яратилган кадрлар.

#### Кадрлар устидан бажариладиган асосий амаллар:

F7 ёки Вставка менюсида Вставить пустой ключевой кадр (Insert blank keyfrme) - актив катламда янги буш бошқарув кадр яратиш.

F6 ёки Вставка менюсида Ключевой кадр (Insert keyframe) - актив катламда кейинги бошқарув кадрини яратиш.

Shift+F6 ёки Вставка менюсида Очистить ключевой кадр (Clear keyframe) - актив катламда танланган бошқарув кадрини тозалаш

F5 ёки Вставка менюсида Кадр (Insert frame) - актив катламда буш кадрини яратиш.

Shift+F5 ёки Вставка менюсида Удалить кадр (Remove frames) - актив катламда танланган кадрини тозалаш.

Белгилар (Symbol - Символ) - Flash дастурнинг асосий элементларидан бири. У оддий график ёки бир нечта катламдан иборат муракаб график тасвир (graphic), анимациялашган клип (movie clip) ёки актив тугма (button) куринишида булиши мумкин. Хар битта белги уз ичига бир нечта бошка белгиларни олиши мумкин булганлиги сабабли Flash дастурида ишлаш жуда кулай. Янги белги яратиш учун Ctrl+F8 ёки Вставка менюсида Новый символ (New symbol) буйригини танлаймиз. Натижада янги белгининг яратиш мулокот ойнаси чикади, ушбу ойнада биз белги турини (график тасвир - graphic, ёки актив тугма - button) танлаймиз ва ОК тугмасини босамиз. Янги белгини бошка йул билан хам яратиш мумкин. Агар бирор бир тасвир кисмини сичконча билан танлаб F8 ёки Вставка менюсида Преобразовать в символ (Convert to Symbol) буйригини танласангиз, у холда Flash шу тасвир асосида сиз танлаган турига мансуб янги белги яратади

#### Белгининг турлари:

График тасвир (graphic) - битта кадрдар ва битта ёки бир нечта катламлардан иборат белги.

Актив тугма (button) - туртта кадрдан (Up, Over, Down, Hit) ва битта ёки бир нечта катламлардан иборат белги. Up - тугма оддий куриниши, Over - сичконча курсори тугмага курсатиб тўрган куриниши, Down - сичконча курсори тугмага курсатиб босилиб тугран куриниши, Hit - тугма активлашиш соханинг куриниши.

Анимациялашган клип (movie clip) - чекланмаган кадрдар ва катламлардан иборат белги. Ушбу белги уз ичига бир нечта бошка белгиларни (график тасвирлар, актив тугмалар ва бошка анимацион клипларни) олиши мумкин.
Белгилар кутубхонаси (Библиотека - Library) - хар хил турдаги белгилар билан ишлаш учун Flash нинг махсус ойнаси. Уни экранга чикариш учун Ctrl+L ёки F11 ёки Окно менюсининг Библиотека (Window Library) буйругини танлашимиз керак. Ушбу ойна оркали биз барча белгиларни кўришимиз, уларни тахрирлашимиз, янги яратишимиз ва ўчиришимиз, хамда уларни кадрлар кўшишимиз мумкин.

Анимация (Анимация - Animation) - Flash дастурнинг асосий харакатлари. бўлади: (покадровое Анимация 2 хил кадрли создание) ва автоматик(автоматическое создание промежуточных кадров). Кадрли анимация факат бошқарув кадрлардан иборат бўлади. Автоматик анимация (tweening) бошқарув хамда автоматик равишда яратилган оддий кадрлардан иборат бўлади. Flash дастурда икки хил автоматик анимация тури мавжуд: шакллар геометриясини ўзгариши (shape tweening) ёки бошқарув кадрлар ўзгариши (motion tweening) асосидаги анимация. Хар хил анимация турларини яратиш ва уларни тахрирлаш асослари билан биз кейинги мавзуларда танишамиз.

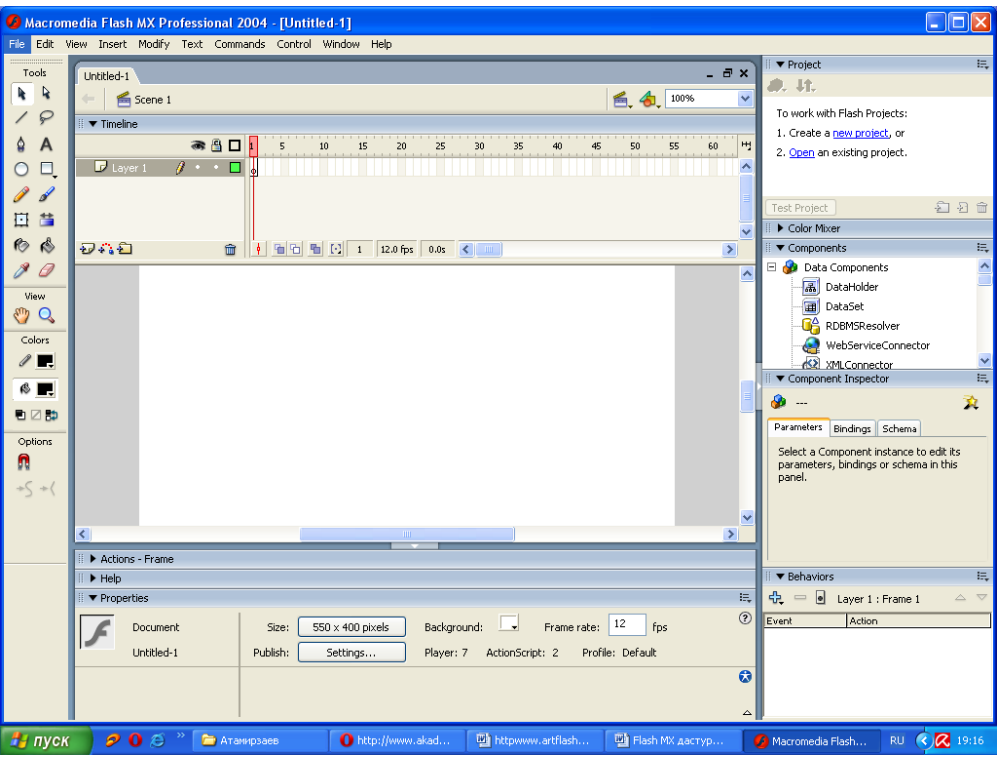

#### Macromedia Flash дастурининг менюси.

Дастурнинг юкори кисмида куйидаги менюлар мавжуд:

- File файл менюси
- Edit правка менюси
- View вид менюси
- Insert вставка менюси
- Modify модификация менюси
- **Text** текст менюси
- Control сервис менюси
- Window окно менюси

### Меню Файл

Новый (Ctrl+N) - Янги файл яратиш.

Новый из шаблона - Янги файлни шаблондан яратиш.

Открыть (Ctrl+O) - Эски илгари яратилган файлни очиш.

Открыть как библиотеку (Ctrl+Shift+O) - Белгилар кутувхонаси холатида очиш. Закрыть (Ctrl+W) - Файлн беркитиш.

Сохранить (Ctrl+S) - Файлни саклаш.

Сохранить как (Ctrl+Shift+S) - Янги ном остида файлни саклаш.

Сохранить как шаблон - Файлни шаблок куринишида саклаш. Вернуть- орқага қайтиш белгиси.

Импортировать (Ctrl+R) - Файлга янги Flash га мансуб булмаган объектни актив бошқарув кадрга қўшиш.

Импорт в библиотеку - Файлга янги Flash га мансуб булмаган объектни "Белгилар кутубхонаси"га қўшиш.

Экспортировать ролик (Ctrl+Alt+Shift+S) - Харакатчан анимацияни экспорт (саклаш) қилиш.

Экспортировать изображение - Бошқарув кадрни экспорт (саклаш) қилиш.

Общие настройки (Ctrl+Shift+F12) - Харакатчан анимация роликини куриб чикариш хусусиятлари.

Просмотр - Харакатчан анимация роликини куриб чикариш.

Мастотеdia Flash дастури ёрдамида хам анимация ва такдимот файлларни яратишимиз мумкин. Аммо Power Point га караганда Macromedia Flash дастурда яратилган анимация файллари тулик сиз томонингиздан яратилади ва анимациялаштирилади. Шу билан биргаликда бу дастурда актив элементлар билан ишлаш ва дастурлаш имкониятлари мавжуд. Асосан Macromedia Flash дастурида кичик анимация файллари (клиплар), Интернет сахифалар, электрон кулланмалар ва ... Flash дастурда яратилган файллар ўзининг оригинал, ишлаш соддалиги , яратилиш мураккаблиги, тезкорлиги, мультимедия жихозланганлиги ва хажм буйича кичиклиги билан кузга ташланишади.

## Бу дастурнинг асосий хусусиятлари куйидагича.

- Пайдо бўладиган файл кичик хажмга эга бўлади ва тармокда тез юкланади. Flash вектор форматли тасвирларни ва сикилган растр файиллларни ишлатади, шунинг учун сахифанинг юкланиш вакти ва хажми камаяди.

- Барча турдаги браузерларда хам бир хил ишлайди. HTML дан фаркли уларок бу программа IE ва NN да бир хил ишлайди.

- Холатни бошқариш тили. Flash да сахифа учун "интеллект" яратувчи махсус тил мавжуд. Дастурлаш тилида шарт оператори, цикллар, массивлар, функция ва класслар ишлатилади.

- Дастурдан фойдаланишнинг жуда кулайлиги осон ўрганилади.

- Дастур жуда кенг таркалган. Катта интерактивлик, аниматция, овоз, графика ва кичик размер олишда Flash дан якширок дастур йук.

Бу дастур WINDOWS 95/98/NT/2000 операцион системалари остида ишлай олади. Бу дастур урнатилиб ишга туширилгач куйидаги ойна экранга чикади.

Чапда асбоблар панели, ўтгда эса ранг, матн, инструментлар, кадрлар ва объектларни созлаш ойналари ва уртада ишчи область, унинг тепасида эса вакт шкаласи (Timeline) жойлашган. У дастур ёрдамида хосил қилинадиган файл (анимация) .fla кенгайтмага эга бўлади, сўтгра .swf кенгайтмали файлга трансляция қилинади. Шундан кейин бу аниматцияни браузерда кўриш, HTML матнига куйиш мумкин.

#### Macromedia Flash дастурининг иш куроллар сохаси.

Дастурнинг яна бир асосий иш сохалардан бири бу - иш куроллар тугмалар сохаси. У ёрдамида биз ҳар хил график шаклларни яратишимиз ва улар устидан ҳар хил амалларни бажаришимиз мумкин бўлади. Ушбу сохада иш курол тугмалари пастида чизиклар рангини ва орқа рангини ўзгартириш сохалари, ҳамда танланган иш курол хусусиятларини созлаш сохаси жойлашган. Хар битта иш курол ўзининг имкониятларига, холатларига ва хусусиятларига эга. Масалан рангни шакл ичига беришда: тўлик чекланган шакл, тўлик чекланмаган шакл ва бутунлай чекланмаган шакл холатида ишлаш мумкин. Ойнанинг ўнг томонида кадрни кўриш масштабини ўзгартириш сохаси жойлашган. У ёрдамида тўлик кадрни, тўлик иш сохани, 25%, 50%, 100%, 200%, 400% ва 800% кўринишига ўтказиш мумкин.

Хар бир график шакл ва белги ўзининг хусусиятларига эга. Ушбу хусусиятлани экранга чикариш ва уларни ўзгартириш учун чап тугмаси билан танлаб Свойства (Proprties) ёки Ctrl+F3 ёки Окно менюсининг шу номли буйруғини танлаймиз. Натижада шу номли мулоқот ойнаси экранда хосил қилинади ва у ёрдамида биз ҳар бир график шакл ва белгининг хусусиятларини ўзгартиришимиз мумкин бўлади.

Масалан, иш соханинг бўш жойига босиб шу ойнада хосил қилинган элементлар оркали иш соханинг хажмини, орка рангини ва кадрлар алмашиш тезлигини ўзгартиришимиз мумкин. Агар бошқарув кадр танланган булса, у холда анимация тури, унинг хусусиятлари, товуш билан жихозланиш ва хоказо холатларини ўзгартиришимиз мумкин. Агар матн элементи танланган бўлса, у холда матн харфлар шакли, катталиги, интерваллари, ранги, абзацда жойланиши ва хоказо шрифтга тегишли холатларни ўзгартириш имконияти пайдо бўлади. Агар график шакл танланган бўлса у холда унинг кадрда жойланиш координаталари, катталиги, чегара чизикларининг калинлиги ва ранги, улар тури ва шаклнинг орқа (ички) рангини ўзгартириш имконияти пайдо бўлади.

### Macromedia Flash дастурида тасвирлар билан ишлаш.

Flash анимация икки хил бўлади: кадрли (покадровое создание) ва автоматик(автоматическое создание промежуточных кадров). Автоматик анимация шакллар геометриясини ўзгариши (shape tweening) ёки бошқарув кадрлар ўзгариши (motion tweening) асосидаги анимация турларга бўлинади.

Бошқарув кадрлар ўзгариши (motion tweening) асосидаги яратилган анимация.

Шу турдаги анимацияни яратиш учун биз битта бошқарув кадрни яратамиз ва ўтга белги қўшамиз. Масалан бошқарув кадрда айлана чизилади ва у график тасвир белги турига F8 ёки Вставка менюсида Преобразовать в символ (Convert to Symbol) буйриғи ёрдамида ўтказилади. Ёки Ctrl+F8 ёки Вставка менюсида Новый символ (New symbol) буйриғини танлаб янги белги яратамиз ва Белгилар кутубхонаси ёрдамида уни бошқарув кадрга қўшамиз.

Энди белги жойлашган бошқарув кадрни сичкончанинг ўнг томондаги тугма ёрдамида танлаб Creat motion tweening ёки Вставить менюсининг шу номли буйругини танламиз. Шу харакатлар натижасида бошқарув кадр ранги кўк рангга ўзгаради. Энди сичконча билан янги кадрни танлаймиз, (масалан 25-чи кадрни) ва F6 ёки Вставка менюсида Ключевой кадр (Insert keyframe) актив катламда кейинги бошқарув кадрини яратиш буйруғини танлаймиз. Натижада 25-чи кадрда кўк рангли бошкарув кадр хосил килинади ва шу кадргача биринчи бошқарув кадрдан стрелка хосил қилинади. Биринчи бошқариш кадрдан иккинчи бошқариш кадргача кадрлар кўк рангда автоматик хосил қилинади. Охирги харакатимиз - бу иккинчи бошкариш кадрдаги белгини ўзгартириш айлантириш, катталаштириш, кичкиналаштириш кадрдаги (чўзиш, ёки жойланишини ўзгартириш). Энди клавиатурадаги Enter тугмасини босамиз ва биз яратган анимацияни кўришимиз мумкин.

Шу турдаги анимацияни яратиш учун биз бошқарув кадрлар ўзгариши (motion tweening) асосидаги яратилган анимация хосил қиламиз. Факат энди охирида иккинчи катламдаги белгини бутунлай ўчириб унинг урнига квадрат чизамиз. Шу харакатимиздан кейин кадрлар ранги нормал рангга кайтади. Кейин биринчи ва иккинчи бошқарув кадрлардаги график тасвир белгини Ctrl+B ёки Изменить менюсидаги Разделить отдельно (Breack appartack) буйруги ёрдамида алохида шаклларга булиб чикамиз.

Энди аввал биринчи бошқарув сичконча чап тугмаси билан танлаб Свойства (Proprties) ёки Ctrl+F3 ёки Окно менюсининг шу номли буйругини танламиз. Натижада мулокот ойнаси хосил қилинади ва унда Tweening сохасида Motions урнига Shape холатини танлаймиз. Шу натижасида бошқарув кадр ранги яшил рангта ўзгаради. Энди иикинчи бошқару кадрни хам сичконча билан танлаб анимация турини Motions дан Shape га ўзгартирамиз ва охирида клавиатурадаги Enter тугмасини босамиз ва биз яратган анимацияни кўришимиз мумкин.

Кўришимиз мумкин иккала анимацияларда хам иккита бошқариш кадрлар уртасидаги масофа кадрларни компьютер ўзи автоматик яратган ва анимация тўғри чизик буйича харакатланяпти. Аммо агар бизга харакат траектория буйича бажарилиши керак булса, у холда нима қилиш керак? Бундай анимацияларни хосил қилиш учун бизнинг катламимиз устида махсус харакат траектория катламини яратиш керак бўлади. Ва шу катламда калам билан кийшик траектория чизигини чизамиз. Натижани кўриш учун клавиатурадаги Enter тугмасини босамиз.

Шу билан бирга автоматик анимацияларда фойдаланиш мумкин булган яна бир эффект мавжуд - бу маска катлами. Маска катламини учун асосий катлам

устида янги буш катлам яратамиз. Шу катламни сичкончанинг чап тугмаси билан босиб Маска - Mask буйругини танлаймиз. Натижада катлам кўк рангта ўзгаради ва иккала катламлар ўзгаришлардан химояланади. Маска катламдан шу химояни ўчириб, бошқарув кадрда бир нечта туртбурчаклар чизамиз. Кейин яна маска катламнинг химоясини ёқиб клавиатурадаги Enter тугмасини босамиз ва натижани курамиз.

Macкa катламдаги бошқарув кадрни motion tweening анимациялаштирилса харакатланиш эфекти янада чиройли бўлади.

1. Scene — бир мавзудаги сахнадан иккинчисига ўтишда ишлатилади;

2. Layer — керакли қисмлардан бири бўлиб, уни қатламлар тарзида тасаввур қилиш мумкин. Мураккаб тасвирларда бир неча қатламлардан фойдаланилади. Масалан, "Зумрад ва Қиммат" мултфилмида Зумрад образини яратиш ва ҳаракатлантириш учун унинг ҳар бир аъзолари алоҳида қатламларда тасвирланади. Бунда ҳар бир layer ўз framera эга;

3. Frame – айнан унинг кетма-кетлиги филмни хосил қилади. Бир сонияда ўтадиган frameлар сони эса филм детализацияси ва тезлигини аниқлайди.

Бундан ташкари, дастурнинг keyframe деб номланувчи элементи хам мавжуд бўлиб, унинг оддий frameдан фарки, айнан унда объект хусусиятлари (жойлашуви, ранги, шакли ва ҳ.к.)нинг ўзгариши белгиланади. Macromedia Flash дастури эса икки keyframe орасига оралик ўзгаришларни акс эттирувчи frameларни ўзи жойлаштириб беради. (Масалан, биз 1-кадрда мултқахрамоннинг тўрганини ясасак ва 30-кадрга худди шу қахрамонни кўчирсак, Macromedia Flash дастури оралик framеларни шундай кўядики, анимацияда бирдан 30-кадрда пайдо бўлмай, балки охисталик билан ўтиб боради. Албатта, бу жараёнга унинг оёк харакати учун хам алохида frame килинади.

Одатда, мултфилм яратилиш жараёнида бир объектдан бир неча маротаба фойдаланишга тўғри келади. Агар, биз шу объектни символ қилиб сақласак, ундан исталган вақтда фойдаланиш мумкин бўлади. Бу усул файл ҳажми қисқаришига ёрдам беради, чунки ҳар бир фойдаланганимизда Macromedia Flash дастури ундан нусҳа олмайди, балки шу символга ёрлиқ беради. Ўз навбатида, мултқаҳрамоннинг динамик шаклини ясашда Movie клипидан фойдаланамиз. Унинг учун алоҳида вақт шкаласи керак бўлади.

Мастотеdia Flash дастурида филм тайёрлашнинг яна бир хусусияти алоҳида дастурлаш тили — ActionScriptдан фойдаланишдир. ActionScript интерактивликни ишлатишда муҳим аҳамият касб этади. Филм учун яратилган овоз вақт шкаласидаги калит кадрга қўйилади ва филмда ижро этилаётган овоз ҳам бир вақтда эшитилади.

Умуман, мултимедиа филмларини яратиш кўп меҳнат ва вақт талаб қиладиган жараён ва бу жараёнда Macromedia Flash дастуридан фойдаланиш мақсадга мувофиқдир. Чунки дастур жараённи осонлаштириш ва филм табиийлигини оширишда салмоқли ўрин тутади.

Бугўтги кунда дастурчилар кенг фойдаланаётган Macromedia Flash дастури келгусида ҳам ўз мавкеини сақлаб қолиши ва унинг асосида миллий,

мухим тарбиявий ахамиятга эга бўлган мултфилмлар яратилишига ишонч билдириб қоламиз.

#### 2.2. Macromedia Flash дастурида анимация яратиш

Flash дастурида анимация икки хил бўлади: кадрли (покадровое создание) ва автоматик(автоматическое создание промежуточных кадров). Автоматик анимация шакллар геометриясини ўзгариши (shape tweening) ёки бошқарув кадрлар ўзгариши (motion tweening) асосидаги анимация турларга бўлинади.

## Бошқарув кадрлар ўзгариши (motion tweening) асосидаги яратилган анимация.

Шу турдаги анимацияни яратиш учун биз битта бошқарув кадрни яратамиз ва ўтга белги қўшамиз. Масалан бошқарув кадрда айлана чизилади ва у **график тасвир** белги турига F8 ёки Вставка менюсида Преобразовать в символ (Convert to Symbol) буйриғи ёрдамида ўтказилади. Ёки Ctrl+F8 ёки Вставка менюсида Новый символ (New symbol) буйриғини танлаб янги белги яратамиз ва Белгилар кутубхонаси ёрдамида уни бошқарув кадрга қўшамиз.

Энди белги жойлашган бошқарув кадрни сичкончанинг ўтг томондаги тугма ёрдамида танлаб Creat motion tweening ёки Вставить менюсининг шу номли буйругини танламиз. Шу харакатлар натижасида бошқарув кадр ранги кўк рангга ўзгаради. Энди сичконча билан янги кадрни танлаймиз, (масалан 25-чи кадрни) ва F6 ёки Вставка менюсида Ключевой кадр (Insert keyframe) актив катламда кейинги бошқарув кадрини яратиш бүйругини танлаймиз. Натижада 25-чи кадрда кўк рангли бошкарув кадр хосил килинади ва шу кадргача биринчи бошқарув кадрдан стрелка хосил қилинади. Биринчи бошқариш кадрдан иккинчи бошқариш кадргача кадрлар кўк рангда автоматик хосил қилинади. Охирги харакатимиз - бу иккинчи бошкариш кадрдаги белгини ўзгартириш айлантириш, катталаштириш, кичкиналаштириш (чўзиш, ёки кадрдаги жойланишини ўзгартириш). Энди клавиатурадаги Enter тугмасини босамиз ва биз яратган анимацияни кўришимиз мумкин.

# Шакллар геометриясини ўзгариши (shape tweening)асосидаги яратилган анимация.

Шу турдаги анимацияни яратиш учун биз бошқарув кадрлар ўзгариши (motion tweening) асосидаги яратилган анимация хосил қиламиз. Факат энди охирида иккинчи катламдаги белгини бутунлай ўчириб унинг урнига квадрат чизамиз. Шу харакатимиздан кейин кадрлар ранги нормал рангга кайтади. Кейин биринчи ва иккинчи бошқарув кадрлардаги **график тасвир** белгини Ctrl+B ёки Изменить менюсидаги Разделить отдельно (Breack appartack) буйруги ёрдамида алохида шаклларга булиб чикамиз.

Энди аввал биринчи бошқарув сичконча чап тугмаси билан танлаб Свойства (Proprties) ёки Ctrl+F3 ёки Окно менюсининг шу номли буйругини танламиз. Натижада мулокот ойнаси хосил қилинади ва унда Tweening сохасида Motions урнига Shape холатини танлаймиз. Шу натижасида бошқарув кадр ранги яшил рангга ўзгаради. Энди иикинчи бошқару кадрни хам сичконча билан танлаб

анимация турини Motions дан Shape га ўзгартирамиз ва охирида клавиатурадаги Enter тугмасини босамиз ва биз яратган анимацияни кўришимиз мумкин.

Кўришимиз мумкин бўлган иккала анимацияларда хам иккита бошқариш кадрлар уртасидаги масофа кадрларни компьютер ўзи автоматик яратган ва анимация тўғри чизик буйича харакатланяпти. Аммо агар бизга харакат траектория буйича бажарилиши керак булса, у холда нима қилиш керак? Бундай анимацияларни хосил қилиш учун бизнинг катламимиз устида махсус

харакат траектория катламини яратиш керак бўлади. Ва шу катламда калам билан кийшик траектория чизигини чизамиз. Натижани кўриш учун клавиатурадаги Enter тугмасини босамиз.

Шу билан бирга автоматик анимацияларда фойдаланиш мумкин булган яна бир эффект мавжуд - бу маска катлами. Маска катламини яратиш учун асосий катлам устида янги буш катлам яратамиз. Шу катламни сичкончанинг чап тугмаси билан босиб **Маска - Маѕк** буйругини танлаймиз. Натижада катлам кўк рангга ўзгаради ва иккала катламлар ўзгаришлардан химояланади. Маска катламдан шу химояни ўчириб, бошқарув кадрда бир нечта туртбурчаклар чизамиз. Кейин яна маска катламнинг химоясини ёкиб клавиатурадаги Enter тугмасини босамиз ва натижани курамиз.

Маска катламдаги бошқарув кадрни motion tweening анимациялаштирилса харакатланиш эфекти янада чиройли бўлади.

Шу турдаги анимацияни яратиш учун биз битта бошқарув кадрни яратамиз ва ўтга белги қўшамиз. Масалан бошқарув кадрда айлана чизилади ва у график тасвир белги турига Ф8 ёки Вставка менюсида Преобразоват' в символ (Сонверт то Сймбол) буйриғи ёрдамида ўтказилади. Ёки Стрл+Ф8 ёки Вставка менюсида Новий символ (Неw сймбол) буйриғини танлаб янги белги яратамиз ва Белгилар кутубхонаси ёрдамида уни бошқарув кадрга қўшамиз.

Энди белги жойлашган бошқарув кадрни сичкончанинг ўтг томондаги тугма ёрдамида танлаб Среат мотион тweeнинг ёки Вставит' менюсининг шу номли буйругини танламиз. Шу харакатлар натижасида бошқарув кадр ранги кўк рангга ўзгаради. энди сичконча билан янги кадрни танлаймиз, (масалан 25чи кадрни) ва Фб ёки Вставка менюсида Ключевой кадр (Insert keyframe) актив катламда кейинги бошқарув кадрини яратиш буйругини танлаймиз. Натижада 25-чи кадрда кўк рангли бошқарув кадр хосил қилинади ва шу кадргача биринчи бошқарув кадрдан црелка хосил қилинади. Биринчи бошқариш кадрдан иккинчи бошқариш кадргача кадрлар кўк рангда автоматик хосил қилинади. Охирги харакатимиз - бу иккинчи бошқариш кадрдаги белгини ўзгартириш (чўзиш, айлантириш, катталаштириш, кичкиналаштириш ёки кадрдаги жойланишини ўзгартириш). энди клавиатурадаги Энтер тугмасини босамиз ва биз яратган анимацияни кўришимиз мумкин.

Дастур асосида филм яратишда унинг scene, layer, frame каби асосий элементлари мухим рол ўйнайди ва улар куйидаги вазифаларни бажаради:

1. Бошқарув кадрлар ўзгариши (motion tweening) асосидаги яратилган анимация.

Flash анимация икки хил бўлади: кадрли (покадровое создание) ва автоматик(автоматическое создание промежуточных кадров). Автоматик анимация шакллар геометриясини ўзгариши (shape tweening) ёки бошқарув кадрлар ўзгариши (motion tweening) асосидаги анимация турларга бўлинади.

Шу турдаги анимацияни яратиш учун биз битта бошқарув кадрни яратамиз ва ўтга белги қўшамиз. Масалан бошқарув кадрда айлана чизилади ва у график тасвир белги турига F8 ёки Вставка менюсида Преобразовать в символ (Convert to Symbol) буйриғи ёрдамида ўтказилади. Ёки Ctrl+F8 ёки Вставка менюсида Новый символ (New symbol) буйриғини танлаб янги белги яратамиз ва белгилар кутубхонаси ёрдамида уни бошқарув кадрга қўшамиз.

Энди белги жойлашган бошқарув кадрни сичкончанинг ўтг томондаги тугма ёрдамида танлаб Creat motion tweening ёки Вставить менюсининг шу номли буйругини танлаймиз. Шу харакатлар натижасида бошқарув кадр ранги кўк рангга ўзгаради. Энди сичконча билан янги кадрни танлаймиз, (масалан 25-чи кадрни) ва F6 ёки Вставка менюсида Ключевой кадр (Insert keyframe) актив катламда кейинги бошқарув кадрини яратиш буйругини танлаймиз. Натижада 25-чи кадрда кўк рангли бошкарув кадр хосил килинади ва шу кадргача биринчи бошқарув кадрдан стрелка хосил қилинади. Биринчи бошқариш кадрдан иккинчи бошқариш кадргача кадрлар кўк рангда автоматик хосил қилинади. Охирги харакатимиз - бу иккинчи бошкариш кадрдаги белгини ўзгартириш айлантириш, (чўзиш, катталаштириш, кичкиналаштириш ёки кадрдаги жойланишини ўзгартириш). Энди клавиатурадаги Enter тугмасини босамиз ва биз яратган анимацияни кўришимиз мумкин.

## Шакллар геометриясини ўзгариши (shape tweening)асосидаги яратилган анимация

Шу турдаги анимацияни яратиш учун биз бошқарув кадрлар ўзгариши (motion tweening) асосидаги яратилган анимация хосил қиламиз. Факат энди охирида иккинчи катламдаги белгини бутунлай ўчириб унинг урнига квадрат чизамиз. Шу харакатимиздан кейин кадрлар ранги нормал рангга кайтади. Кейин биринчи ва иккинчи бошқарув кадрлардаги график тасвир белгини Ctrl+B ёки Изменить менюсидаги Разделить отдельно (Breack appartack) буйруғи ёрдамида алохида шаклларга булиб чикамиз.

Энди аввал биринчи бошқарув сичконча чап тугмаси билан танлаб Свойства (Proprties) ёки Ctrl+F3 ёки Окно менюсининг шу номли буйругини танламиз. Натижада мулоқот ойнаси хосил қилинади ва унда Tweening сохасида Motions урнига Shape холатини танлаймиз. Шу натижасида бошқарув кадр ранги яшил рангга ўзгаради. Энди иикинчи бошқару кадрни хам сичконча билан танлаб анимация турини Motions дан Shape га ўзгартирамиз ва охирида клавиатурадаги Enter тугмасини босамиз ва биз яратган анимацияни кўришимиз мумкин.

Кўришимиз мумкин иккала анимацияларда ҳам иккита бошқариш кадрлар ўртасидаги масофа кадрларни компьютер ўзи автоматик яратган ва анимация тўғри чизиқ бўйича ҳаракатланяпти. Аммо агар бизга ҳаракат траектория бўуйича бажарилиши керак бўлса, у ҳолда нима қилиш керак? Бундай анимацияларни ҳосил қилиш учун бизнинг қатламимиз устида махсус ҳаракат траектория қатламини яратиш керак бўлади. Ва шу қатламда қалам билан қийшиқ траектория чизиғини чизамиз. Натижани кўриш учун клавиатурадаги Enter тугмасини босамиз.

Шу билан бирга автоматик анимацияларда фойдаланиш мумкин бўлган яна бир эффект мавжуд - бу маска қатлами. Маска қатламини учун асосий қатлам устида янги бўш қатлам яратамиз. Шу қатламни сичқончанинг чап тугмаси билан босиб Маска - Mask буйруғини танлаймиз. Натижада қатлам кўк рангта ўзгаради ва иккала катламлар ўзгаришлардан ҳимояланади. Маска қатламдан шу ҳимояни ўчириб, бошқарув кадрда бир нечта тўртбурчаклар чизамиз. Кейин яна маска қатламнинг ҳимоясини ёқиб клавиатурадаги Enter тугмасини босамиз ва натижани кўрамиз.

Маска қатламдаги бошқарув кадрни motion tweening анимациялаштирилса ҳаракатланиш эфекти янада чиройли бўлади.

Масготеdia Flash да анимация кетма-кет чизилган расм (кадр) лар бўлиб, уларни кетма-кет кўрганда ҳаракат ёки объект ҳусусиятларининг ўзгариши кузатилади. Кадрма-кадр анимация фақат асосий кадрлардан ташқил топган анимациядир. Бу ерда кадрда нимани тасвирлаш ва унинг давомийлигини ўзингиз белгилайсиз. Вақт шкаласида кадрма-кадр анимация қуйидаги кўринишда бўлади:

#### Кадрма-кадр анимацияни яратиш технологияси қуйидагича:

Биринчи навбатда ҳолати ўзгармайдиган объектлардан ташқил топган қатламлар яратилади.

Кулф ёрдамида яратилган қатламлар қулфланади.

"Декорация" фонида шакли ўзгарадиган объектларнинг кадрма-кадр анимацияси (F5-кадрнинг давоми, F6-янги "асосий" кадр яратиш) бажарилади.

Ctrl+Enter ёрдамида яратилган фильм кўрилади.

Бўларни бажариш учун ўкувчилар Flash да чизишнинг асосий элементларини билиши шарт.

Белгиланган вақт тугаши билан гуруҳлар навбати билан ҳимояга чиқишади. Ҳар бир намойишдан кейин экспертлар ва қолган гуруҳлар томонидан шарҳлар берилади. Ҳар бир гуруҳ иши муҳокамасидан кейин ўқитувчи материални мустаҳкамлаш, иштирокчилар ҳотирасида нималар тўлиқ бажарилган ва нималар тўғри бажарилмаганлиги ҳақидаги маълумотлар қолиши учун ўзининг якуний ҳулосасини бериб боради.

Бу холларни мисолда куриб чиксак: Айтайлик, яшил рангли квадратни экраннинг чап кисмидан ўтг томонига силжитиш зарур ва буни 25 кадр Билан амалга ошириш зарур. 1инчи кадрма-кадр анимация хосил қилиш усулида хар бир кадрда квадратни оз-оздан суриб 25 та кадр хосил қилишимиз зарур. Агар квадрат ўтгга силжиши давомида сёкингина йуколиб кетиши керак булсачи? Унда хар бир кадрда шаффофлик атрибутини ошириб чикамизми? Асло, бунинг учун 2-усулдан фойдаланган афзал. Бунда факат биз калит кадр (keyframe) ларни беришимиз мумкин. Оралик кадрларни программанинг ўзи автоматик тарзда ишлаб чикади. Вакт шкаласи. Бунда слой (алохида бир тасвир) лар хақида маълумотлар, кайси кадр калит кадр эканлиги, кайсиларини эса дастурнинг ўзи хосил қилганлиги хақида маълумот акс этади.

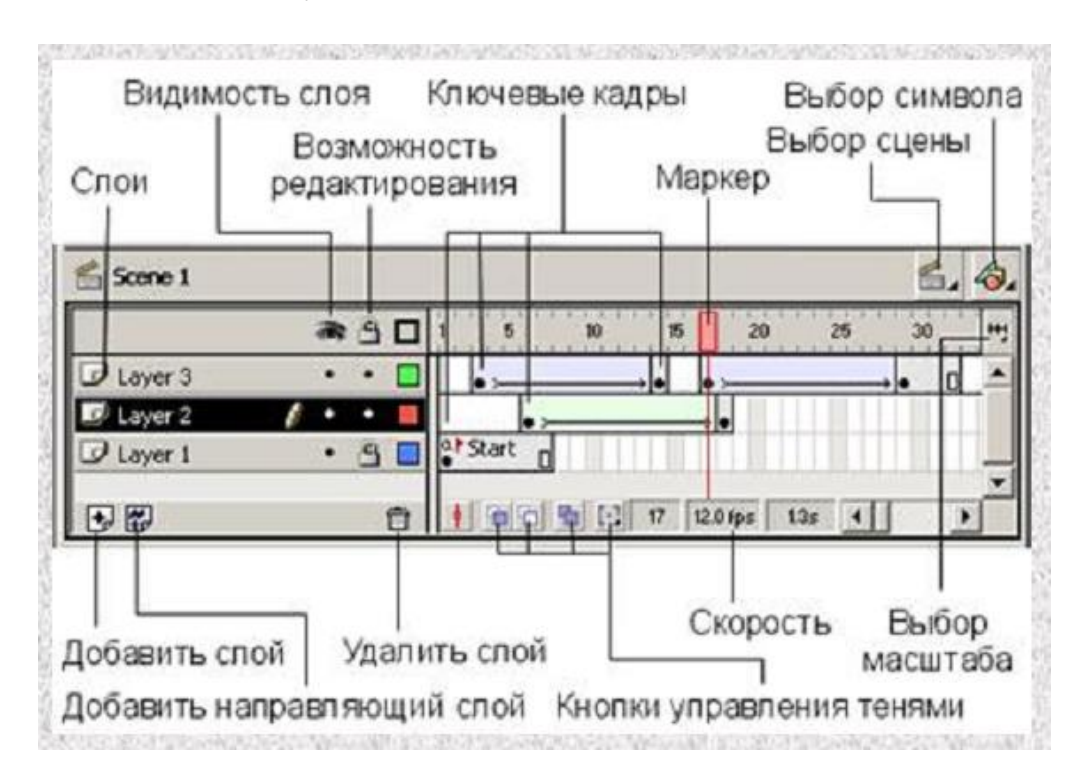

Маркер – жорий кадрни курсатади. Истаган кадрни босиб маркерни кучириш мумкин.

Слой – слойлар рўйхати устида махсус тугмалар, кўшимча слой кўшиш ёки ўчириб ташлаш тугмалари мавжуд.

Кадрлар шкаласи – оддий ва калит кдарларни қўшиш ёки олиб ташланадиган майдон.Сичкончани ўтнг томонини босиб, контекстли менюдан кадр устида кандай амал бажариш мумкинлигини кўриш мумкин.

#### Слойлар

Компьютер графикасида бу инструмент кўп кўлланилади. Тасаввур килинг, сиз шаффоф сахифага тавсирларни чизиб, уларни устма-уст тахладингиз. Устки тўрган слой тагидаги слойларни беркитиб туради. Слойларни кўринмас ва ўзгартириб булмайдиган килиш мумкин. Слойларнинг 2 та асосий типи мавжуд: харакат троекториясини ифодалайдиган слой ва слоймаскалар.

#### Кадрма-кадр анимациялар

Бу анимация калит кадрлардан ташқил топади. Бунда ҳар бир кдар таркиби ва давомийлигини ўзингиз аниклайсиз.

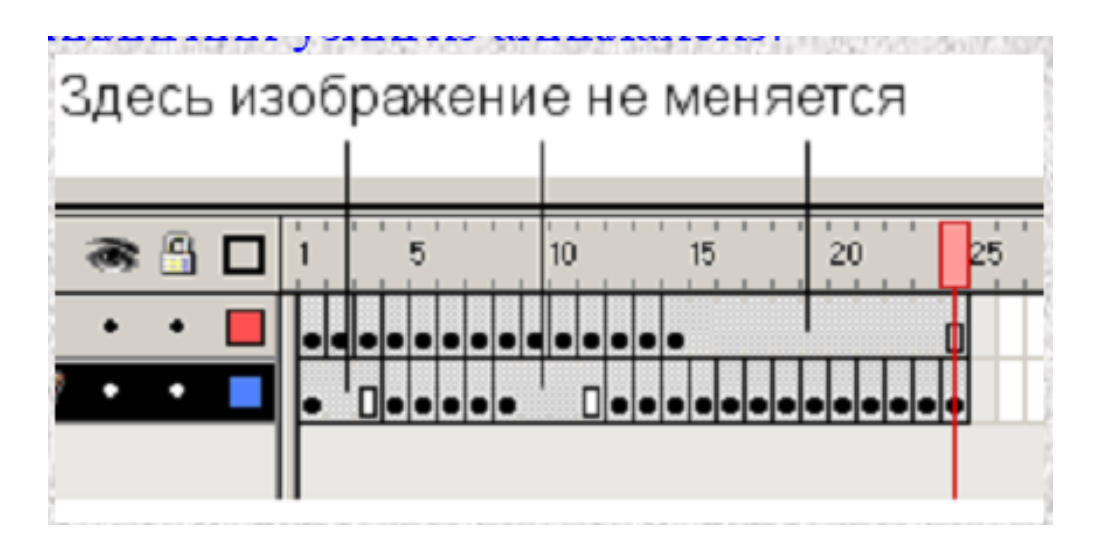

#### Афзаллиги

· Бу типдаги анимация устида кучли назорат ўрнатилади.

· Бир-бирига умуман боглик булмаган кадрларни алмашишини ташқил этишнинг ягона усули – слайд-шоу.

· Хар 1 кадрни алохида ишлаб чикиш мумкин.

#### Камчилиги

- · Бу турдаги анимация кийин хосил бўлади.
- Бундай анимация хотирада катта хажмни эгалайди.

## Оралик кадрли анимация(tweened motion)

Бунда сиз факат калит кадрни беришингиз мумкин. Оралик кадрни дастур автомат тарзда ўзи тузиб олади. Бунда даслабки кадрдаги объектни чизиб кейинги кадрда унга ўзгартириш берилади. Flash нинг ўзи оралик кадрларни хисоблаб чикади. Анимацияни тезлиги кадрлар сонига боглик. Тезликни Modify-Movie командаси оркали бериш мумкин, унда Frame Rate параметри 1 секундаги кадрлар сонини белгилайди. Сифатли анимация учун тезлик секундига 25-30 кадрдан кам булмаслиги керак. Flash да оралик тасвирни куриниши 2та варианти мавжуд: motion tweening(символ модификацияси оркали анимация яратиш);

shape tweenig(форманинг ўзгариши оркали анимация яратиш). Бу усуллар асоси билан фаркланади.

Shape tweening

Айтайлик сизга квадрат айланага айланиши ёки куёнча бўри сюжетига айланиб колиши керак булди. Бу холларда shape tweeningдан фойдаланилади.

Одатдагидек, бир-биридан масофада жойлашган 2та калит кадр берилади. Бу вариантда анимацияни муайян каттик чекланишлари мавжуд: бунда сизнинг анимациянгиз алохида слой булиши ва алохида факат ўзи чизилган фигура булиши(фигуралар гурухи ёки символлар булмаслиги) керак. 2та калит кадрга эга булгандан кейин 1-сини активлаштирамиз ва Frame панелидаги Tweening рўйхатидан Shapeни танланг

| 🚺 Inst    | Effe 🚼 Frame 🕵 Sour 🕐 🕨 |
|-----------|-------------------------|
| Label:    |                         |
| Tweening: | Shape 💌                 |
| Easing:   | 0 -                     |
| Blend:    | Distributive            |

Вакт шкаласидаги кадрлар яшил рангга буялади ва 1-кадрдан 2-кадрга стрелка йуналади.

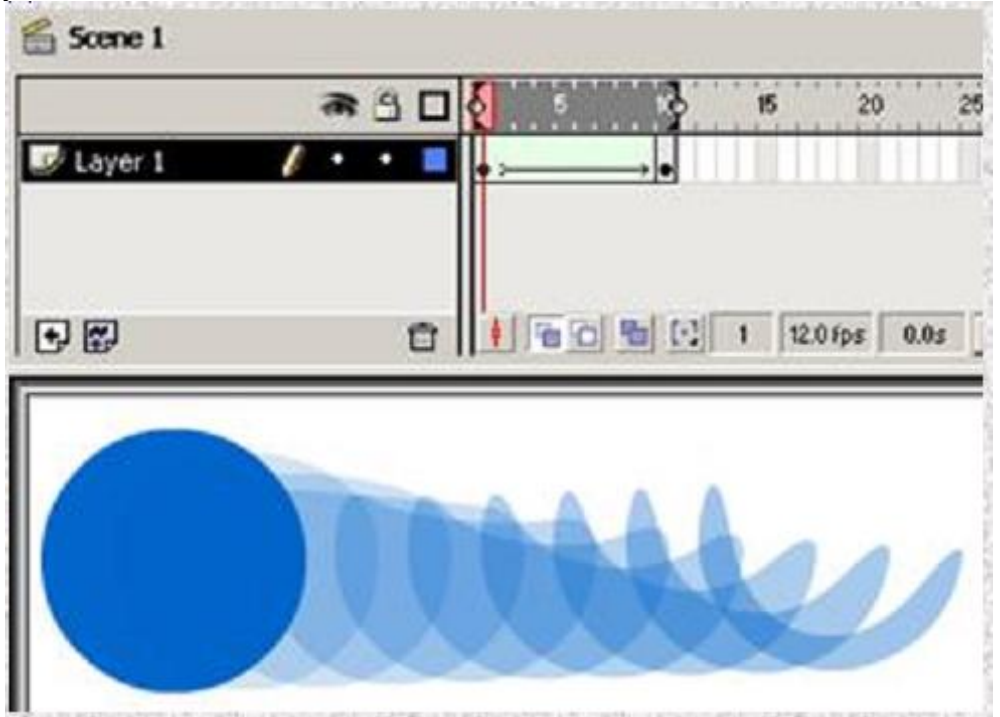

Натижада бир канча оралик кадрларга эга бўламиз. Бу кичик анимацияда айлана ярим ой шаклига айланади. 1-калит кадрда айлана чизилади. 2-калит кдарда эса яримой шакли чизилади.

Ва, нихоят Shape tweening анимайияда охирги инструмент – бу контрол нукталар. Бу нукталар оркали Flash га кадрлар тўғри утишни хосил қилишида ердам берасиз. 1-калит кадрда (анимация бошланадиган) контрол нукта ўрнатилади. (Modify-Transform-Add shape hint). Сценада кичкина кизил нукта пайдо бўлади. Барча нукталарни Modify-Transform-Remove All hints командаси билан ўчириш мумкин. Куйидаги расмларда контрол нукта билан яратилган ва контрол нуктасиз яратилган кадрладаги фаркни кўришингиз мумкин.

Shape Tweening – контрол нукталарсиз.

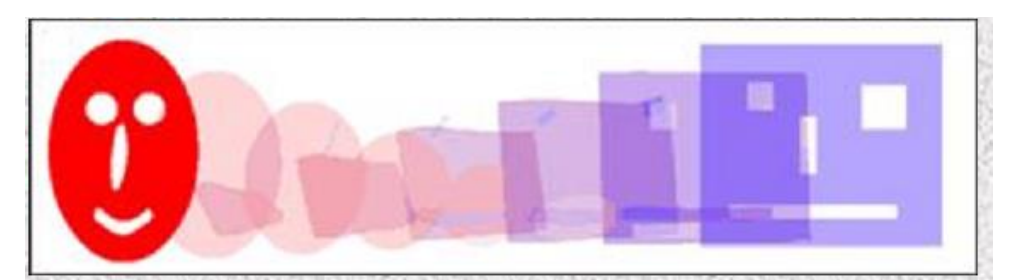

Shape Tweening – контрол нукталардан фойдаланилган.

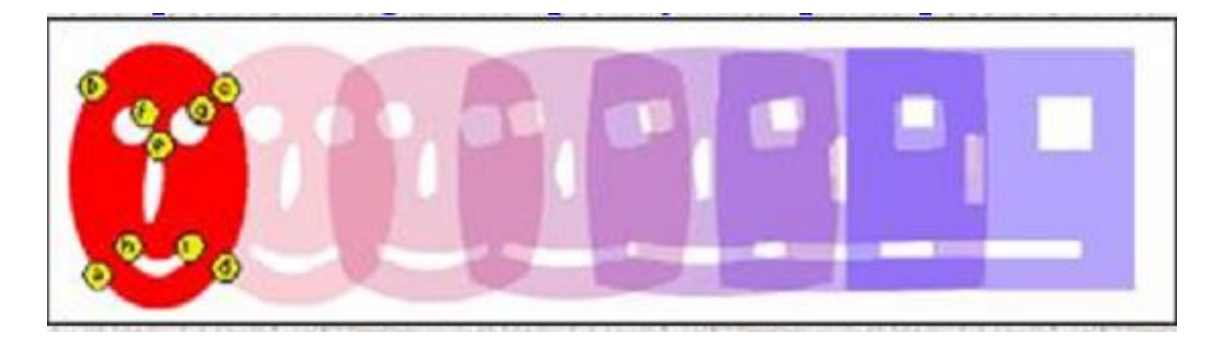

## Motion Tweening.

Бунда анимациялар символлар модификацияси асосида яратилади. Вакт бирлигида хар бир объект учун битти слой зарур. Бу слойда ўзгартиришлар килинадиган 1 та символ жойлаштирилади. Motion Tweening дан фойдаланилганда символнинг куйидаги параметрларига эътибор берилади:

- размер(эни буйига пропорционал ёки нопропорционал);
- наклон;
- жойлашуви;
- бурилиш бурчаги;
- ранг эффектлар;

Бошлангич кадрни активлаштириб, Insert-Create motion tweening командаси берилади. Motion Tweening ни хосил қилиш ёки уни рад қилиш Frame панели ердамида, Tweening майдонида Motion ни танлаш оркали бажарилади. У ерда анимация параметрларини бошқариш ҳам мумкин.

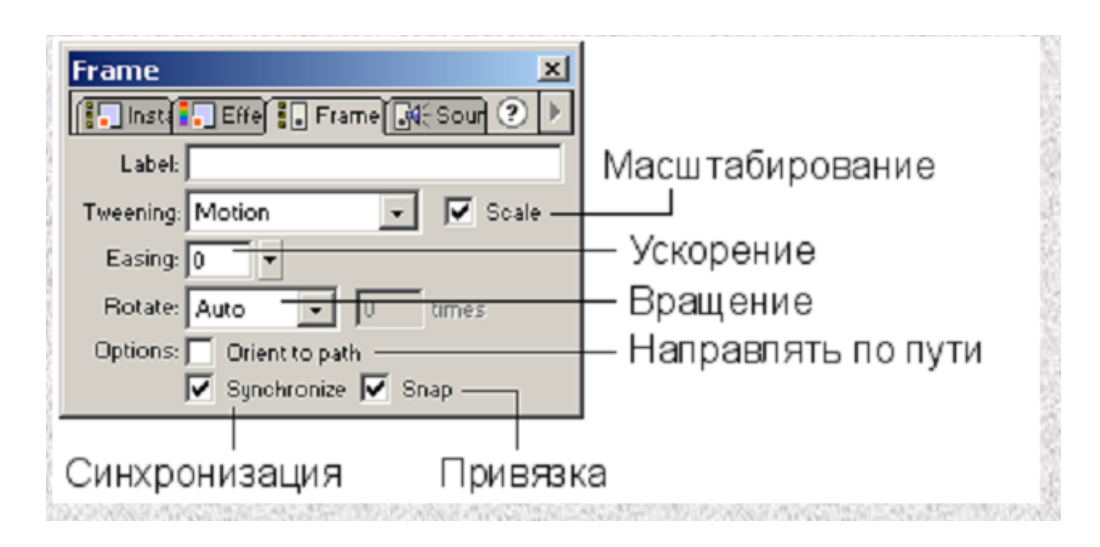

Easing – тескари экспоненционал тезланиш;

Rotate – айланишни бошқариш;

Auto – бунда Flash виткалар сонини автоматик аниклашга уринади.

CW(Clockwise – соат стрелкаси буйича) ва CCW(Counter Clockwise – соат стрелкасига карши). Бу майдоннинг ўтг томонида айлантириш сонини киритиш имконияти мавжуд.

Orient to path – йуналтирувчи линия буйича символни буради.

Дастурда кичик анимация кўришни ўрганамиз. Бунинг учун бизга асбоблар панелидаги "овал" ва "выделение" инструментлари керак бўлади. Куйидаги амалларни керма-кет бажарамиз.

1. «Овал» инструментини танлаймиз ва сахнанинг чап томонида айлана ёки овал чизиб оламиз.

2. «Выделение» инструменти оркали овални белгилаб оламиз.

3. Insert менюсига кириб, Convert to symbol командасини танланг ва куйидаги пайдо булган дарчадан Graphic пунктини танлаб ОК тугмасини босамиз.

| mbol Pro          | perties                  |        |
|-------------------|--------------------------|--------|
| Name:             | Symbol 1                 | OK.    |
| <u>B</u> ehavior: | C Movie Clip<br>C Button | Cancel |
|                   | Graphic                  | Help   |

4. Энди юкоридаги Вақт шкаласидаги 25-кадрни танлаб, Insert – Keyframe командасини босамиз. Бунда 25-кадр «калит кадр» га айланади.

| A C   |         | 1 | 5  | 10  | 15    | 20     | 25   | 30 |
|-------|---------|---|----|-----|-------|--------|------|----|
| / • • |         | • |    |     |       |        | 0.   |    |
|       |         |   |    |     |       |        |      |    |
|       | 172.000 |   |    |     |       |        |      |    |
|       | 11      |   | 00 | 8 5 | 25 12 | Ofps 2 | 0s 4 |    |

5. Овални белгилаб олиб, ишчи столнинг ўтнг кисмига кўчирамиз.

6. Вақт шкаласидан 1-кадрга кайтамиз. Бунда фигуранинг олдинги холатига кайтганини кўриш мумкин. Insert-Create Motion tween командасини танлаймиз.

7. Control-Playкомандаси ёки Enter тугмасини босиб натижани кўриш мумкин. Келинг бу анимацияга яна ниманидир кўшамиз. Яна 25-кадрни танлаймиз ва фигурани белгилаймиз. Effect (ўтгда) панелидаги пастки тушувчи рўйхатдан Alpha (шаффофлик) ни, хосил бўлаган параметрни 0% га туширинг.

| Instal Effect . Fran . Soun ? |        |  |  |  |
|-------------------------------|--------|--|--|--|
| Alpha                         | • 0% • |  |  |  |
| None<br>Brightness<br>Tint    |        |  |  |  |
| Alpha                         |        |  |  |  |
| Advanced                      |        |  |  |  |

Фильмни кайта куринг. Flash да факат «калит кадр» ларни бериш кифоя. Дастур ўзи оралик кадрларни ишлаб чикади.

8. Энди бу ижодни .swf файлга трансляция қилиш керак ва HTML га куйиш зарур. Шунда уни браузер оркали кўриш мумкин. Бунинг учун File менюсига кириб, Publish командасини бериш орқали амалга оширилади.

## Action Script дастури

Flash да Action Script тили интерактив анимациялар, Web-иловалар, дастур ва такдимотларни CD-ROMда ҳосил қилиш учун қўлланилади. Ушбу самарали объектив йўналтирилган, сценарийлар яратишга мўлжалланган тил ECMA Script

стандартлари ассида яратилган. Ушбу тилнинг 1,0 ва 2,0 каби версиялари мавжуд. Бироқ, Flash хужжатларида уларнинг ҳар иккисидан ҳам фойдаланиш мумкин. Бундай имкониятларга қарамай лойиҳаларга сценарийлар киритиш: анимация ва эффектларни ҳосил қилиш учун Action Script дан фойдаланиш мажбурий эмас. Лёкин шўтга қарамай, Flash файлларда Action Script дан фойдаланганда ижодий имкониятлар билан биргаликда бир қатор бошқа имкониятлар ҳам очилади.

## Action Script дастури белгилари намуналарини бошқариш

Action Script бизга фойдаланилаётган объектларнинг ихтиёрий хусусиятларини ўзгартиришдек қулай имкониятлар тақдим этади. Ҳоҳишга қараб, бир ёки иккита кадрдан иборат, аммо ҳаракатга бой бўлган фильм яратиш мумкин. Кўп ҳолларда ҳажми катта бўлмаган скриптларнинг ёзилиши қийин саҳналарни яратиш мажбуриятидан холос этади ва ишчи файлнинг ўлчамларини сезиларли даражада қисқартириш имконини беради.

Хисобловчи графиканинг бир қатор турлари мавжуд, мўъжизавий гўзалликка эга бўлган тасвирларни яратишга хизмат қиладиган фронтал графика шулар жумласидандир.

Энди объектни унинг координаталарини киритган холда экранда қандай қилиб ўрнини алмаштириш мумкинлигини кўриб чиқайлик.

Иш учун бизга координаталарни киритиш учун матн майдони, кутубхонада жойлашган 2 та белги тугма ва ўрнини алмаштириш учун объект керак бўлади.

- Экранга таҳрирланаётган «х» ва «у» номли матн майдонларини жойлаштирилади;

- Кутубхонадан ўрни алмаштирилаётган объект ва тугма белгиларини олиб келинади;

Кейин бу тажрибаларни ўтказадиган объектнинг номини киритиш лозим. (масалан: «Тоу»).

Белгилар намуналарининг номлари:

- Экранда тўрган белги устида сичкончанинг чап тугмасини 2 марта босилади;

- Instance Properties ойнаси очилади;

- Instance name майдонига намунанинг номини киритилади (имкон қадар қисқа ва лотин алифбосида);

- ОК тугмасини босилади.

Объектлар бошқаруви Set Property ҳаракати ёрдамида амалга оширилади:

- Аввалги холатлардагидек уни тугма учун ўрнатилади;

- Ойнанинг ўнг қисмида қуйидаги объектлар пайдо бўлади:

Set – бу менюдан биз объектнинг зарурий хоссасини танлаймиз.

Target – объектнинг номини киритиш, агар объект бошқа даражада, клипда ва бошқаларда бўлса, ўтга олиб борадиган йўлни киритиш зарур.

Value – киритиладиган қийматни кўрсатилади. Ифоданинг қийматини мантли майдонларга киритилган ўрни алмаштирилаётган объектнинг координаталарига ўзлаштиришни ўрнатилади.

Натижада скрипт куйидаги кўринишга келади:

On – (Release)

Set Property («Toy», x Position) = x

Set Property («Toy», y Position) = y

End on.

Агар проектни текшириш вақтида майдонларга керакли қийматларни киритиб тугмани босилса, объект берилган координаталарга кўчади. Объектни бошқаришнинг мавжуд бошқа вариантларини ўрганиш учун, ҳар бир қиймат учун алоҳида майдон қўшилади ва тугма учун мос келадиган Set Property ҳаракатларини ўрнатилади:

X Position – объектнинг энлама жойлашуви;

Y Position – объектнинг бўйлама жойлашуви;

X scale – объектниг аввал ўрнатилган қийматга нисбатан фоизларда ифодаланган кенглиги;

Y scale – объектниг аввал ўрнатилган қийматга нисбатан фоизларда ифодаланган баландлиги;

Alpha – Объектнинг шаффофлиги; қийматлар диапазони 0 дан шаффоф, 100 гача шаффоф эмас;

Visibility - объектни ўчириш/ёқиш; True –ёқилган, False – ўчирилган (бу холда бошқа параметрларни ўзгартиришнинг имкони йўқ);

Rotation – Объектни айлатириш; кийматлар градиусларда ифодаланади;

Name – Объектни номини аниқлайди.

Кейинги ўринда шундай параметрлар келадики, уларга киритилган ўзгартиришлар бутун фильмни бошқаради.

High Kuality – тасвир сифатини ўрнатиш; 0-паст, 1-яхши, 2-юқори сифат.

Show Focus Rectangle – [Tab]ни босган ҳолда тугмаларга ўтиш жараёнида рамкани ёқади.

True – рамкани кўрсатади, False – рамка кўринмайди.

Sound Buffer Time – Овоздан фойдаланиш жараёнида овоз буферининг ўлчамини секундларда ўрнатиш.

Call – Actions дан қайта фойдаланиш учун чақирув. Балки бита қўлланмалар тўпламидан турли хил тугмалар ёки турли кадрларда фойдаланишингизга тўғри келар. Бир қўлланмалар мажмуасини бир неча ўн жойда нусхалаб ўрнатиш Call буйруғи ёрдамида амалга оширилади.

Клип Go to ёрдамида қайси кадрга ўтиши кераклигини аниқланади. Агар керакли кадр қандайдир сабабларга кўра плеерга юкланмаган бўлса ёки унинг номи нотўғри кўрсатилгани сабабли топилмаса, Flash Call кўрсатмаларини жавобсиз қолдиради (Зарурий кадр юкланганини текшириб кўриш учун – frameslooded дан фойдаланиш мумкин). Керакли кадрдаги қўлланмалар мажмуи ишга тушган вақтда клип Call ўрнатган қўлланмага қайтади.

Қўлланмалар мажмуаси кутубхонасини ҳосил қилиш учун ҳар бир кадрига алоҳида қўлланмалар мажмуи ўрнатилган клип яратилади. Нима қаерда эканини

осон бўлиши учун ҳар бир кадрга этикетка (ёрлиқ) яратилади. Агар катталикларни бошқа муви-клипга бериш лозим бўлса, буни ўзгарувчилар ёрдамида амалга оширилади. Белгиланган муви-клип ўз навбатида иш учун зарур бўлган барча ўзгарувчилар кўринишидаги рақамларга эга бўлиши керак. Call дан фойдаланиш жараёнида рақамларни қабул қилиш ёки юбориш учун, Set Variable кўрсатмаларидан фойдаланилади.

Масалан, бу кўрсатма маълумотлар базасидаги барча ўзгарувчиларни ўрнатади, Add Database Record кўрсатмаларини бажаришдан аввал:

Set Variable: "/Database :Name"= "Franz Schubert" Set Variable: "/Database :Occupation"= "Musician" Call ("/Database :Add Database Record") If (/Database :Result ex "Ok") Go to And stop ("Ok") Else Go to And stop ("Error") End if

#### Назорат саволлари:

- 1. Macromedia Flash нима мақсадларда ишлатилади?
- 2. Macromedia Flash ни ишга тушириш тартиби?
- 3. ActionScript ва унинг вазифасини тушунтиринг?
- 4. ActionScript да анимация яратишни тушунтиринг?

### Фойдаланилган адабиётлар:

1. Арипов.М., А.Хайдаров "Информатика асослари", Тошкент-2002

2. AutoCAD 14 70x100F16, 2003г. (Джорж Омура)

3. Bethune J.D. Engineering Design and Graphics with SolidWorks Prentice Hall, 2009.

4. Maxfield B. Essential PTC MathCAD Prime 3.0: A Guide for New and Current Users Elsevier Inc., 2013

5. Алямовский А.А. Инженерные расчеты в SolidWorks Simulation М.: ДМК-Пресс, 2010.

6. Maxfield B. Essential MATHCAD for Engineering, Science, and Math Academic Press, 2009

- 7. Bhupesh K. Lad . Machine Tool Reliability USA 2016
- 8. P.N. Rao Manufacturing Technology USA2013
- 9. Robert H. Bisho Mechatronic Systems, Sensors, and Actuators USA 2007

#### 3-Маъруза. Оддий дифференциал тенгламаларнинг аналитик ечимини Maple ва MathCAD дастурлари ёрдамида топиш.

#### Режа:

3.1.Оддий дифференциал тенглама ва унинг умумий ечими.

3.2.Чегаравий масала ва уни ечишда Maple дастуридан фойдаланиш.

3.3.Дифференциал тенгламанинг даражали қаторлар ёрдамида яқинлашувчи ечимлар.

Таянч иборалар: дифференциал тенглама, чегаравий масала, Maple дастури, даража, қиймат, фан-техника, хосилали дифференциал, аргумент, коэффициент, математик усул, Рўтге-Кутта усули, desolve буйруги, Коши масаласи.

#### 3.1. Оддий дифференциал тенглама ва унинг умумий ечимини

Механиканинг турли масалаларини ўрганиш кўп ҳолларда оддий дифференциал тенгламаларни ечишга олиб келинади. Аниқ амалий масала эса ихтиёрий тартибли дифференциал тенгламани ечишни талаб этади. Бундай масалаларни кўп ҳолларда аналитик усуллар билан ечиб бўлмайди. Ана шундай ҳолларда биз сонли усулларга мурожаат қиламиз. Сонли усуллар ёрдамида тақрибий ечим қурилади ва тегишли хулосалар сиқарилади. Мазкур ишда ана шундай масалаларни Maple ва MathCAD математик пакетлари ёрдамида оддий дифференциал тенгламаларни тақрибий ечиш масалалари қаралади.

Хозирги кунда фан-техника ривожланиб борган сари математиканинг роли ортиб бормокда. Шу жумладан математикадан физика, механика ва астрономия хамда иктисодий масалаларни ечишда, биологик жараёнларни таҳлил этишда ва бошқа кўп соҳаларда фойдаланилади. Бу соҳалардаги жараёнларнинг математик модели дифференциал тенгламалар номи билан юритилади.

Номаълум функциянинг хосиласи ёки дифференциали қатнашган тенглама дифференциал тенглама дейилади.

Агар номаълум функция бир аргументли бўлса, у ҳолда тенглама оддий дифференциал тенглама деб, агар номаълум функция кўп ўзгарувчили бўлса, у ҳолда тенглама ҳусусий ҳосилали дифференциал тенглама деб айтилади.

Масалан, фараз қилайлик моддий нуқта OX ўқи бўйлаб ҳаракат қилсин. Ҳаракат функцияси  $\phi(m)$  бўлсин. Бундан ташқари бирор  $m=m_0$  моментда унинг абсиссаси  $x_0$  қийматни қабул қилсин. Шу моддий нуқтанинг ҳаракат қонунини топинг.

Бу масаланинг математик модели ушбу

$$\frac{dx}{dt} = f(t), \quad x(t_0) = x_0$$

дифференциал тенглама ва бошланғич шарт кўриниш билан ифодаланади.

Яна бир мисол келтирайлик. Радиактив модда ҳисобланган радийнинг парчаланиш тезлиги унинг миқдорига тўғри пропорсиолнал. Фараз қилайлик, *m* моментда *R*<sub>0</sub>*g* радий бор бўлсин. Ихтиёрий *m* моментда *Rg* радий миқдорини аниқланг.

Агар пропорсионаллик коэффисиенти *с* (*c*>0) га тенг бўлса, у холда масала ушбу дифференциал тенгламани ечишга келтирилади.

 $\frac{\partial R}{\partial t} = -cl$ Бу тенгламани *m*=*m*<sub>0</sub> да *P*=*P*<sub>0</sub> га тенг бўладиган ечими R=R<sub>0</sub>e<sup>-c(t-t\_0)</sup>

функция билан ифодаланади.

Юқоридаги масалалардан кўринадики, битта дифференциал тенгламани бир неча функциялар қаноатлантириши мумкин, шунинг учун дифференциал тенгламалар назариясининг асосий мақсади берилган тенгламанинг барча ечимларини топиш ва уларнинг хусусиятларини ўрганишдан иборат.

Бу мақсадга эришиш учун ҳозирги кубда бизнинг қўлимизда махсус математик пакетлар мавжуд. Бўлар Maple, MathCAD, MathLab, Maтҳематиса ва ҳоказо. Ана шу пакетлардан фойдаланган ҳолда оддий дифференциал тенгламаларни ечишимиз мумкин бўлади.

Аммо яна бир масалани ойдинлаштириш лозим бўлади. Бу ҳам бўлса шундай саволга жавоб бериш керак: ҳар қандай дифференциал тенгламаларни ана шундай йўл билан ечиш мумкинми?

Албатта, йўқ.

Унда нима қилиш керак?

Ана шундай холда бизга такрибий хисоб усуллари ёрдам беради.

Улардан унумли фодаланган ҳолда қўйилган мақсадга етарлича аниқликда эришиш мумкин. Бунда албатта масаланинг тури, ундаги функцияларнинг характерига қараб ҳар ҳил тақрибий ҳисоб усулларини қўллаш мумкин.

Куйида ана шунга эришиш учун аввали дифференциал тенглама, чегаравий масала, уларнинг умумий ва хусусий ечимлари, уларни аналитик усулда топиш, кай холларда математик пакетлардан кандай фойдаланиш мумкинлиги хакида сўз юритилади.

Бўларни босқичма-босқич қараб чиқайлик.

# 3.2. Чегаравий масала ва уни ечишда Maple дастуридан фойдаланиш максади.

Биринчи тартибли дифференциал тенглама ошкормас кўринишда

$$F(x, y, y') = 0$$

каби ва ошкор кўринишда эса

$$y' = f(x, y) \tag{1}$$

 $[x_0,b]$  кесмада

$$y\Big|_{x=x_0} = y_0$$
 (2)

бошланғич шарт билан берилган бўлсин. x = b нуқтада номаълум y = y(x) функциянинг қийматини тақрибий ҳисоблаш талаб қилинсин.

Агар берилган масаланинг  $y = \varphi(x)$  ечимини топиш мумкин бўлганда, x = b нуқтада, равшанки,  $y|_{x=b} = \varphi(b)$  ни топишимиз мумкин бўлади. Лёкин аксарият холларда масаланинг умумий ечимини топиб бўлмайди. Бундай холларда такрибий (сонли) усуллар кўлланилади.

Иккинчи тартибли дифференциал тенглама берилган бўлсин:

$$F(x, y, y', y'') = 0$$
 (3)

Икки нуқтали чегаравий масала (3) учун қуйидагича қуйилади: [*a*,*b*] кесма ичида (3) тенгламани қаноатлантирувчи ва кесманинг охирида эса

$$\varphi_1[y(a), y'(a)] = 0$$

$$\varphi_2[y(b), y'(b)] = 0$$
(4)

чегаравий шартлар қаноатлантирувчи y = y(x) функцияни топиш талаб қилинади.

(3) тенглама ва (4) чегаравий шартлар чизикли бўлган холни карайлик. Бундай чегаравий масала чизикли чегаравий масала дейилади. У холда дифференциал тенглама ва чегаравий шартларни куйидагича ёзиш мумкин:

$$y'' + p(x)y' + q(x)y = f(x)$$
 (5)

$$\alpha_0 y(a) + \alpha_1 y'(a) = A$$

$$\beta_0 y(b) + \beta_1 y'(b) = B$$
(6)

бу ерда p(x), q(x), f(x) - [a,b] кесмада узлуксиз бўлган берилган функциялар,  $\alpha_0, \alpha_1, \beta_0, \beta_1, A, B$  - берилган ўзгармаслар бўлиб

 $|\alpha_{0}| + |\alpha_{1}| \neq 0$  be  $|\beta_{0}| + |\beta_{1}| \neq 0$ 

шартни қаноатлантиради.

Агар A = B = 0 бўлса, у холда (6) чегаравий шарт бир жинсли дейилади.

**Масалани ечиш усуллари.** Масалани ечиш усулларини 3 турга бўлиш мумкин, бўлар: аниқ усуллар, такрибий-аниқ усуллар, сонли усуллар.

Аниқ усуллар бу ечимни элементар функциялар орқали ифодалаш ёки элементар функциялар интеграли орқали ифодалашдан иборат бўлиб, бу усуллар оддий дифференциал тенгламалар курсида ўрганилган. Аниқ усуллар амалиётда учрайдиган масалаларнинг баъзи бир турларинигина ечиш имконини беради. Масалан, ушбу

$$\frac{dx(t)}{dt} = t^2 + x^2(t)$$

Дифференциал тенгламанинг ечимини элементар функциялар орқали ифодалаб бўлмайди. Ушбу

$$\frac{dx(t)}{dt} = \frac{x(t) - t}{x(t) + t}$$

тенгламанинг умумий ечими

$$0.5\ln\left(t^2 + x^2\right) + \arctan\left(\frac{x}{t}\right) = C$$

Кўринишда, аммо бу трансендент формулали ечимдан x(t) нинг t дан боғлиқ ифодасини чиқариш берилган тенгламани ечишданда осон эмас.

Тақрибий-аналитик усулларга x(t) ечим функцияни бирор  $x_{\kappa}(t)$  – функциялар кетма-кетлиги орқали ифодалаш киради, бунда  $x_{\kappa}(t)$  лар элементар функциялар ёки уларнинг интеграллари орқали ифодаланган бўлади. Шундай қилиб, чекланган  $\kappa$  қиймат учун x(t) ечимга эга бўламиз. Бу усулларга мисол қилиб ечимни умумлашган даражали қаторларга ёйиш усули, Пикар усули, кичик параметрлар усулини келтириш мумкин. Бу усуллардан масалани ечишнинг бошланғич катта қисмини аниқ амалга ошириш мумкин бўлгандагина фойдаланиш мумкин. Бунга фақат соддароқ масалаларни ечишдагина эришиш мумкин.

Сонли усулларда эса *x*(*t*) ечим функциянинг такрибий қийматлари тўр тугунлари деб аталувчи *t*<sub>1</sub>, *t*<sub>2</sub>, ..., *t*<sub>N</sub> нуқталарда тақрибий ҳисобланади. Бунда ечимлар жадвал кўринишида олинади.

Сонли усуллар берилган системанинг умумий ечимини топиш имконини бермайди, балки қўйилган масаланинг, масалан, Коши масаласининг, қайсидир бир хусусий ечиминигина топиб беради. Ана шу ҳолар сонли усулларнинг асосий камчилиги ҳисобланади. Шунга қарамасдан бу усуллар жуда кенг синфдаги масалаларни ечиш имконини берадики, кейинги пайтларда амалиётда бу усуллар самарали қўлланилиб келинмоқда.

Шуларни эътиборга олиб, мазкур ишда сонли усуллардан бири Рўтге-Кутта ёрдамида оддий дифференциал тенгламалар системасини ечишни Maple ва MathCAD математик пакетлари ёрдамида амалга оширишни кўрамиз.

Рўтге-Кутта усулининг гояси:

Фараз қилайлик, ушбу

 $x'(t) = f(t, x), m \in [a, \delta], x(m_0) = x_0$ 

оддий дифференциал тенгламалар системаси ва бошланғич шартлар билан берилган масаланинг тақрибий ечимини *х* - тенг қадамли ушбу

 $\omega_h = \{t_i = a + jh, j = 0, 1, \dots, N\}, \quad h = (b - a)/N$ 

тўр тугунларида топиш талаб этилсин. Тўрнинг  $\mathcal{H}$  номерли нуқтасида масаланинг аниқ ечимини  $x_{\mathcal{H}} = x_{\mathcal{H}} (m_{\mathcal{H}})$  орқали, тақрибий ечимини эса  $\tilde{u}_{\mathcal{H}}$  орқали белгилайлик.

Рўтге-Кутта усулининг ўзгармас *х* қадам билан 4-тартибли аниқликдаги тақрибий ҳисоб формуласи қуйидагича:

$$y_{j+1} = y_j + h(k_{1,j} + 2k_{2,j} + 2k_{3,j} + k_{4,j})$$

бу ерда

$$\begin{split} k_{1,j} &= f(t_j, y_i), \\ k_{2,j} &= f(t_j + \frac{h}{2}, y_j + \frac{h}{2}k_{1,j}), \\ k_{3,j} &= f(t_j + \frac{h}{2}, y_j + \frac{h}{2}k_{2,j}), \\ k_{4,j} &= f(t_j + h, y_j + hk_{3,j}), \end{split}$$

Рўтге-Кутта усулининг қўлланилиш дастури математик пакетда кўзда тутилган, шунинг учун ундан дастурда кўрсатилган тартибда фойдаланилган. Рўтге-Кутта усулининг блок-схемаси 1.1-расмда тасвирланган.

*Maple* да дифференциал тенгламаларнинг аналитик ечимларини топиш учун қуйидаги команда ишлитилади:

dsolve(eκ,var,options),

бу ерда

еқ – дифференциал тенглама;

var – ноаниқ функциялар;

options – параметрлар.

Параметрлар масаланинг ечилиш методини кўрсатиши мумкин, масалан, жимлик қоидаси бўйича аналитик ечим қуйидагича изланади: type=exact.

Дифференциал тенгламани киритишда хосилани билдириш учун дифф команда ишлатилади, масалан,

y''+y=x

дифференциал тенглама куйидаги куринишда ёзилади:

### diff(y(x),x\$2)+y(x)=x.

Дифференциал тенгламаларнинг умумий ечими сони дифференциал тенгламанинг тартибига боғлиқ бўлган ихриёрий ўзгармасларга боғлиқдир . *Maple* да бундай ўзгармаслар қоида бўйича \_*C1*, \_*C2*, ва ҳ.к.лар билан белгиланади.

Бир жинсли бўлмаган чизиқли дифференциал тенгламанинг умумий ечими ҳамма вақт шундай чиқариладики, ушбу ечимнинг структураси аниқ кўринади. Шу билан бирга бир жинсли бўлмаган чизиқли дифференциал тенгламанинг умумий ечими ўтга мос келувчи бир жинсли дифференциал тенгламанинг умумий ечимлари йиғиндисига ҳамда берилган бир жинсли бўлмаган дифференциал тенгламанинг хусусий ечимига тенг. Шунинг учун ҳам бир жинсли бўлмаган чизиқли дифференциал тенгламанинг ечимини чиқариш сатри ҳамма вақт ихтиёрий ўзгармасларни ўз ичига олган қўшилувчилардан иборат (бу мос келувчи дифференциал тенгламанинг умумий ечими) ва ихтиёрий ўзгармасларсиз бўлган йиғиндидан иборат (бу бир турли бўлмаган дифференциал тенгламанинг хусусий ечими) бўлиши мумкин.

desolve команда дифференциал тенгламанинг ечимини хисобланмайдиган шаклда беради. Хосил бўлган ечим устидан кейинчалик ишлаш учун (масалан, ечим графигини ясаш) хосил бўлган ечимнинг ўнг томонини RHC(%) команда билан ажратиш керак. Муаммони ойдинлаштиришни машқларда бажариб кўрайлик ва қуйидаги тадбиқларни бажарайлик :

1-мисол. Ушбу

y'+ycosx=sinxcosx

биринчи тартибли дифференциал тенгламанинг умумий ечимини топинг.

Ечиш:

> restart;

> de:=diff(y(x),x)+y(x)\*cos(x)=sin(x)\*cos(x);  
$$de:=\left(\frac{\partial}{\partial x}y(x)\right)+y(x)cos(x)=sin(x)cos(x)$$

> dsolve(de,y(x));

$$y(x) = \sin(x) - 1 + e^{(-\sin(x))} C I$$

Демак, изланаётган тенгламанинг ечим функцияси

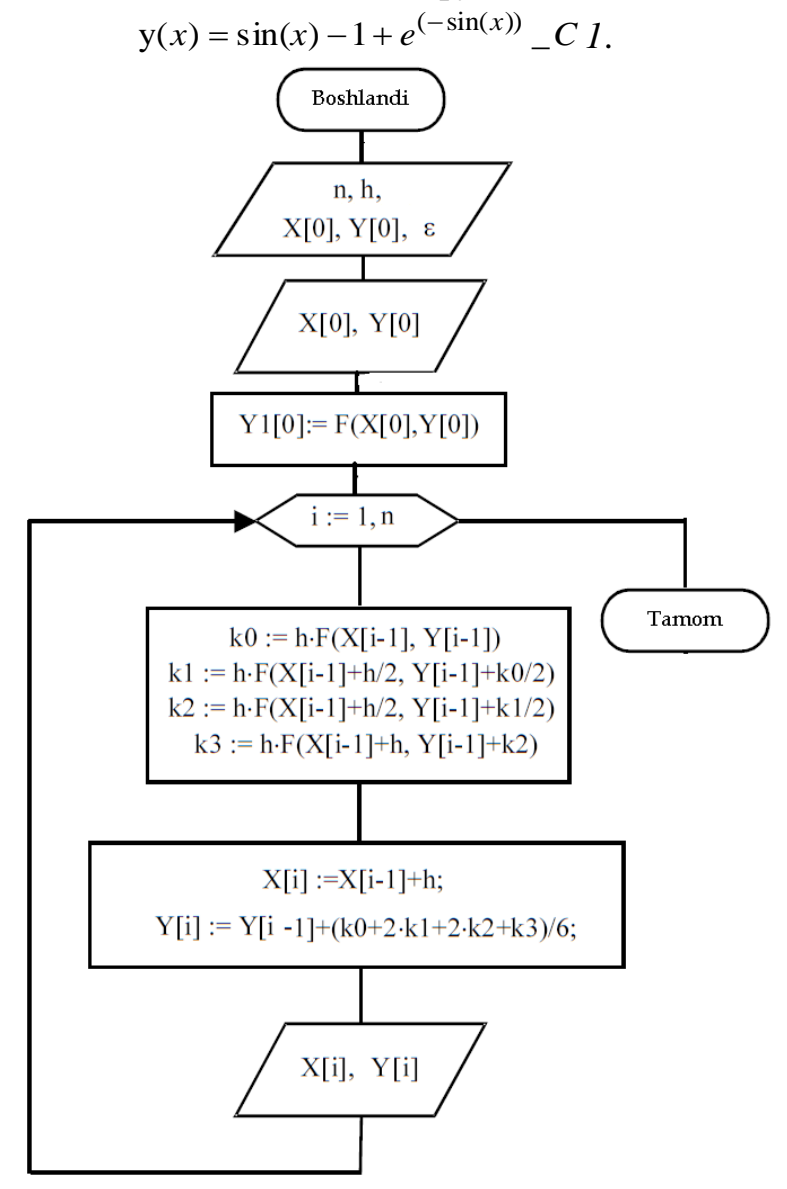

1.1-расм. Рутге-Кутта усулининг блок-схемаси.

Эслатма: Maple да дифференциал тенгламанинг ечимини чиқариш сатрида ихтиёрий константа *C1* каби белгиланади.

2-мисол. Ушбу

$$y''-2y'+y=\sin x+e^{-x}$$

иккинчи тартибли дифференциал тенгламанинг умумий ечимини топинг.

Ечиш:

> restart;

> dex:=diff(y(x),x\$2)-2\*diff(y(x),x)+y(x)

=sin(x)+exp(-x);

$$de\kappa := \left(\frac{\partial^2}{\partial x^2} y(x)\right) - 2\left(\frac{\partial}{\partial x} y(x)\right) + y(x) = \sin(x) + e^{(-x)}$$

> dsolve(deκ,y(x));

$$y(x) = -C1e^{x} + -C2e^{x}x + \frac{1}{2}\cos(x) + \frac{1}{4}e^{(-x)}$$

Эслатма: берилган тенглама иккинчи тартибли бўлганлиги сабабли олинган натижада иккита ихтиёрий константалар мавжуд, улар Maple да \_C1 ва \_C2 каби белгиланади. Ечимда биринчи иккита қўшилувчилар берилган бир жинсли дифференциал тенгламанинг умумий ечими, қолган иккитаси эса бир жинсли бўлмаган диффе-ренсиал тенгламанинг хусусий ечимидир.

З-мисол. Ушбу

$$y''+k^2y=\sin(\kappa x)$$

тартибда берилган дифференциал тенгламанинг *қ≠k* va *қ=k* (резонанс) икки холда умумий ечимини топинг.

Ечиш:

> restart; de:=diff(y(x),x\$2)+k^2\*y(x)=sin(x\*x);  
$$de:=\left(\frac{\partial^2}{\partial x^2}y(x)\right)+k^2y(x)=sin(qx)$$

$$>$$
 dsolve(dex,y(x));

$$y(x) = \frac{\left(-\frac{1}{2}\frac{\cos((k+q)x)}{k+q} + \frac{1}{2}\frac{\cos((k-q)x)}{k-q}\right)\sin(kx)}{k} - \frac{\left(\frac{1}{2}\frac{\sin((k-q)x)}{k-q} - \frac{1}{2}\frac{\sin((k+q)x)}{k+q}\right)\cos(kx)}{k} - \frac{\left(\frac{1}{2}\frac{\sin((k-q)x)}{k-q} - \frac{1}{2}\frac{\sin((k+q)x)}{k+q}\right)\cos(kx)}{k} + \frac{C1\sin(kx) + C2\cos(kx)}{k}$$

Энди ечимни резонанс холатда излаймиз. Бунинг учун эса **dsolve** командани чақиришдан олдин *қ*=*k* деб олиш керак.

 $> \kappa:=k:$  dsolve(de,y(x));

$$y(x) = -\frac{1}{2} \frac{\cos(kx)^2 \sin(kx)}{k^2} - \frac{\left(-\frac{1}{2}\cos(kx)\sin(kx) + \frac{1}{2}kx\right)\cos(kx)}{k^2} + \frac{CI\sin(kx) + C2\cos(kx)}{k}$$

Эслатма: бу икки ҳолда ҳам бир жинсли бўлмаган дифференциал тенгламанинг ихтиёрий ўзгармасларни ўз ичига олган хусусий ҳамда умумий ечимлар алоҳида қўшилувчилар кўринишида чиқарилади.

**Ечимнинг фундаментал (базисли) система кўриниши. desolve** команда дифференциал тенглама ечимининг фундаментал системали (базисли функциялар) кўринишини топиш имконини беради. Бунинг учун **desolve** команданинг параметрларида **output=basis** ни кўрсатиш керак.

Муаммони ойдинлаштиришни машқларда бажариб кўрайлик ва қуйидаги тадбиқларни бажарайлик:

*1-мисол*. Куйидаги берилган дифференциал тенгламанинг фундаментал система ечимини топинг:

$$y^{(4)}+2y''+y=0.$$

Ечиш:

> de:=diff(y(x),x\$4)+2\*diff(y(x),x\$2)+y(x)=0;  

$$de:=\left(\frac{\partial^4}{\partial x^4}y(x)\right)+2\left(\frac{\partial^2}{\partial x^2}y(x)\right)+y(x)=0$$
> dsolve(de, y(x), output=basis);  
[cos(x), sin(x), x cos(x), x sin(x)]

Коши масаласи ёки чегаравий масаланинг ечилиши. desolve команда Коши масаласи ёки чегаравий масаланинг ечимини топиши мумкин, агарда берилган дифференциал тенглама учун ноаник функциянинг бошланғич ҳамда чегаравий шартлари берилса. Бошланғич ёки чегаравий шартларда ҳосилаларни белгилаш учун дифференциал оператор *D* ишлатилади, масалан, y"(0)=2 shartni (D@@2)(y)(0) = 2 kabi беришга тўғри келади ёки y'(1)=0 шартни: D(y)(1) = 0. Эслатиб ўтамиз, *н*-чи тартибли ҳосила (D@@n)(y) каби ёзилади.

Муаммони ойдинлаштиришни машқларда бажариб кўрайлик ва қуйидаги тадбиқларни бажарайлик:

*1-мисол*. Коши масаласининг ечимини топинг:

$$y^{(4)}+y''=2\cos x, y(0)=-2, y'(0)=1, y''(0)=0, y'''(0)=0.$$

Ечиш:

$$de:= diff(y(x), x\$4) + diff(y(x), x\$2) = 2*\cos(x); de:= \left(\frac{\partial^4}{\partial x^4}y(x)\right) + \left(\frac{\partial^2}{\partial x^2}y(x)\right) = 2\cos(x) > \operatorname{cond}:=y(0) = -2, D(y)(0) = 1, (D@@2)(y)(0) = 0,$$

(D@@3)(y)(0)=0; $cond:=y(0)=-2, D(y)(0)=1, (D^{(2)})(y)(0)=0, (D^{(3)})(y)(0)=0$ > dsolve({de,cond},y(x));  $y(x) = -2\cos(x) - x\sin(x) + x$ 

2-мисол. Куйидаги чегаравий масаланинг ечимини топинг:

$$y''+y = -2x - \pi$$
,  $y(0) = 0$ ,  $y\left(\frac{\pi}{2}\right) = 0$ .

Ечим графигини ясанг.

Ечиш:

> restart; de:=diff(y(x),x\$2)+y(x)= -2\*x-Pi;  $de:=\left(\frac{\partial^2}{\partial x^2}y(x)\right)+y(x)=2x-\pi$ > cond:=y(0)=0,y(Pi/2)=0; *cond* :=  $y(0) = 0, y\left(\frac{\pi}{2}\right) = 0$ > dsolve({de,cond},y(x));

 $y(x)=2x-\pi+\pi\cos(x)$ 

Эслатма: ечим графигини ясаш учун хосил бўлган ифоданинг ўнг томонини тахминан ажратишга тўғри келади (1.2-расм).

 $\rightarrow$  y1:=rhs(%): plot(y1,x=-10..20,thickness=2);

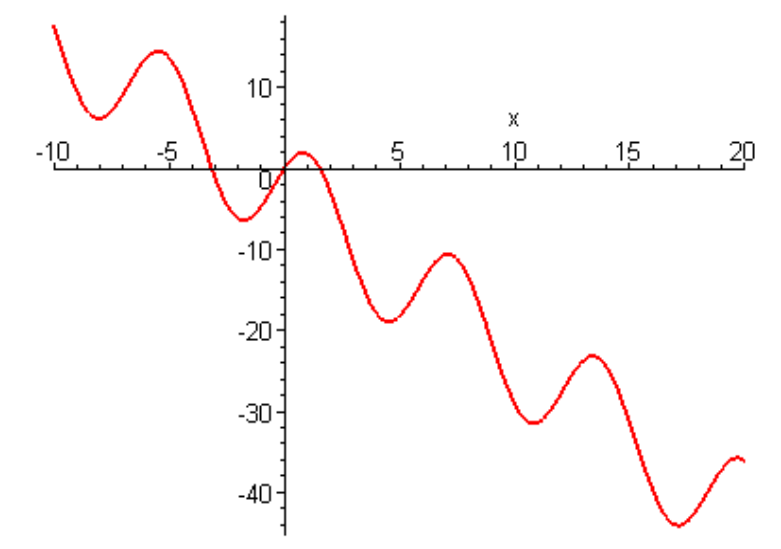

1.2-расм. Чегаравий масала ечимининг графиги.

З-мисол. Куйидаги оддий дифференциал тенгламанинг ечимини турли аналитик усуллар ёрдамида Maple дастуридан фойдаланиб ечинг:

 $\sin(x) y'(x) - \cos(x) y(x) = 0.$ 

Ечиш: > ode L:=sin(x)\*diff(y(x),x)-cos(x)\*y(x)=0;

$$ode\_L \coloneqq \sin(x) \left(\frac{d}{dx} y(x)\right) - \cos(x) y(x) = 0$$

> dsolve(ode\_L, [linear],useInt);

$$y(x) = C1 e^{\int \frac{\cos(x)}{\sin(x)} dx}$$

> value(%);

$$y(x) = CT \sin(x)$$

> dsolve(ode\_L,[separable],useInt);

$$\int \frac{\cos(x)}{\sin(x)} \, dx - \int \frac{\int^{y(x)} \frac{1}{a} \, d_a + CI = 0$$

> value(%);

 $\ln(\sin(x)) - \ln(y(x)) + CI = 0$ 

#### 3.3. Дифференциал тенгламанинг даражали қаторлар ёрдамида яқинлашувчи ечимлари

Кўпчилик дифференциал тенгламалар турларининг аниқ аналитик ечими топилмайди. Бу ҳолда дифференциал тенгламаларнинг ечимини яқинлашувчи методлар ёрдамида топиш мумкин, яъни ноаниқ функцияни даражали қаторга ёйиш орқали топиш.

Дифференциал тенгламанинг ечимини даражали қатор кўринишида топиш учун desolve командада ўзгарувчилардан кейин type=series (ёки шунчаки series) параметрини кўрсатиш керак. *н*-чи ёйилма тартибини кўрсатиш учун, яъни даража тартибини ёйилма тугагунча, desolve командадан олдин тартибни аниқлайдиган Order:=н командани қўйиш керак.

Агар дифференциал тенгламанинг умумий ечими даражали қаторлар ёйилмаси кўринишида изланаётган бўлса, у ҳолда топилган ёйилмадаги x -чи даража олдидаги коэффисиентлар ноаниқ қийматли нолдаги y(0) функция ва унинг ҳосилалари D(y)(0), (D@@2)(y)(0) ва ҳ.к.лардан иборат бўлади. Чиқариш сатрида ҳосил бўлган ифода Маклорен қаторида изланаётган ёйилмага ўҳшаш бўлади x олдидаги коэффисиентлар бошқача бўлади. Хусусий ечимни ажратиш учун бошланғич y(0)=u1, D(y)(0)=u2, (D@@2)(y)(0)=u3 ва ҳ.к. шартларни беришга тўғри келади. Ушбу бошлағич шартларнинг сони мос дифференциал тенгламанинг тартибига тўғри келиши керак.

Даражали қаторларга бўлиш сериэс типда бўлади, шунинг учун ҳам ушбу қатор билан яна ишлаш учун convert(%,polynom) команда ёрдамида полиномга айлантириб, кейин эса ҳосил бўлган ифоданинг ўнг томонини rhs(%) команда ёрдами билан белгилаш керак.

Муаммони ойдинлаштиришни машқларда бажариб кўрайлик ва қуйидаги тадбиқларни бажарайлик:

1-мисол. Коши масаласининг ечимини топинг:

$$y' = y + xe^y$$
,  $y(0) = 0$ 

5-чи тартибли аникликда даражали катор куринишида ечимни изланг.

Ечиш:

> restart; Order:=5:

> dsolve({diff(y(x),x)=y(x)+x\*exp(y(x)),

y(0)=0, y(x), type=series);

$$\mathbf{y}(x) = \frac{1}{2}x^2 + \frac{1}{6}x^3 + \frac{1}{6}x^4 + \mathbf{O}(x^5)$$

Олинган натижада O(x<sup>5</sup>) қўшилувчи ёйилиш аниқлигининг 5-чи тартибда бўлганлигини англатади.

2-мисол. Ушбу

$$y''(x)-y^3(x)=ye^{-x}\cos x$$

дифференциал тенгламанинг умумий ечимини 4-чи тартибли даражали қатор ёйилмаси кўринишида топинг. Ёйилмани қуйидаги бошланғич шартлар ёрдамида топинг:

$$y(0)=1, y'(0)=0.$$

Ечиш:

> restart; Order:=4: de:=diff(y(x),x\$2)-

 $y(x)^3 = exp(-x) * cos(x)$ :

> f:=dsolve(de,y(x),series);

$$f := y(x) = y(0) + D(y)(0)x + \left(\frac{1}{2}y(0)^3 + \frac{1}{2}\right)x^2 + \left(\frac{1}{2}y(0)^2 D(y)(0) - \frac{1}{6}\right)x^3 + O(x^4)$$

*Эслатма*: ҳосил бўлган ёйилмада **D**(**y**)(**0**) нолдаги ҳосилани билдиради: у'(0). Энди эса хусусий ечимни топиш учун бошланғич шартни бериш қолди:

> y(0):=1: D(y)(0):=0:f;

$$y(x) = 1 + x^2 - \frac{1}{6}x^3 + O(x^4)$$

*З-мисол*. Коши масаласининг то 6-чи тартибли даражали қатор кўринишида яқинлашувчи ечимини ҳамда аниқ ечимларини топинг:

$$y''' - y' = 3(2 - x^2) \sin x$$
,  $y(0) = 1$ ,  $y'(0) = 1$ ,  $y''(0) = 1$ 

Аниқ ҳамда яқинлашувчи ечимларнинг графигини битта расмда ясанг. *Ечиш*:

> restart; Order:=6: > de:=diff(y(x),x\$3)-diff(y(x),x)=3\*(2-x^2)\*sin(x);  $de:=\left(\frac{\partial^3}{\partial x^3}y(x)\right) - \left(\frac{\partial}{\partial x}y(x)\right) = 3(2-x^2)sin(x)$ > cond:=y(0)=1, D(y)(0)=1, (D@@2)(y)(0)=1; cond:=y(0)=1, D(y)(0)=1, (D@@2)(y)(0)=1; > dsolve({de,cond},y(x));  $y(x)=\frac{21}{2}cos(x) - \frac{3}{2}x^2cos(x) + 6xsin(x) - 12 + \frac{7}{4}e^x + \frac{3}{4}e^{(-x)}$ 

> y1:=rhs(%):

> dsolve({de,cond},y(x), series);

$$y(x) = 1 + x + \frac{1}{2}x^2 + \frac{1}{6}x^3 + \frac{7}{24}x^4 + \frac{1}{120}x^5 + O(x^6)$$

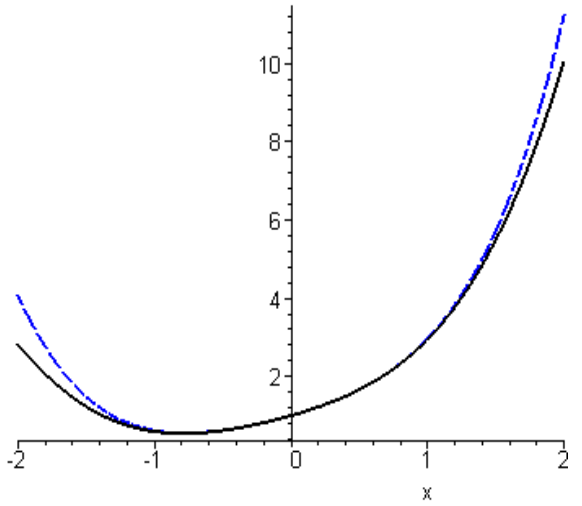

Эслатма: Дифференциал тенгламанинг қатор кўринишидаги ечим типи seriec, шунинг учун хам кейинчалик шундай ечимни ишлатиш (хисоблаш ёки учун албатта графикни чизиш) уни convert команда ёрдамида полиномга конвертлаш керак (1.2расм).

1.2-rasm. Differensial tenglama kator ko'rinishidagi yechimi grafigi.

> convert(%,polynom): y2:=rhs(%):

Ушбу расмда, даражали қатор ёрдамида ечимнинг энг аниқ қиймати танланган –1 < *x* < 1 интервалда булганлиги.

# Оддий дифференциал тенглама ва унинг умумий ечимини MathCAD дастурида топиш

MathCAD дастурида оддий дифференциал тенгламаларни ечиш учун **Given** блокига тегишли **odesolve** функцияси мавжуд бўлиб, у қуйидагича ёзилади<sup>1</sup>: *y*=odesolve(*x*,*b*)

бунда *х* – интеграллаш ўзгарувчиси; *b* – **Ечиш.** интеграллаш интервалининг охирги нуқтаси; бошланғич шартлар қуйидгича ифодаланади:

$$y(a)=y_1$$
 va  $y'(a)=y_2$ 

Оддий дифференциал тенгламанинг ечими [*a*,*b*] кесмада аниқланган *й* функция кўринишида тикланади.

> 1-мисол. Ушбу y'' + y' + y = 0

<sup>&</sup>lt;sup>1</sup> Maxfield B. Essential MATHCAD for Engineering, Science, and Math Academic Press, 2009

оддий дифференциал тенгламани y(0)=1 Given ва y'(0)=0,5 бошланғич шартлар учун [0;6] интервалда MathCAD пакети ёрдамида ечинг.

nven

y''(x) + y'(x) + y(x) = 0y(0) = 1 y'(0) = .5

 $y \coloneqq odesolve(x, 6)$ 

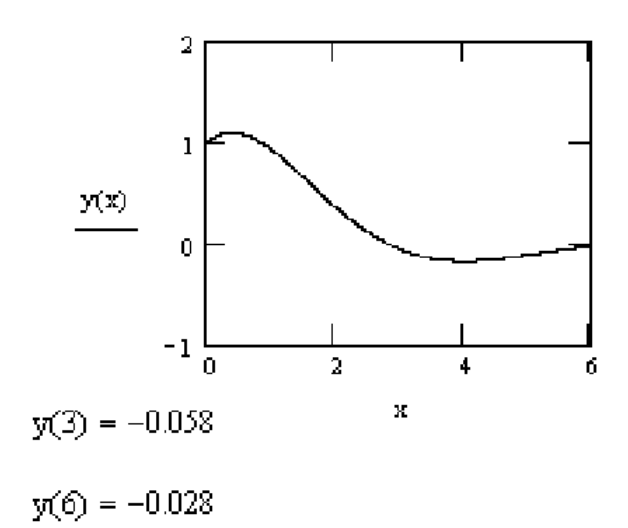

2-мисол. Ушбу Коши масаласини, яъні

$$x''' + x' + x = e^{-t} + \cos(t)$$

учинчи тартибли оддий дифференциал тенгламани x(0)=1, x'(0)=0 ва x''(0)=0,4 бошланғич шартлар учун MathCAD пакети ёрдамида ечинг.

Ечиш

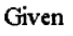

$$\frac{d^3}{dt^3}x(t) + x'(t) + x(t) = e^{-t} + \cos(t)$$
  
x(0) = 1 x''(0) = 0.4 x'(0) = 0

$$x := Odesolve(t, 6)$$

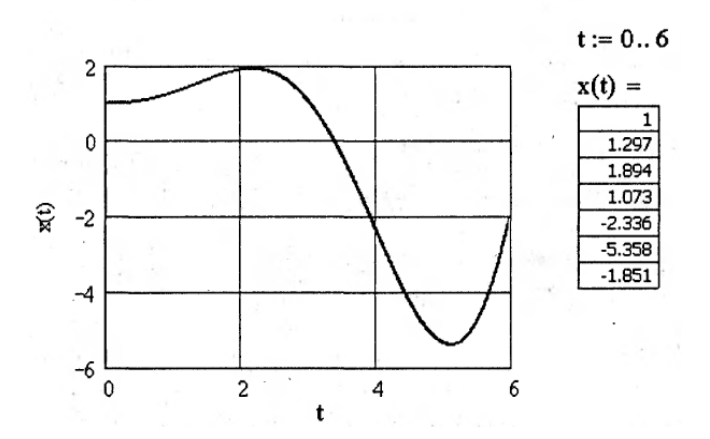

#### Назорат саволлари:

- 1. Оддий дифференциал тенгламаларни ечиш усуллари.
- 2. Maple ва MathCAD математик пакетлари ёрдамида оддий дифференциал тенгламаларни такрибий ечиш усулларини тушунтиринг.
- 3. Чегаравий масала ва уни ечишда Maple дастуридан фойдаланиш мақсадини айтинг.
- 4. Рўтге-Кутта ёрдамида оддий дифференциал тенгламалар системасини ечиш усулларини тушунтиринг.

#### Фойдаланилган адабиётлар:

1. AutoCAD 14 70х100F16, 2003г. (Джорж Омура)

2. Bethune J.D. Engineering Design and Graphics with SolidWorks Prentice Hall, 2009.

3. Maxfield B. Essential PTC MathCAD Prime 3.0: A Guide for New and Current Users Elsevier Inc., 2013

4. Алямовский А.А. Инженерные расчеты в SolidWorks Simulation М.: ДМК-Пресс, 2010.

5. Maxfield B. Essential MATHCAD for Engineering, Science, and Math Academic Press, 2009

6. Bhupesh K. Lad . Machine Tool Reliability USA 2016

7. P.N. Rao Manufacturing Technology USA2013

8. Robert H. Bisho Mechatronic Systems, Sensors, and Actuators USA 2007

## 4-Маъруза. Оддий дифференциал тенгламаларни maple ва MathCAD дастурлари ёрдамида сонли ечиш.

#### Режа:

4.1.Оддий дифференциал тенгламани Maple дастурида desolve командаси ёрдамида сонли ечиш ва унинг ечими графигини одеплот командаси ёрдамида қуриш.

4.2. Дифференциал тенглама сонли ечимини график кўринишда ифодалашнинг Maple дастуридаги Detools пакети

Таянч иборалар: дифференциал тенглама, чегаравий масала, Maple дастури, даража, қиймат, фан-техника, хосилали дифференциал, аргумент, коэффициент, математик усул, Рўтге-Кутта усули, desolve буйруги, Коши масаласи.

## 4.1. Оддий дифференциал тенгламани Maple дастурида desolve командаси ёрдамида сонли ечиш ва унинг ечими графигини одеплот командаси ёрдамида куриш.

Дифференциал тенглама (Коши масаласи ёки чегаравий масала)нинг сонли ечимини топиш учун **dsolve** командасида **type=numeric** (ёки содда қилиб **numeric**) параметрни кўрсатиш кифоЙ. Бундай ҳолда дифференциал тенгламани ечиш командаси қуйидагича бўлади<sup>1</sup>:

dsolve(eκ, vars, type=numeric, options),

бу ерда

еқ – тенглама;

vars – номаълум функциялар ройхати;

**options** – Дифференциал тенгламани сонли ечишни кўрсатувчи параметрлар.

*Maple* да қуйидаги усуллар ишлаб чиқилган:

- method=rk2 –Рўтге-Куттанинг 2-тартибли усули;
- method=rk3 Рўтге-Куттанинг 3-тартибли усули;
- method=rk4 Рўтге-Куттанинг 4-тартибли классик усули;
- method=rkf45 жимлик қоидаси билан ўрнатилган Рўтге-Кутта-Фелбергнинг 4-5-тартибли усули;
- method=dverk78 Рўтге-Куттанинг 7-8-тартибли усулі;
- method=classical Рўтге-Куттанинг 3-тартибли классик усули;
- **method=gear** Гирнинг бир қадамли усули;
- **method=mgear** Гирнинг кўп қадамли усули.

Дифференциал тенглама сонли ечимининг графигини қуриш учун ушбу odeplot(dd, [x,y(x)], x=x1..x2)

командадан фойдаланиш мумкин, бу ерда функция сифатида dd:=dsolve({eк,cond}, y(x), numeric) – сонли ечиш командасидан фойдаланилган, бундан кейин эса квадрат қавсда ўзгарувчи ва номаълум функция [x,y(x)] ҳамда график қуришнинг интервали x=x1..x2 каби кўрсатилган (1.1-расм).

Муаммони ойдинлаштиришни машқларда бажариб кўрайлик ва қуйидаги тадбиқларни бажарайлик:

*1-мисол*. Қуйидаги Коши масаласининг сонли ва тақрибий ечимини 6-тартибли даражали қатор кўринишида топинг:

 $y''+x\sin(y) = -\sin x$ , y(0) = -1, y'(0) = 1.

*Ечиш:* Аввало Коши масаласининг сонли ечимини топамиз, кейин эса топилган ечимнинг графигини қурамиз:

> restart; Ordev=6:

 $> e_{\kappa}:=diff(y(x),x$ 2)+x\*sin(y(x))=-sin(x):

<sup>&</sup>lt;sup>1</sup> Maxfield B. Essential PTC MathCAD Prime 3.0: A Guide for New and Current Users Elsevier Inc., 2013

> cond:=y(0)=-1, D(y)(0)=1: > de:=dsolve({eк,cond},y(x),numeric); de:=proc(rkf45\_x)...end proc

Эслатма: Натижани чиқариш қаторида  $p\kappa \phi 45$  усулдан фойдаланилганлик ҳақида маълумот чиқади. Агар сатр керакли маълумот бермаса, бу оралиқ командани икки нуқта қўйиш билан ажратиб қўйиш лозим. Агар x нинг бирор фиксирланган қиймати учун натижа олиш (масалан, ечимнинг шу нуқтадаги ҳосиласи қийматини чиқа-риш) зарур бўлса, масалан, x=0.5 нуқтада, у ҳолда куйидагилар терилади (2.2-расм):

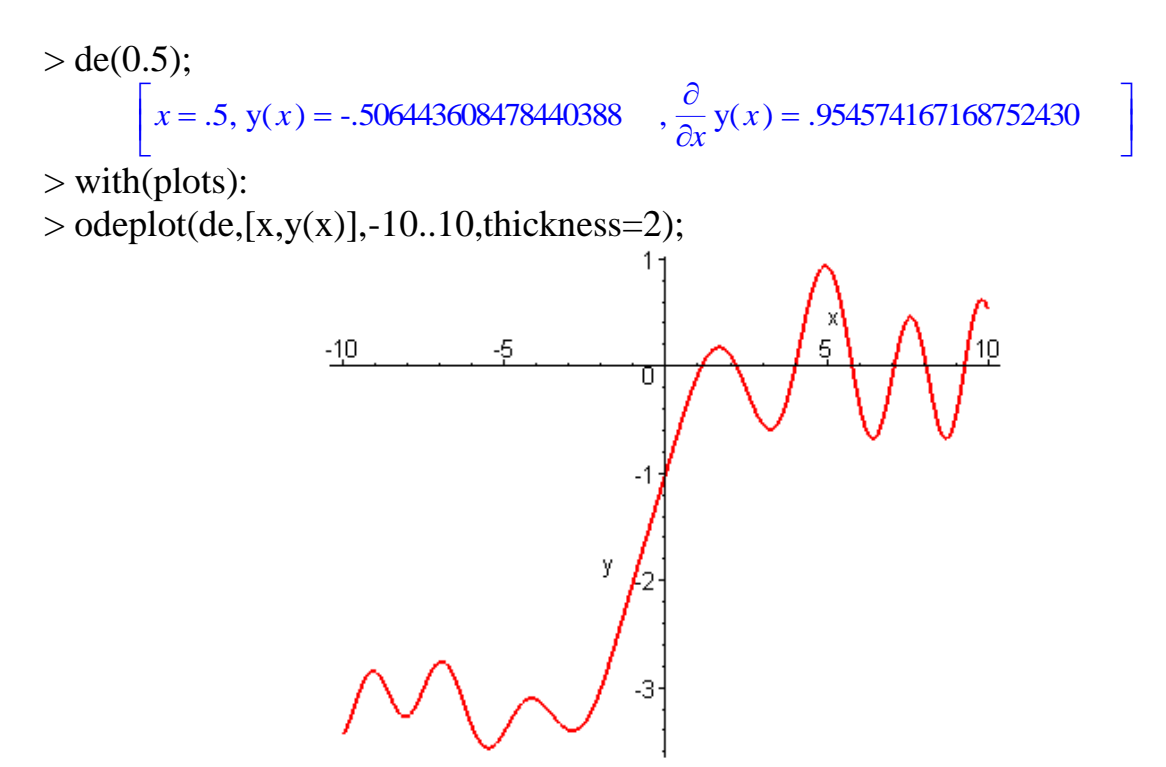

2.2-расм. Коши масаласи сонли ечимининг графиги.

Энди Коши масаласининг ечимини даражали қатор кўринишида топамиз хамда сонли ечим ва олинган даражали қаторнинг графигини улар мосроқ тушиши мумкин бўлган интервал учун ясаймиз (2.3-расм).

> dsolve({ex, cond}, y(x), series);

$$y(x) = -1 + x + \left(\frac{1}{6}\sin(1) - \frac{1}{6}\right)x^3 - \frac{1}{12}\cos(1)x^4 + \left(\frac{1}{120} - \frac{1}{40}\sin(1)\right)x^5 + O(x^6)$$

> convert(%, polynom):p:=rhs(%):

- > p1:=odeplot(de,[x,y(x)],-3..3, thickness=2, color=black):
- > display(p1,p2);

Ечимнинг даражали қатор билан жуда яқин қийматлари –1 < *x* < 1 эканлиги графикдан кўриниб турибди (буни юқоридаги 1.3-банднинг 3-мисоли графигида ҳам кўрган эдик).

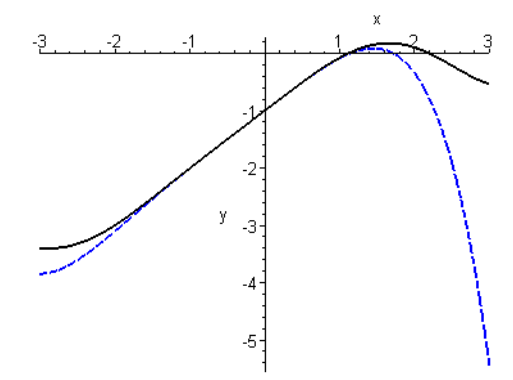

2.3-расм. Коши масаласи ечимининг графиги.

## 4.2. Дифференциал тенглама сонли ечимини график кўринишда ифодалашнинг Maple дастуридаги Detools пакети

Коши масаласини сонли ечиш, ечимнинг графигини қуриш ва фазовий портретини чизиш учун *Mapl*да махсус пакет **Detools** мавжуд.

**Detools** пакетнинг **Deplot** командаси сонли усуллар ёрдамида ечимнинг графигини ёки фазовий портретларини чизади. Бу команда **odeplot** дан фарқли рафишда, унинг ўзи дифференциал тенгламани сонли ечади<sup>1</sup>.

**Deplot** нинг асосий параметрлари худди **odeplot** ники каби:

DEplot(de, vars, range, x=x1..x2, y=y1..y2, cond, ptions),

бу ерда

**de** – дифференциал тенглама ёки дифференциал тенгламалар системаси; **vars** – номаълум функциялар рўйхати;

range – эркли ўзгарувчиларнинг ўзгариш интервали;

**cond** – бошланғич шартлар;

**x=x1..x2** va **y=y1..y2** – функцияларнинг ўзгариш диапазони;

options – қўшимча параметрлар.

Энг кўп кўлланиладиган параметрлар:

**linecolor** = чизиқ ранги;

scene=[x,y] – графикда қандай боғланишларни чиқариш кераклигини кўрсатувчи параметр;

iterations = ҳисоблашлар аниқлигини ошириш учун зарур бўлган итерациялар сони (жимлик қоидасига кўра у 1 га тенг);

stepsize = графикдаги нуқталар орасидаги масофани кўрсатувчи сон (жимлик қоидасига кўра u (x2–x1)/20 га тенг), бу параметр ечимнинг графигини етарлича силлиқ чиқариш учун зарур;

<sup>&</sup>lt;sup>1</sup> Maxfield B. Essential MATHCAD for Engineering, Science, and Math Academic Press, 2009

**obsrange=true/false** – агар ечимнинг графиги кўрсатилган интервалдан ташқарида бўлса, ечимни тўхтатиш ёки ҳисоблашлар йўқлигини кўрсатиш.

*п*-тартибли дифференциал тенглама учун бошланғич шартларни жуда қулай шаклда бериш мумкин:

бу ерда

х0 – бошланғич шартлар бериладиган нуқта;

у0 – берилга х0 нуқтада изланаётган функциянинг қиймати;

**у'0, у''0,...** – берилга **х0** нуқтада изланаётган функциянинг биринчи, иккинчи ва ҳокази (*n*-1)-тартибли ҳосилалари қийматлари.

Муаммони ойдинлаштиришни машқларда бажариб кўрайлик ва қуйидаги тадбиқларни бажарайлик:

*2-мисол*. Қуйидаги чегаравий масалани ечинг ва уни аналитик ечим билан таққосланг, натижаларнинг графигини қуринг:

Ечиш: Масаланинг сонли ечими (2.5-расм):

> restart; with(DEtools): with(DEtools):

DEplot(diff(y(x),x\$2)+2\*diff(y(x),x)+2\*y(x)=0,y(x),x=-

4..4,[[y(0)=1,D(y)(0)=1]],y=-30..50,stepsize=.005);

Масаланинг аналитик ечими ва графиги:  $y=e^{-x}(\cos x+2\sin x)$ 

plot(exp(-x)\*(cos(x)+2\*sin(x)),x=-4..4);

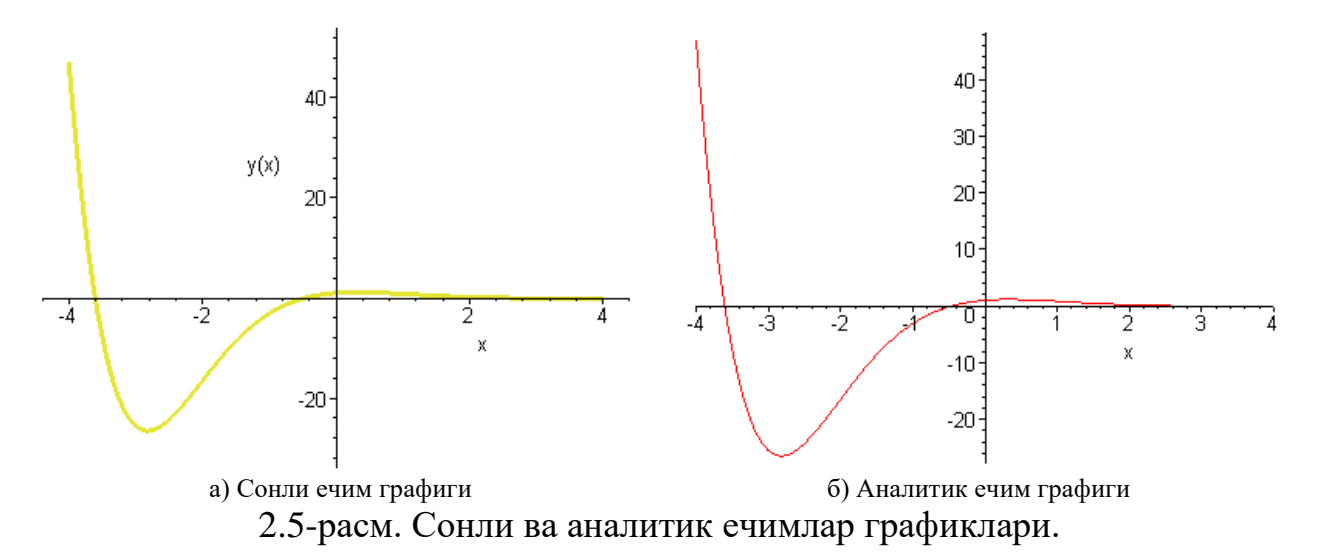

*2-мисол*. Қуйидаги чегаравий масаланинг *x* ∈ [-4,5] интервалдаги ечими графигини қуринг:

 $y''' + x\sqrt{|y'|} + x^2 y = 0$ , y(0) = 0, y'(0) = 1, y''(0) = 1.

Eчиш (2.6-расм): > with(DEtools): Deplot(diff(y(x),x\$3)+x\*sқrt(abs(diff(y(x),x))) +x^2\*y(x)=0,y(x),x=-4..4,[[y(0)=0,D(y)(0)=1,(D@@2)(y)(0)=1]],y=-4..5,stepsize=.05);
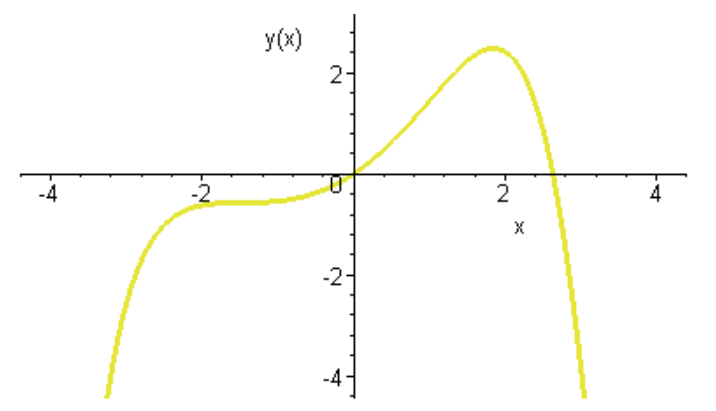

2.6-расм. Чегаравий масаланинг *x* ∈ [-4,5] интервалдаги ечими графиги.

*З-мисол*. Қуйидаги чегаравий масаланинг *x* ∈ [-4,5] интервалдаги ечими графигини қуринг:

$$y'+y = \sqrt{y}e^{x/2}, y(0) = 9/4$$

*Ечиш*. Масаланинг аналитик ечими қуйидагича: >  $E_{\kappa}:=diff(y(x),x)+y(x)=s\kappa rt(y(x))*exp(x/2); ics:=y(0)=9/4; dsolve({E_{\kappa},ics});$ 

$$Eq \coloneqq \left(\frac{d}{dx}y(x)\right) + y(x) = \sqrt{y(x)} e^{\left(\frac{x}{2}\right)}$$
$$ics \coloneqq y(0) = \frac{9}{4}$$
$$y(x) = \frac{1}{4}\left(e^{\left(\frac{x}{2}\right)}\right)^2 + e^{\left(\frac{x}{2}\right)}e^{\left(-\frac{x}{2}\right)} + \left(e^{\left(-\frac{x}{2}\right)}\right)^2$$

Энду шу масалани DEplot ёрдамида сонли ечамиз (2.7-расм): > Eқs:=diff(y(x),x)+y(x)=sқrt(y(x))\*exp(x/2): icsc:=y(0)=9/4: with(DEtools): DEplot(Eқs,y(x),x=-1..2.5,y=0..5,{icsc}, linecolor=black,stepsize=0.05,color=black);

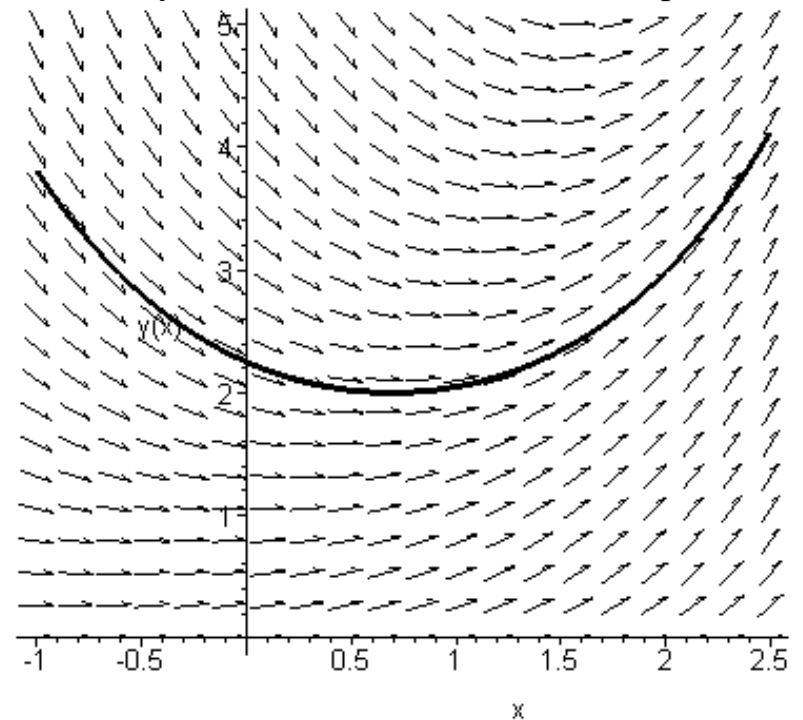

2.7-расм. Чегаравий масаланинг *x* ∈ [-1; 2,5] интервалдаги ечими ва йўналишлари майдони графиги.

#### Оддий дифференциал тенгламани Mathcad дастурида сонли ечиш ва унинг ечими графигини қуриш

1-мисол. Ушбу

$$y' = \frac{3x - y}{x^2 + y}$$

оддий дифференциал тенгламанининг y(2) = 1 бошланғич шартни қаноатлантирувчи ечимини кесмада h=0,1 қадам билан Эйлер усули ёрдамида ечин, ҳисоб дастурини MathCAD математик пакетида бажаринг.

**Ечиш.** Берилган мисолни MathCAD математик пакети ёрдамида сонли ечиш дастури матни ва унинг натижалари қуйидагича: *x<sub>k</sub>* нуқтадаги ечим хатолигини баҳолаш учун *h*/2 қадам билан ҳисоблашларни қатта бажариб, натижаларни аниқлаштирамиз:

| 3x - y                                                                                                    |                                                                                                    |                                           |
|----------------------------------------------------------------------------------------------------|----------------------------------------------------------------------------------------------------|-------------------------------------------|
| $f(x,y) := \frac{1}{x^2 + y}$                                                                                            | i := 020 yl <sub>0</sub> := 1<br>x <sub>i+1</sub> := x <sub>0</sub> + i $\cdot \frac{h}{2}$                                                                                    | Хатолик                                   |
| $a = 2 = 0 = 3$ $x_0 = a = y_0 = 1$ $a = 0.10$                                                                           | $y_{i+1} := y_i + \frac{h}{2} \cdot f(x_i, y_i)$                                                                                                    | $i := 010$ $R_i :=  y _{2 \cdot i} - y_i$ |
| $\mathbf{x}_{i+1} := \mathbf{x}_0 + \mathbf{i} \cdot \mathbf{h}$                                                         | 0<br>0 1<br>1 1.05<br>2 1.099                                                                                                    | 0<br>0 0<br>1 0.001<br>2 0.0031           |
| $\mathbf{y}_{i+1} = \mathbf{y}_i + \mathbf{n} \cdot \mathbf{i} \begin{pmatrix} \mathbf{x}_i, \mathbf{y}_i \end{pmatrix}$ | 3 1.147<br>4 1.193<br>5 1.238                                                                                                    | $R = \frac{2 0.003 1}{3 0.0048}$          |
| 0 1<br>1 1.1                                                                                                    | 6 1.282<br>7 1.325<br>8 1.368                                                                                                    | 5 0.0076<br>6 0.0087<br>7 0.0098          |
| 2 1.1961<br>3 1.2871<br>4 1.3738                                                                                         | $yl = \frac{9 1,409}{10 1,449}$ $\frac{11 1,489}{12 1,528}$                                                                                                    | 8 0.0107<br>9 0.0116<br>10 0.0123         |
| y = 5 1.4568<br>6 1.5363<br>7 1.6129<br>8 1.6868<br>9 1.7583<br>10 1.8275                                                | 13       1.566         14       1.603         15       1.64         16       1.676         17       1.712         18       1.747         19       1.781         20       1.815 |                                           |

2-мисол. Ушбу

$$y' = \frac{3x - y}{x^2 + y}$$

оддий дифференциал тенгламанининг y(2) = 1 бошланғич шартни қаноатлантирувчи ечимини [2;3] кесмада h=0,1 қадам билан Рўтге-Кутта усули ёрдамида ечинг, ҳисоб дастурини Mathcag математик пакетида бажаринг.

**Ечиш.** Берилган мисолни Mathcaд математик пакети ёрдамида сонли ечиш дастури матни ва унинг натижалари куйидагича:

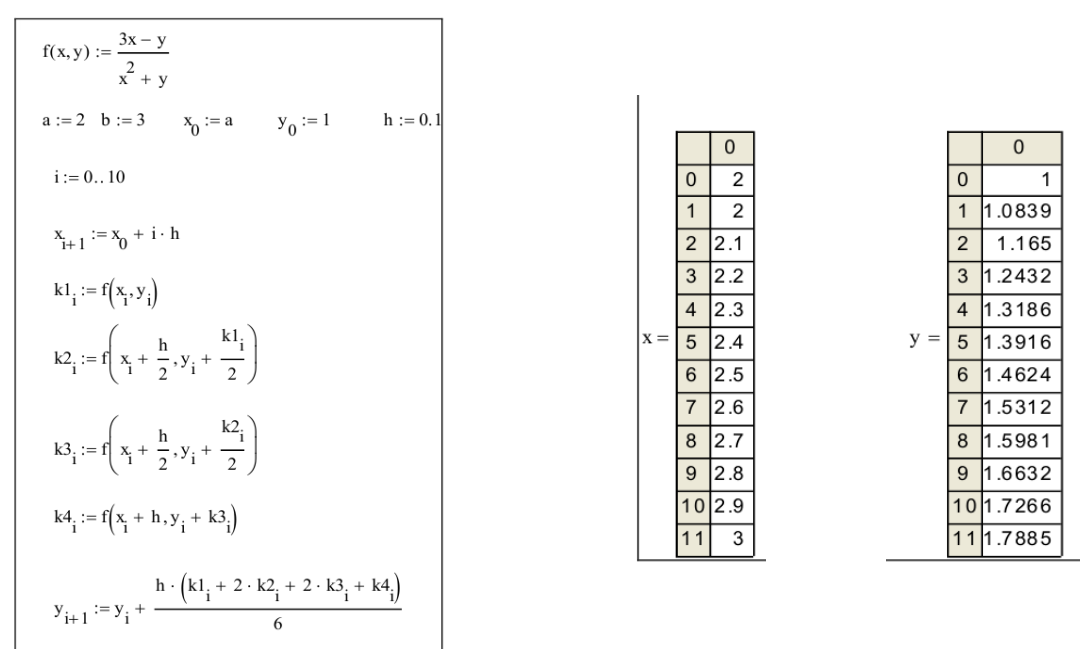

3-мисол. Ушбу

 $y' = 2x^2 + 2y$ 

оддий дифференциал тенгламанининг *y*(0) = 1 бошланғич шартни қаноатлантирувчи ечимини [0;1] кесмада h=0,05 қадам билан Эйлер усули ёрдамида ечин, ҳисоб дастурини MathCAD математик пакетида бажаринг.

**Ечиш.** Берилган мисолни MathCAD математик пакети ёрдамида сонли ечиш дастури матни ва унинг натижалари куйидагича:

$$\begin{aligned} f(x,y) &:= 2 \cdot x^2 + 2 \cdot y & x_0 := 0 & y_0 := 1 & L := 1 \\ & N &:= 20 & h := \frac{L}{N} \\ i &:= 1 \dots N & x_1 := x_0 + i \cdot h \\ y_1 &:= y_{i-1} + \frac{h}{2} \cdot \left( f(x_{i-1}, y_{i-1}) + f(x_1, y_{i-1} + h \cdot f(x_{i-1}, y_{i-1})) \right) \\ i &:= 0 \dots N \end{aligned}$$

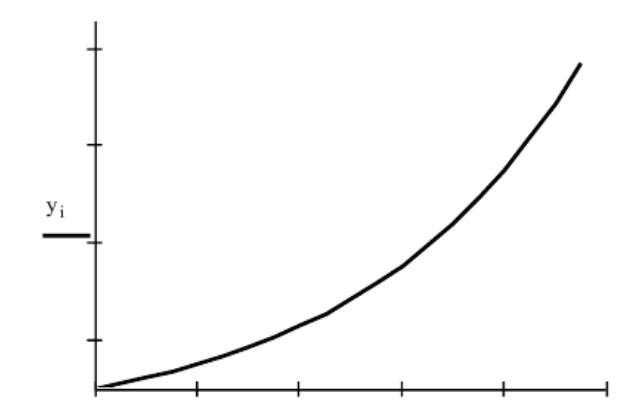

4-мисол. Ушбу

$$y' = 2x^2 + 2y$$

оддий дифференциал тенгламанининг y(0) = 1 бошланғич шартни қаноатлантирувчи ечимини [0;1] кесмада h=0,05 қадам билан Рўтге-Кутта усули ёрдамида ечин, ҳисоб дастурини MathCAD математик пакетида бажаринг.

**Ечиш.** Берилган мисолни Mathcad математик пакети ёрдамида сонли ечиш дастури матни ва унинг натижалари куйидагича:

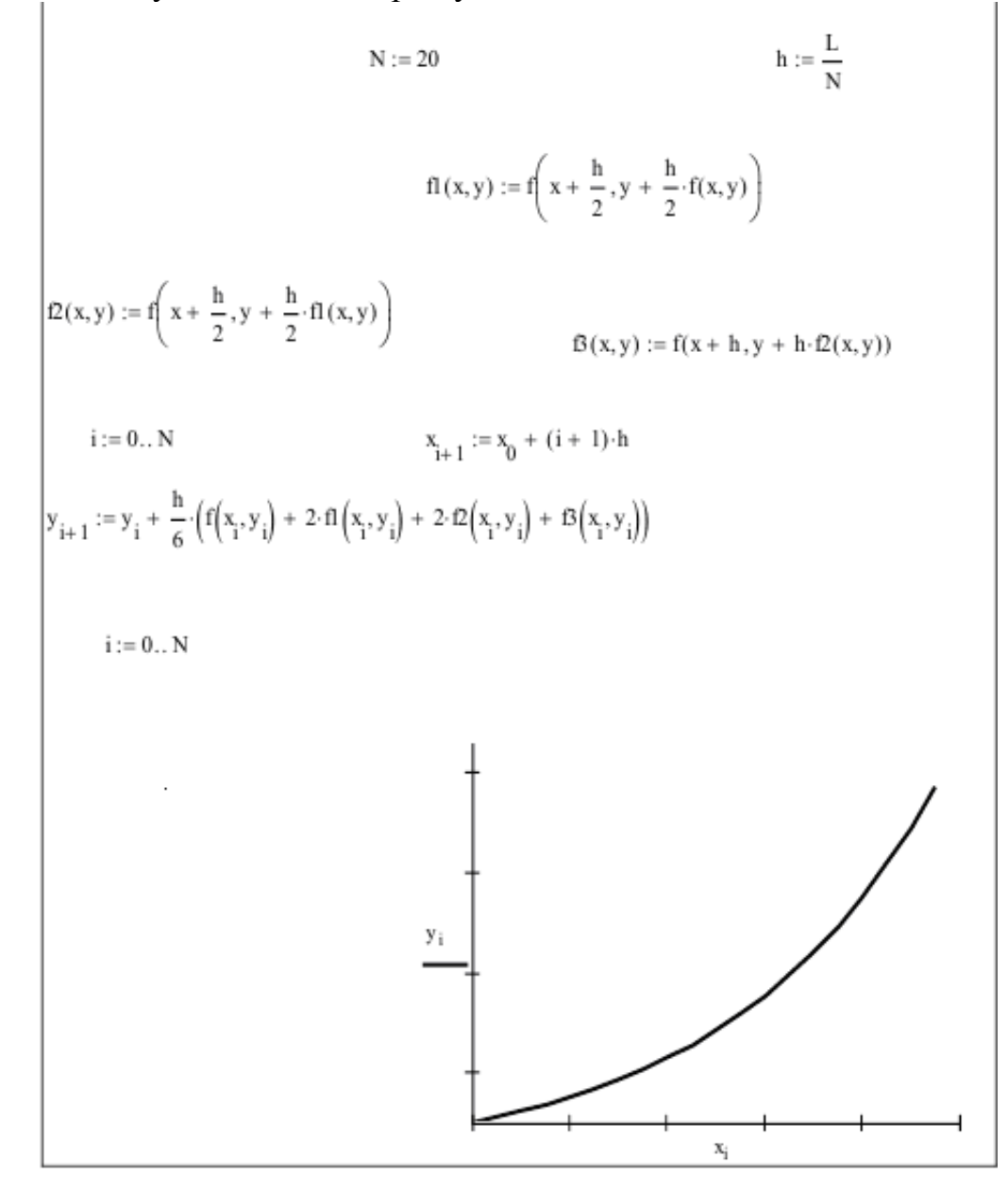

1-мисолда Эйлер усули билан олинган натижалар 2-мисолларда Рўтге-Кутта усули билан олинган натижаларга мос экан. Худди шундай 3- ва 4мисоллар натижалари ҳам таққосланади. Бу содда мисоллар орқали тақрибий ҳисоб усуллари ёрдамида оддий дифференциал тенгламаларни MathCAD математик пакети ёрдамида ечиш тартиби кўрсатилди. Келгусида мураккаброҳ амалий масалаларни тақрибий ечишни шу тартибда амалга ошириш мумкин.

#### Назорат саволлари:

- 1. Дифференциал тенгламани сонли ечишни кўрсатувчи параметрлар қайсилар.
- 2. Коши масаласи қайси ҳолатлар учун қўлланилади.
- 3. Оддий дифференциал тенгламани Mathcad дастурида сонли ечиш ва унинг ечими графигини қуриш усулларини айтинг.
- 4. Эйлер усулини тушунтиринг.

#### Фойдаланилган адабиётлар

1. AutoCAD 14 70x100F16, 2003г. (Джорж Омура)

2. Bethune J.D. Engineering Design and Graphics with SolidWorks Prentice Hall, 2009.

3. Maxfield B. Essential PTC MathCAD Prime 3.0: A Guide for New and Current Users Elsevier Inc., 2013

4. Алямовский А.А. Инженерные расчеты в SolidWorks Simulation M.: ДМК-Пресс, 2010.

5. Maxfield B. Essential MATHCAD for Engineering, Science, and Math Academic Press, 2009

# 5-Маъруза. Амалий масалаларни математик пакетлар ёрдамида сонли ечиш.

#### Режа:

5.1. Қизиқарли тарихий масалалар ечимлари

5.2.Механик тебранишларга доир масалалар дифференциал тенгламаларини сонли ечиш

**Таянч иборалар:** Ньютон мисоли, вектор, чегаравий масала, даража, қиймат, сон, қатор, Рўтге-Кутта усули, дифференциал тенглама, система.

#### 5.1. Қизиқарли тарихий масалалар ечимлари

*1-мисол* (Ньютон мисоли) [2]. Ньютон томонидан ўрганилган қуйидаги дифференциал тенгламани *у*(0)=0 бошланғич шартда даражали қаторлар ва Рўтге-Кутта сонли усули билан ечинг.

$$\frac{dy}{dx} = 1 - 3x + y + x^2 + xy$$

Ечимларнинг вектор майдонини қуринг.

*Ечиш*. Аввало чегаравий масалани тузамиз: > restart; Order:=10:

de:=diff(y(x),x)=1-3\*x+y(x)+x^2+x\*y(x); cond:=y(0)=0;  
$$de \coloneqq \frac{d}{dx}y(x) = 1 - 3x + y(x) + x^2 + xy(x)$$

 $cond \approx y(0) = 0$ 

Масаланинг хусусий ечимини топамиз: > dsolve({de,cond},y(x)); y1:=rhs(%);

$$y(x) = \left(3\sqrt{\pi} e^{(1/2)}\sqrt{2} \operatorname{erf}\left(\frac{\sqrt{2}x}{2} + \frac{\sqrt{2}}{2}\right) + 4 e^{(-x - 1/2x^2)} - e^{(-x - 1/2x^2)}x - 4 - 3\sqrt{\pi} e^{(1/2)}\sqrt{2} \operatorname{erf}\left(\frac{\sqrt{2}}{2}\right)\right) e^{\left(\frac{x(2+x)}{2}\right)}$$

Дифференциал тенгламанинг даражали қаторлардаги ечими: > dsolve({de,cond},y(x), series);convert(%,polynom): y2:=rhs(%):

$$y(x) = x - x^{2} + \frac{1}{3}x^{3} - \frac{1}{6}x^{4} + \frac{1}{30}x^{5} - \frac{1}{45}x^{6} + \frac{1}{630}x^{7} - \frac{13}{5040}x^{8} - \frac{1}{9072}x^{9} + O(x^{10})$$

Иккала натижани графикларда таққослайлик (3.1-расм): p1:=plot(y1,x=-1..2,y=-2..1,thickness=2,color=black):

p2:=plot(y2,x=-1..2, y=-2..1,linestyle=3,thickness=2,color=blue): with(plots): display(p1,p2);

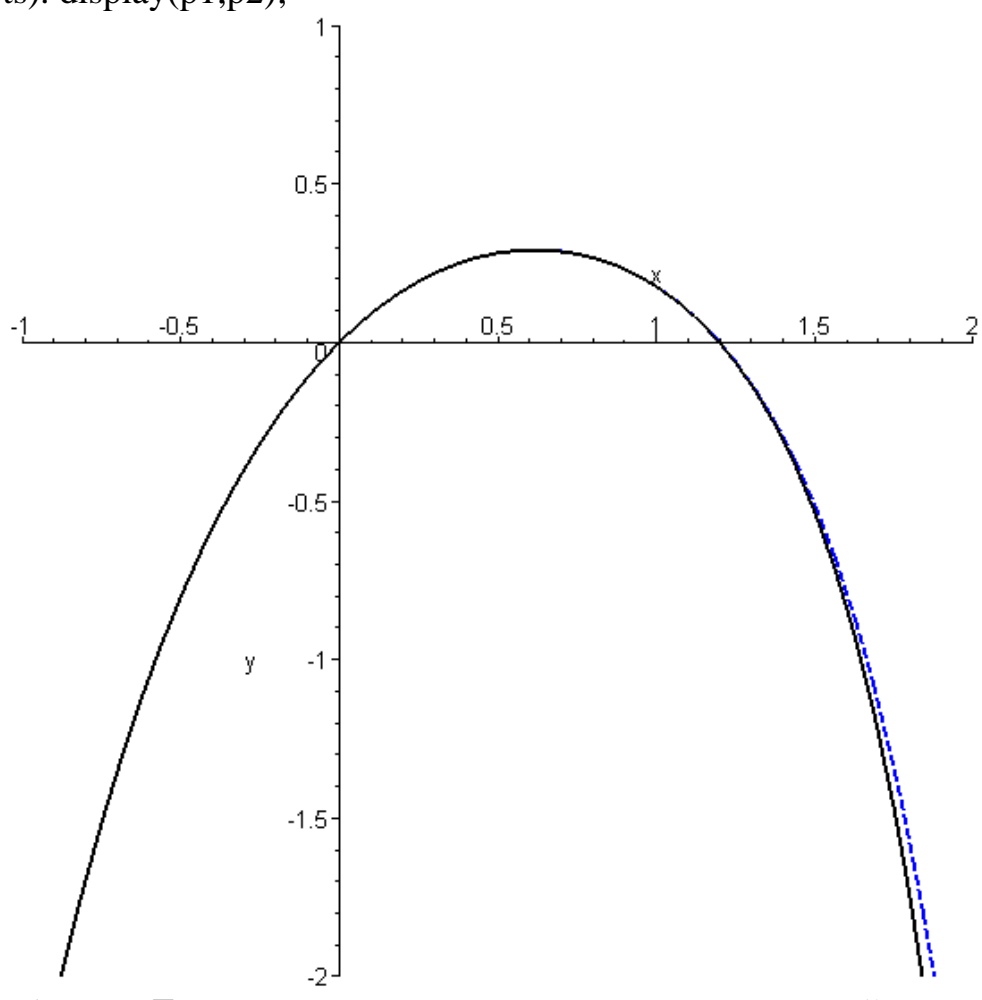

1-расм. Тенгламанинг аналитик ва даражали қатор кўринишидаги ечимларини таққослаш графиклари.

Энди тенгламани сонли ечиб, ечимларнинг вектор майдонини қурайлик (2-расм):

>  $E_{KS}:=diff(y(x),x)=1-3*x+y(x)+x^2+x*y(x);$  icsc:=y(0)=0; with(DEtools): DEplot( $E_{KS},y(x),x=-1..2,y=-2..1$ ,{icsc}, linecolor=black,stepsize=0.05,color=black);

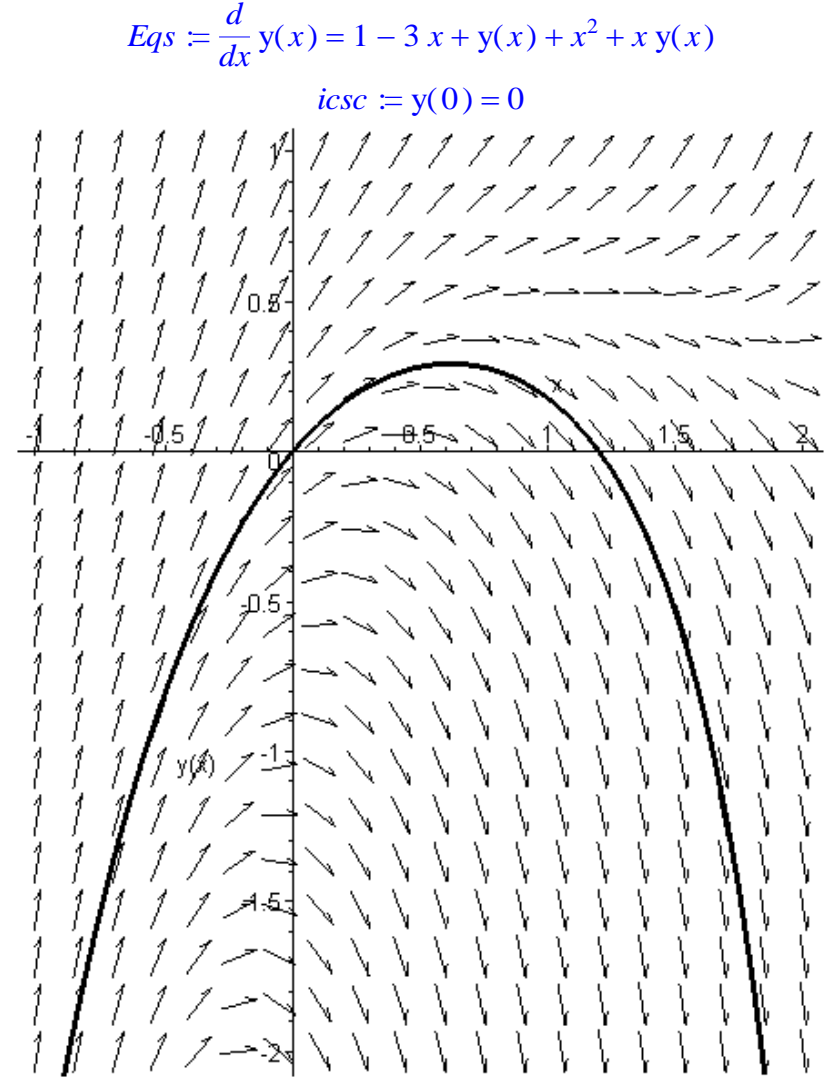

1-расм. Тенгламанинг сонли ечими графиги ва ечимларнинг вектор майдони.

Бу мисолни ҳар ҳил чегаравий шартларда қарайлик (3-расм): > restart; de:=diff(y(x),x)=1- $3*x+y(x)+x^2+x*y(x)$ :

```
de:=diff(y(x),x)=1-3^{x}x+y(x)+x^{2}+x^{x}y(x):

cond:=y(0)=0: dsolve({de,cond},y(x)): y1:=rhs(%):

cond:=y(0)=0.1: dsolve({de,cond},y(x)): y2:=rhs(%):

cond:=y(0)=0.2: dsolve({de,cond},y(x)): y3:=rhs(%):

cond:=y(0)=0.3: dsolve({de,cond},y(x)): y4:=rhs(%):

p1:=plot(y1,x=-1..2,y=-2..1,thickness=2,color=black):

p2:=plot(y2,x=-1..2,y=-2..1,thickness=2,color=black):

p3:=plot(y3,x=-1..2,y=-2..1,thickness=2,color=black):

p4:=plot(y4,x=-1..2,y=-2..1,thickness=2,color=black):

with(plots): display(p1,p2,p3,p4);
```

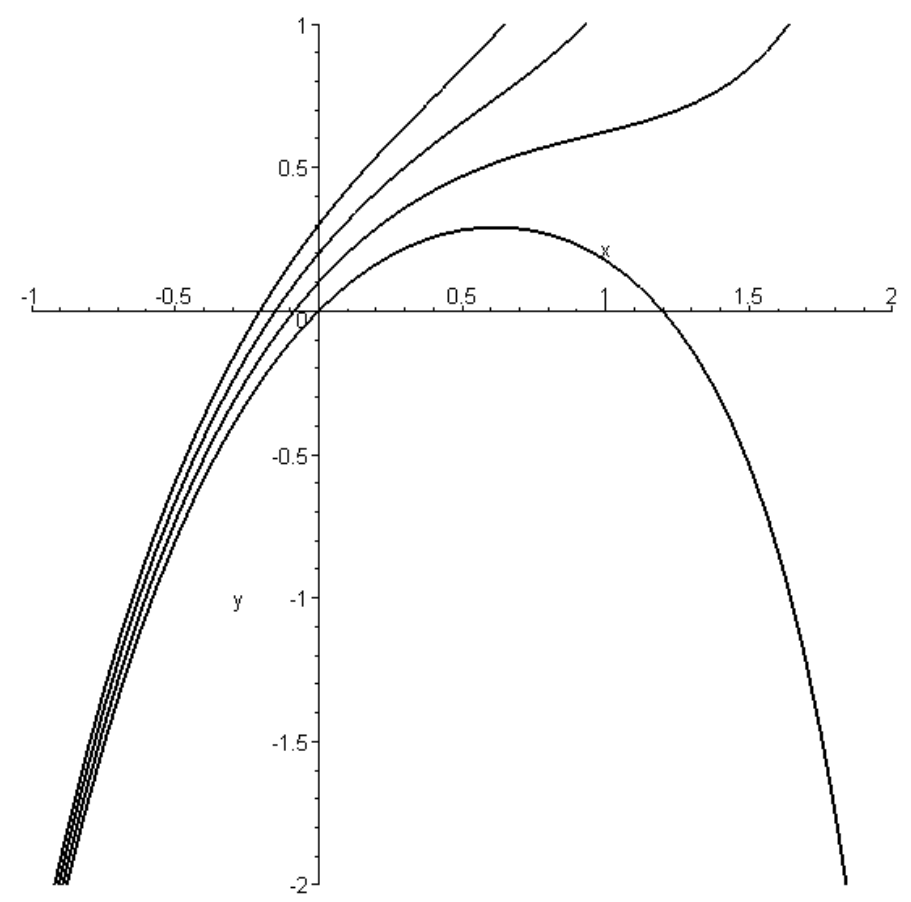

3-расм. Тенгламанинг ҳар ҳил бошланғич шартлардагиечимлари графиклари: у(0) = 0; 0.1; 0.2; 0.3.

2-*мисол* (Кучсиз махсусликка эга бўлган тенглама). Кучсиз махсусликка эга бўлган куйидаги дифференциал тенгламанисонли ечинг:

$$\frac{dy}{dx} = \frac{q+bx}{x}y; \quad y(0) = 0$$

*Ечиш.* x = 0 да ечим махсусликка эга, яъни тенгламанинг ўнг тарафидаги f(x,y) функция x = 0 да чексизга интилади. Тенгламанинг  $\kappa = 2$ , b = 1 даги ечимлари вектор майдони 3.4-расмда тасвирланган. > de:=diff(y(x),x)=(\kappa+b\*x)\*y(x)/x; cond:=y(0)=0;

with(DEtools): DEplot(de,y(x),x=-2..2,y=-5..5,{cond}, linecolor=black,stepsize=0.05,color=black);

$$de \coloneqq \frac{d}{dx} \mathbf{y}(x) = \frac{(2+x) \mathbf{y}(x)}{x}$$
$$cond \coloneqq \mathbf{y}(0) = 0$$

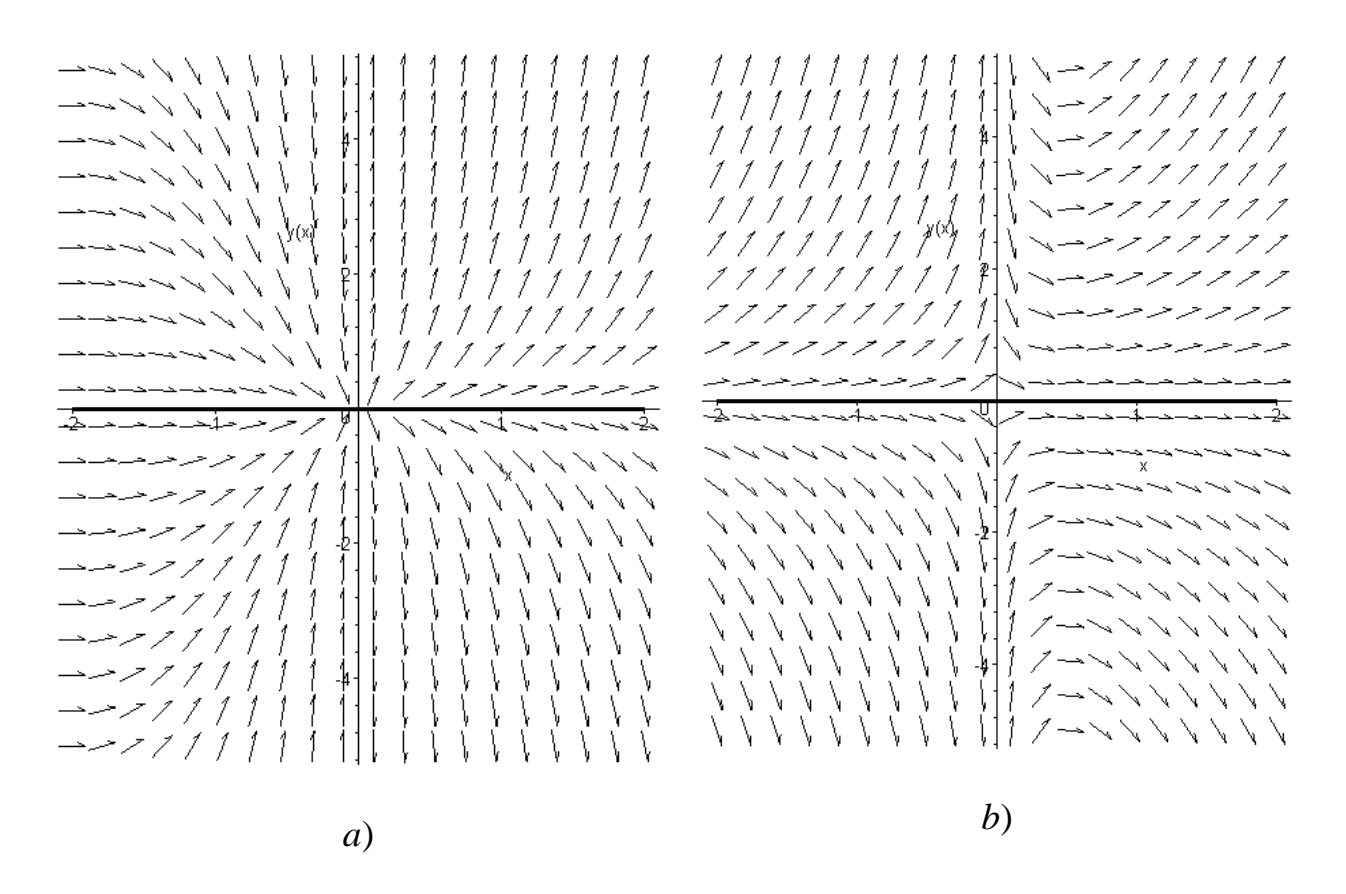

4-расм. Тенгламанинг *a*)  $\kappa = 2, b = 1$  va *b*)  $\kappa = -1/2, b = 1$  даги ечимлари вектор майдони.

*З-мисол* (Эйлер тенглама) *х*=0 да чексиз кўп ечимга эга бўлган қуйидаги дифференциал тенгламанисонли ечинг:

$$\frac{dy}{dx} = \frac{q+bx}{x}y; \quad y(0) = 0$$

*Ечиш. x* = 0 да чексиз кўп ечимга эга бўлган тенгламанинг берилган бошланғич шартдаги вектор майдони 5-расмда тасвирланган:

> de:=diff(y(x),x)=4\*(sign(y(x))\*skrt(abs(y(x)))+max(0,x-abs(y(x))/x)\*cos(Pi\*ln(x)/ln(2))); $cond:=y(0)=0; with(DEtools): DEplot(de,y(x),x=0..1,y=-1..1,{cond}, linecolor=black,stepsize=0.05,color=black);$ 

$$de \coloneqq \frac{d}{dx} \mathbf{y}(x) = 4\sqrt{|\mathbf{y}(x)|} + 4 \max\left(0, x - \frac{|\mathbf{y}(x)|}{x}\right) \cos\left(\frac{\pi \ln(x)}{\ln(2)}\right)$$
$$cond \coloneqq \mathbf{y}(0) = 0$$

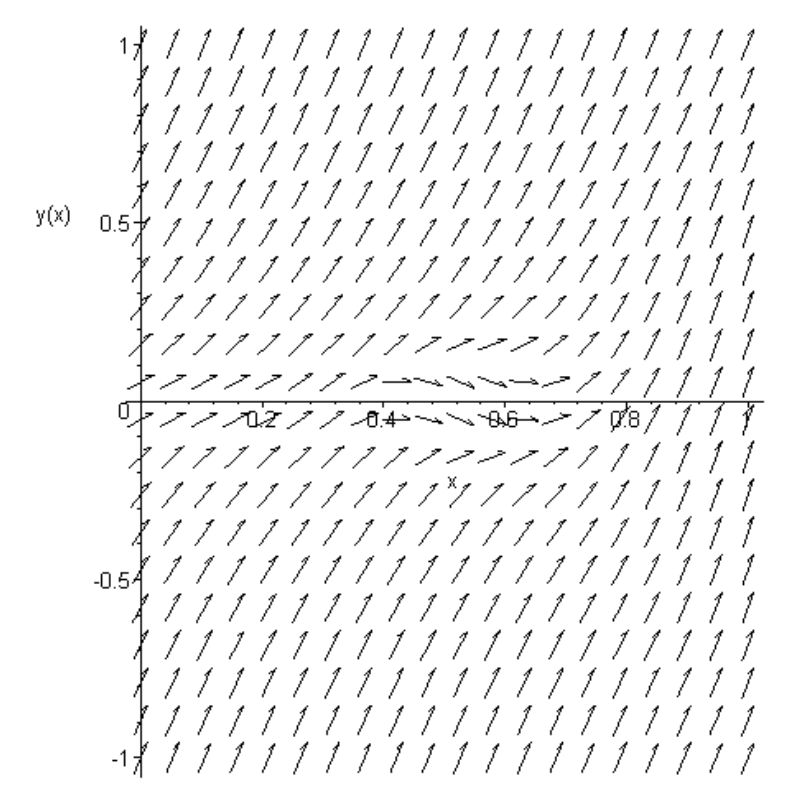

3.4-расм. Тенгламанинг ечимлари вектор майдони.

## 5.2. Механик тебранишларга доир масалалар дифференциал тенгламаларини сонли ечиш

*1-мисол*. Механик системанинг кетма-кет ярим косинусоидал кучлар таъсирида вертикал тебранишлари куйидаги оддий дифференциал тенглама билан ифодаланади:

$$m\frac{d^2x}{dt^2} + \beta\frac{dx}{dt} + kx = |F_m\cos(\omega t)|,$$

bu yerda x – системанинг бошланғич ҳолатидан четлашиши; t – vaқt; m – системанинг массаси;  $\beta$  - ишқаланиш коэффисиенти; k – амортизаторнинг бикрлик коэффисиенти;  $F_m$  va  $\omega$  - мажбурий кучнинг параметрлари.

Мисолни қуйидаги маълумотлар учун ечинг: система massasi m = 2 kg; ишқаланиш коэффисиенти  $\beta = 1$  kg/kuch; амортизаторнинг бикрлик коэффисиенти k = 4 N/m;  $F_m = 3000$  N;  $\omega = 0,1$  rad/s. Бошланғич шартлар: t = 0 da x=0 va dx/dt = 0. Системанинг тебраниши устивор бўлган вақт оралиги учун ечимни аниқланг.  $F(t) = |F_m \cos(\omega t)|$  va x(t) функцияларнинг боғланишинг графигини қуринг.

*Ечиш*. Берилган тенгламани аналитик усулда ечиб бўлмайди: > restart; m:=2; beta:=1; k:=4; Fm:=3000; omega:=0.1;

 $de:=m*diff(x(t),t\$2)+beta*diff(x(t),t)+k*x(t)=abs(Fm*cos(omega*t)); dsolve(de,x(t)); cond:=x(0)=0, D(x)(0)=0; dsolve({de,cond},x(t));$ 

$$m \coloneqq 2 \\ \beta \coloneqq 1$$

$$k = 4$$

$$Fm = 3000$$

$$\omega = 0.1$$

$$de := 2\left(\frac{d^2}{dt^2}x(t)\right) + \left(\frac{d}{dt}x(t)\right) + 4x(t) = 3000 |\cos(0.1 t)|$$

$$x(t) = e^{\left(-\frac{t}{4}\right)} \sin\left(\frac{\sqrt{31} t}{4}\right) - C2 + e^{\left(-\frac{t}{4}\right)} \cos\left(\frac{\sqrt{31} t}{4}\right) - CI + \frac{6000}{31} e^{\left(-\frac{t}{4}\right)} \sqrt{31} \left(\int \cos\left(\frac{\sqrt{31} t}{4}\right) |\cos\left(\frac{t}{10}\right)| e^{\left(\frac{t}{4}\right)} dt \sin\left(\frac{\sqrt{31} t}{4}\right)$$

$$- \int \sin\left(\frac{\sqrt{31} t}{4}\right) |\cos\left(\frac{t}{10}\right)| e^{\left(\frac{t}{4}\right)} dt \cos\left(\frac{\sqrt{31} t}{4}\right)$$

$$cond := x(0) = 0, D(x)(0) = 0$$

$$x(t) = \frac{6000}{31} e^{\left(-\frac{t}{4}\right)} \sqrt{31} \left(\int_{0}^{t} \cos\left(\frac{\sqrt{31} - zI}{4}\right) |\cos\left(\frac{-zI}{10}\right)| e^{\left(\frac{-zI}{4}\right)} d_{-}zI \sin\left(\frac{\sqrt{31} t}{4}\right)$$

$$- \int_{0}^{t} \sin\left(\frac{\sqrt{31} - zI}{4}\right) |\cos\left(\frac{-zI}{10}\right)| e^{\left(\frac{-zI}{4}\right)} d_{-}zI \cos\left(\frac{\sqrt{31} t}{4}\right)$$

Аммо уни сонли усулда ечса бўлади: > restart; m:=2: beta:=1: k:=4: Fm:=3000: omega:=0.1: de:=m\*diff(x(t),t\$2)+beta\*diff(x(t),t)+k\*x(t)=abs(Fm\*cos(omega\*t)): with(DEtools): DEplot(de,{x(t)},t=0..50\*Pi,[[x(0)=0, D(x)(0)=0]],stepsize=0.1);

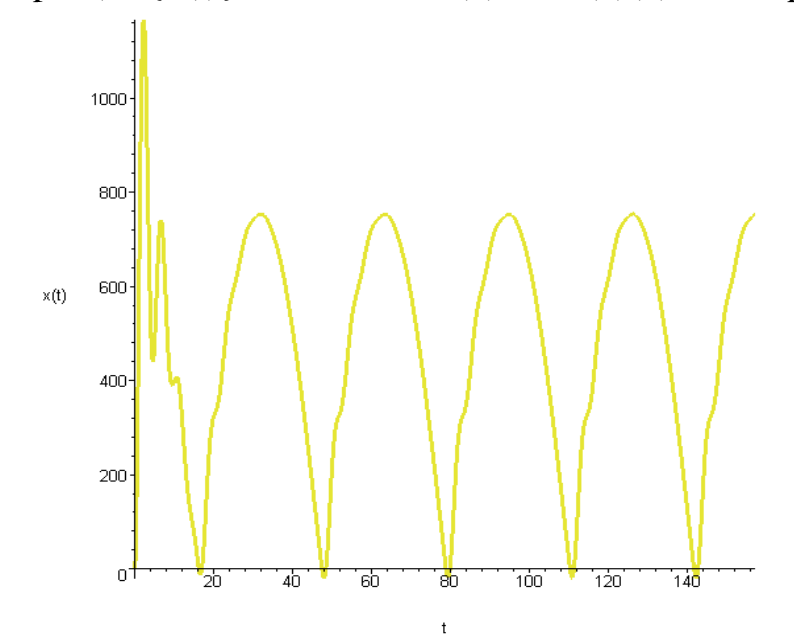

2-мисол. Асбоб блокини титрашдан ҳимоялаш учун ўтга мҳсус эластик таянчлар (амортизаторлар) ўрнатилган. Унинг амортизаторлардаги ҳаракати ёнлама ва буралма тебранишлари эътиборга олинмаганда ушбу

$$m\frac{d^2x}{dt^2} + \beta\frac{dx}{dt} + kx = 0$$

дифференциал тенглама билан ифодаланади,

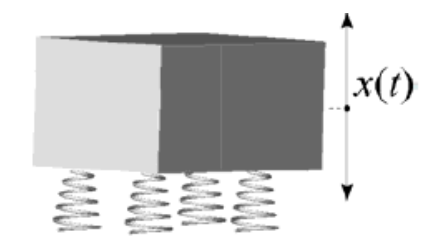

бунда x – блокнинг дастлабки холатидан четланиши; m – вақт; м – блок массаси;  $d^2x/dm^2$  – тезланиш;  $\beta$  – амортизаторларнинг ишқаланиш коэффисиенти; dx/dt – блокнинг тебранишидаги харакат тезлиги;  $\kappa x$  – эластик элементлар (пружиналар)нинг қаршилигини ифодаловчи хад; к амортизаторларнинг бикрлик коэффисиенти; Пружиналарнинг йиғинди бикрлиги x – деформациядан қуйидагича боғлиқ:  $\kappa = \kappa_0 (1+ax^2)$ . Берилган оддий дифференциал тенгламани тенгламани  $\beta = 0.5$  kg/kuch, m = 12 kg,  $k_0 =$ 0,5 N/m, a = 1 1/m<sup>2</sup> boshlang'ich shartlar: t=0 da x(0) = 0 sm va dx/dt = 1 хамда куйидаги жадвал маълумотлари бўйича ечинг. Тебранишнинг камида бешта даврини ўзида ифодаловчи ечим нукталарини топинг ва шу оралик учун x(t)боғланишнинг графигини чизинг.

Ечиш. Авало бу тенгламанинг умумий ечимини аналитик усулда топайлик:

> restart; m:=12; beta:=0.5; k:=0.5; de:=m\*diff(x(t),t\$2)+beta\*diff(x(t),t)+k\*x(t)=0; dsolve(de,x(t));

$$m \coloneqq 12$$
  

$$\beta \coloneqq 0.5$$
  

$$k \coloneqq 0.5$$
  

$$de \coloneqq 12 \left(\frac{d^2}{dt^2} \mathbf{x}(t)\right) + 0.5 \left(\frac{d}{dt} \mathbf{x}(t)\right) + 0.5 \mathbf{x}(t) = 0$$
  

$$\mathbf{x}(t) = \_CI \ e^{\left(-\frac{t}{48}\right)} \sin\left(\frac{\sqrt{95} \ t}{48}\right) + \_C2 \ e^{\left(-\frac{t}{48}\right)} \cos\left(\frac{\sqrt{95} \ t}{48}\right)$$

Тенгламанинг хусусий ечими куйидагича: cond:=x(0)=0, D(x)(0)=1; dsolve({de,cond},x(t));

$$cond \coloneqq \mathbf{x}(0) = 0, \mathbf{D}(x)(0) = 1$$
  
 $\mathbf{x}(t) = \frac{48}{95}\sqrt{95} e^{\left(-\frac{t}{48}\right)} \sin\left(\frac{\sqrt{95} t}{48}\right)$ 

Энду бу тенгламани сонли ечайлик:

> pectapt; m:=12: beta:=0.5: k:=0.5: de:=m\*diff(x(t),t\$2)+beta\*diff(x(t),t)+k\*x(t)=0: with(DEtools): DEplot(de,{x(t)},t=0..50\*Pi,[[x(0)=0, D(x)(0)=1]],stepsize=0.1);

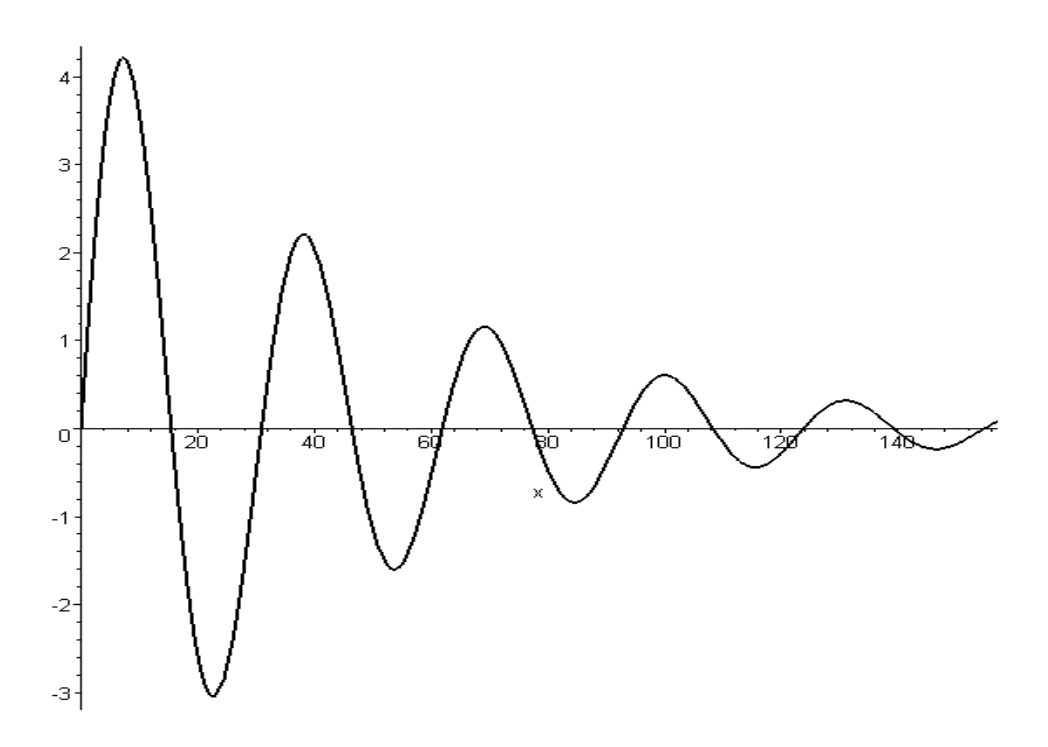

*З-мисол*. Консол маҳкамланган бир жинсли балканинг соф оғирлиги остида эгилиши ушбу

$$\frac{d^2 y}{dx^2} + \frac{PL^2}{EJ} \left(\frac{1}{L} - \frac{x}{L^2}\right) \left[1 + \left(\frac{dy}{dx}\right)^2\right]^{3/2} = 0 \qquad 0$$

дифференциал тенглама билан ифодаланади, бунда L – балканинг узунлиги; P – балканинг солиштирма оғирлиги (узунлик бирлигига мос); EJ – балканинг бикрлиги; x – координата (0<x<1); L= 1 m;  $PL^2/EJ$  = 0,001. Берилган бошланғич шартлар: x=0 da y=0 va dy/dx=0 ҳамда жадвалда кўрсатилган параметрлар қийматлари учун балканинг бутун узунлиги бўйлаб y(x) ечим нуқталарини топинг.

*Ечиш*. Берилган тенгламани аналитик усулда ечиб бўлмайди: > restart; a:=0.001; L:=1; de:=diff(y(x),x\$2)+a\*(1/L-x/L^2)\*(1+(diff(y(x),x))^2)^1.5=0; cond:=y(0)=0, D(y)(0)=0; dsolve({de,cond},y(x));

$$L \coloneqq 1$$
  
$$de \coloneqq \left(\frac{d^2}{dx^2}y(x)\right) + 0.001 \quad (1-x)\left(1 + \left(\frac{d}{dx}y(x)\right)^2\right)^{1.5} = 0$$
  
$$cond \coloneqq y(0) = 0, D(y)(0) = 0$$
  
$$y(x) = \int_0^x \sqrt{-\frac{1}{4 \ zl^2 - 4 \ zl^3 - 4000000 \ + \ zl^4}} \quad (-2 \ zl + \ zl^2) \ d_zl$$

 $a \approx 0.001$ 

Аммо бу дифференциал тенгламанинг сжонли ечими қуйидаги натижани беради:

> restart; a:=0.001: L:=1:

de:=diff(y(x),x2)+a\*(1/L-x/L^2)\*(1+(diff(y(x),x))^2)^1.5=0: with(DEtools): DEplot(de,{y(x)},x=0..L,[[y(0)=0, D(y)(0)=0]],stepsize=0.1);

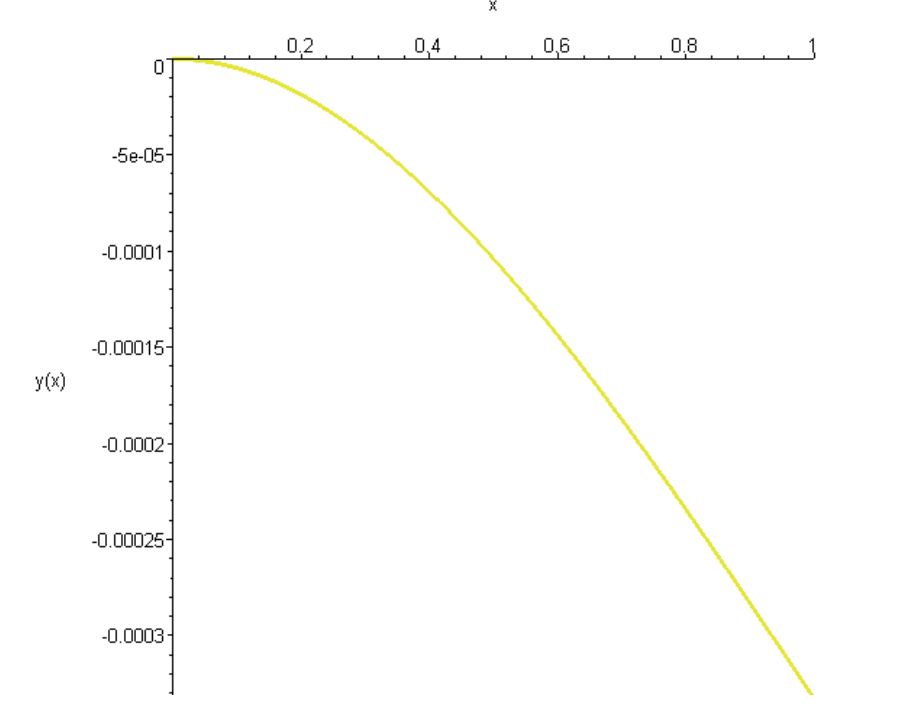

# Баъзи амалий масалалар дифференциал тенгламаларини MathCAD дастури ёрдамида сонли ечиш

1) Биринчи тартибли ҳосилага нисбатан ечилган оддий дифференциал тенгламалар ёки тенгламалар системасини ечиш учун ўзгармас қадамли тўртинчи тартибли Рўтге-Кутта усулини ифодаловчи rkfixed функциядан фойдаланилади, бу функция ёзилишининг умумий кўриниши қуйидагича:

бу ерда *у* – бошланғич шартлар вектори; [*x*1, *x*2] – интеграллаш интервали; npoints – хисобланадиган нуқталар сони (бошланғич нуқта бўтга кирмайди); D – вектор (тенгламалар системаси ўнг томонининг вектор-функцияси).

1-мисол. Механик система тебранишини ифодаловчи ушбу

$$\frac{dy}{dx} = \sin x + \frac{1}{y}$$

оддий дифференциал тенгламани у(0)=1 бошланғич шарт учун [0;6] интервалда MathCAD пакети ёрдамида ечинг.

Ечиш.

y0 := 1  

$$D(x,y) := sin(x) + \frac{1}{y_0}$$

$$Z := rkfixed(y0,0,6,100,D)$$

$$X := Z^{-(0)} \qquad Y := Z^{-(1)}$$

$$= \int_{0}^{0} \int_{0}^{1} \int_{0}^{1} \int$$

2-мисол. Механик система тебранишини ифодаловчи ушбу

$$x' + x + x^3 = \cos(\tau)$$

оддий дифференциал тенгламани *x*(0)=2 бошланғич шарт MathCAD пакети ёрдамида ечинг.

Ечиш.

$$D(t,x) := -x - x^{3} + \cos(t)$$

$$X := rkfixed(2,0,5,50,D)$$

$$\frac{2}{1}$$

$$\frac{x^{(1)}}{1}$$

$$\frac{1}{1}$$

$$\frac{x^{(1)}}{1}$$

$$\frac{1}{1}$$

$$\frac{1}{1}$$

$$\frac{1}{1}$$

$$\frac{1}{1}$$

$$\frac{1}{1}$$

$$\frac{1}{1}$$

$$\frac{1}{1}$$

$$\frac{1}{1}$$

$$\frac{1}{1}$$

$$\frac{1}{1}$$

$$\frac{1}{1}$$

$$\frac{1}{1}$$

$$\frac{1}{1}$$

$$\frac{1}{1}$$

$$\frac{1}{1}$$

$$\frac{1}{1}$$

$$\frac{1}{1}$$

$$\frac{1}{1}$$

$$\frac{1}{1}$$

$$\frac{1}{1}$$

$$\frac{1}{1}$$

$$\frac{1}{1}$$

$$\frac{1}{1}$$

$$\frac{1}{1}$$

$$\frac{1}{1}$$

$$\frac{1}{1}$$

$$\frac{1}{1}$$

$$\frac{1}{1}$$

$$\frac{1}{1}$$

$$\frac{1}{1}$$

$$\frac{1}{1}$$

$$\frac{1}{1}$$

$$\frac{1}{1}$$

$$\frac{1}{1}$$

$$\frac{1}{1}$$

$$\frac{1}{1}$$

$$\frac{1}{1}$$

$$\frac{1}{1}$$

$$\frac{1}{1}$$

$$\frac{1}{1}$$

$$\frac{1}{1}$$

$$\frac{1}{1}$$

$$\frac{1}{1}$$

$$\frac{1}{1}$$

$$\frac{1}{1}$$

$$\frac{1}{1}$$

$$\frac{1}{1}$$

$$\frac{1}{1}$$

$$\frac{1}{1}$$

$$\frac{1}{1}$$

$$\frac{1}{1}$$

$$\frac{1}{1}$$

$$\frac{1}{1}$$

$$\frac{1}{1}$$

$$\frac{1}{1}$$

$$\frac{1}{1}$$

$$\frac{1}{1}$$

$$\frac{1}{1}$$

$$\frac{1}{1}$$

$$\frac{1}{1}$$

$$\frac{1}{1}$$

$$\frac{1}{1}$$

$$\frac{1}{1}$$

$$\frac{1}{1}$$

$$\frac{1}{1}$$

$$\frac{1}{1}$$

$$\frac{1}{1}$$

$$\frac{1}{1}$$

$$\frac{1}{1}$$

$$\frac{1}{1}$$

$$\frac{1}{1}$$

$$\frac{1}{1}$$

$$\frac{1}{1}$$

$$\frac{1}{1}$$

$$\frac{1}{1}$$

$$\frac{1}{1}$$

$$\frac{1}{1}$$

$$\frac{1}{1}$$

$$\frac{1}{1}$$

$$\frac{1}{1}$$

$$\frac{1}{1}$$

$$\frac{1}{1}$$

$$\frac{1}{1}$$

$$\frac{1}{1}$$

$$\frac{1}{1}$$

$$\frac{1}{1}$$

$$\frac{1}{1}$$

$$\frac{1}{1}$$

$$\frac{1}{1}$$

$$\frac{1}{1}$$

$$\frac{1}{1}$$

$$\frac{1}{1}$$

$$\frac{1}{1}$$

$$\frac{1}{1}$$

$$\frac{1}{1}$$

$$\frac{1}{1}$$

$$\frac{1}{1}$$

$$\frac{1}{1}$$

$$\frac{1}{1}$$

$$\frac{1}{1}$$

$$\frac{1}{1}$$

$$\frac{1}{1}$$

$$\frac{1}{1}$$

$$\frac{1}{1}$$

$$\frac{1}{1}$$

$$\frac{1}{1}$$

$$\frac{1}{1}$$

$$\frac{1}{1}$$

$$\frac{1}{1}$$

$$\frac{1}{1}$$

$$\frac{1}{1}$$

$$\frac{1}{1}$$

$$\frac{1}{1}$$

$$\frac{1}{1}$$

$$\frac{1}{1}$$

$$\frac{1}{1}$$

$$\frac{1}{1}$$

$$\frac{1}{1}$$

$$\frac{1}{1}$$

$$\frac{1}{1}$$

$$\frac{1}{1}$$

$$\frac{1}{1}$$

$$\frac{1}{1}$$

$$\frac{1}{1}$$

$$\frac{1}{1}$$

$$\frac{1}{1}$$

$$\frac{1}{1}$$

$$\frac{1}{1}$$

$$\frac{1}{1}$$

$$\frac{1}{1}$$

$$\frac{1}{1}$$

$$\frac{1}{1}$$

$$\frac{1}{1}$$

$$\frac{1}{1}$$

$$\frac{1}{1}$$

$$\frac{1}{1}$$

$$\frac{1}{1}$$

$$\frac{1}{1}$$

$$\frac{1}{1}$$

$$\frac{1}{1}$$

$$\frac{1}{1}$$

$$\frac{1}{1}$$

$$\frac{1}{1}$$

$$\frac{1}{1}$$

$$\frac{1}{1}$$

$$\frac{1}{1}$$

$$\frac{1}{1}$$

$$\frac{1}{1}$$

$$\frac{1}{1}$$

$$\frac{1}{1}$$

$$\frac{1}{1}$$

$$\frac{1}{1}$$

$$\frac{1}{1}$$

$$\frac{1}{1}$$

$$\frac{1}{1}$$

$$\frac{1}{1}$$

$$\frac{1}{1}$$

$$\frac{1}{1}$$

$$\frac{1}{1}$$

$$\frac{1}{1}$$

$$\frac{1}{1}$$

$$\frac{1}{1}$$

$$\frac{1}{1}$$

$$\frac{1}{1}$$

$$\frac{1}{1}$$

$$\frac{1}{1}$$

$$\frac{1}{1}$$

$$\frac{1}{1}$$

$$\frac{1}{1}$$

$$\frac{1}{1}$$

$$\frac{1}{1}$$

$$\frac{1}{1}$$

$$\frac{1}{1}$$

$$\frac{1}{1}$$

$$\frac{1}{1}$$

$$\frac{1}{1}$$

$$\frac{1}{1}$$

$$\frac{1}{1}$$

$$\frac{1}{1}$$

$$\frac{1}{1}$$

$$\frac{1}{1}$$

$$\frac{1}{1}$$

$$\frac{1}{1}$$

$$\frac{1}{1}$$

$$\frac{1}{1}$$

$$\frac{1}{1}$$

$$\frac{1}{1}$$

$$\frac{1}{1}$$

$$\frac{1}{1}$$

$$\frac{1}{1}$$

$$\frac{1}{1}$$

$$\frac{1}{1}$$

$$\frac{1}{1}$$

$$\frac{1}{$$

2) Биринчи тартибли ҳосилага нисбатан ечилган оддий дифференциал тенгламалар ёки тенгламалар системасини ечиш учун автоматик танланувчан қадамли тўртинчи тартибли Рўтге-Кутта усулини ифодаловчи rkadapt функциядан фойдаланилади, бу функция ёзилишининг умумий кўриниши қуйидагича:

 $x^{(0)}$ 

rkadapt(y, x1, x2, eps, D, kmax, nt)

бу ерда *у* – бошланғич шартлар вектори; [*x*1, *x*2] – интеграллаҳ интервали; ерs – ҳисоблаш аниқлиги; D – вектор (тенгламалар системаси ўнг томонининг вектор-

функцияси); к тах – натижа матрицасидаги сатрлар сони (битта нуктада хисоблаш учун kmax=2); нт – интеграллаш қадамининг минимал қиймати.

3) Биринчи тартибли хосилага нисбатан ечилган оддий дифференциал тенгламалар ёки тенгламалар системасини ечиш учун тўртинчи тартибли Рўтге-Кутта усулини ифодаловчи Rkadapt функциядан фойдаланилади, бу функция ёзилишининг умумий кўриниши қуйидагича:

#### Rkadapt(y, x1, x2, npoints, D)

бу ерда у – бошланғич шартлар вектори; [x1, x2] – интеграллах интервали; нпоинтс – хисобланадиган нуқталар сони (бошланғич нуқта бўтга кирмайди); D – вектор (тенгламалар системаси ўнг томонининг вектор-функцияси).

3-мисол. Механик система тебранишини ифодаловчи ушбу

$$x' = -x^3 - x^2 + \cos(5t)$$

оддий дифференциал тенгламани x(0)=3 бошланғич шарт MathCAD пакети ёрдамида ечинг.

3

1.612

1.217

0.993

0.819

0.661

0.515

0.387

0.238

0.235

0.277

0.35

0.427

0.485

0.504

0.29

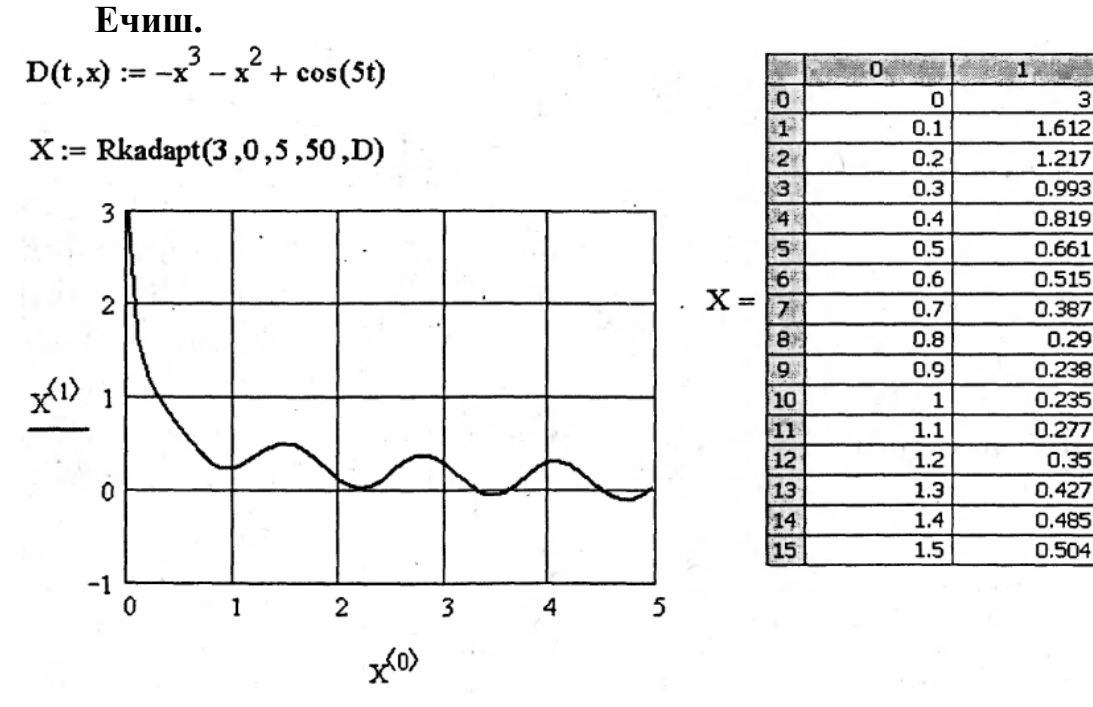

#### Назорат саволлари:

- 1. Амалий масалаларни математик пакетлар ёрдамида сонли ечиш усулларини тушунтиринг.
- 2. Ньютон мисолини тушунтиринг.
- 3. Ечимларнинг вектор майдони деганда нимани тушунасиз.
- 4. Дифференциал тенгламаларини сонли ечиш усулини тушунтиринг.

#### Фойдаланилган адабиётлар:

1. Bethune J.D. Engineering Design and Graphics with SolidWorks Prentice Hall, 2009.

2. Maxfield B. Essential PTC MathCAD Prime 3.0: A Guide for New and Current Users Elsevier Inc., 2013

3. Maxfield B. Essential MATHCAD for Engineering, Science, and Math Academic Press, 2009

## **IV.АМАЛИЙ МАШҒУЛОТЛАР**

#### 1-амалий машғулот:

## КОМПАС 3D мухитида подшипникни, таянчни танлаш ва хисоблаш.

Ишдан мақсад: Подшипниларни танлашда ҳисоблаш малакаларига эга бўлиш.

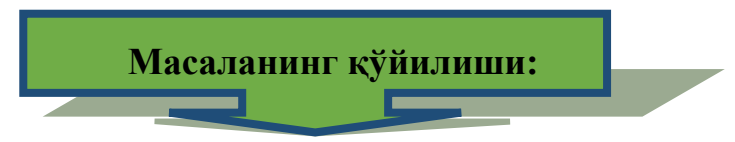

- 1. Подшипникларни хисоблашни ўрганиш.
- 2. Иссиклик ажралиш хисобини ўрганиш.

#### Ишни бажариш учун намуна

### Подшипникларни хисоблашни ўрганиш

Подшипникларни статик ва динамик юк кўтаришга, узок муддат ишлашга ва иссиклик ажралишига хисобланади.

*КОМПАС-ShaftCalc* бош дарчасида асбоблар панлида подшипникларни хисоблшага ўтиш учун *Расчет подшипников* <sup>©</sup> тугмасини босиш керак.

Дарча иккита қисмга- *Общий расчет* ва *Расчет на тепловыделение* эга бўлиб, бу ерда ҳисоблашни бошқариш бўйруғини чақирувчи тугмача жойлашган.

1-жадвал. - *Расчет подшипников* дарчасининг тугмаларининг номланиши.

| Буйруқ             | Буйруқнинг номланиши ва фойдаланиши                    |
|--------------------|--------------------------------------------------------|
| Ресурс             | Переход к вводу ресурса работы подшипников             |
| подшипников 🥝      |                                                        |
| Расчет             | Запуск расчета подшипников и формирование отчета о его |
| подшипников 🇯      | результатах                                            |
| Результаты расчета | Просмотр отчета, сформированного в ходе последнего     |
| ų,⇒                | расчета в текущем сеансе работы                        |
| Настройки 🚳        | Вызов диалога Настройки и ввод параметров отчета и     |
|                    | прикладываемых нагрузок                                |
| Отмена 🗙           | Завершение работы с окном Расчет подшипников           |
| Справка            | Вызов справочной системы модулььььььыя расчета валов   |
|                    | и подшипников                                          |

#### Умумий хисоб

Подшипникларни хисоблашда қуйидагилар кўзда тутилади: ўқли куч ва эквивалент юкланиш; юк кўтариши; подшипник ресурси.

*Расчет подшипников* дарчасининг *Общий расчет* кўрсатмасида подшипник параметрлари ва ундаги юкланишлар, у *КОМПАС-SHAFT 2D* моделдан олинган (8-расмга қаранг).

Подшипникни юк кўтаришга ҳисоблаш учун қуйидаги амалларни бажариш зарур.

1. Таклиф этилаётган рўйхатдан подшипникнинг температуравий тартибларини танлаш керак.

2. Подшипникнинг қўзғалувчи халқасини кўрсатиш керак-ички ёки ташқи.

3. Подшипник ишлашини характерловчи юкланиш кўринишини танлаш.

4. Подшипникнинг узоқ муддат инкорсиз ишлашини бахолаш учун *Ресурс подшипников* тугмасини босамиз. Очилган *Ресурс работы подшипников* дарчасида ресурсни соатда ёки циклда киритиш зарур. Сўнгра ресурс ва валнинг айланишлар сони берилади.

| Ресурс работы подшили            | иков | ×       |
|----------------------------------|------|---------|
| 1 × 2                            |      |         |
| Ресурс работы                    | 0    | часов 💌 |
| Частота вращения<br>вала, об/мин | 0    |         |

1-расм. - *Ресурс Работы подшипников* дарчаси.

5. *Расчет подшипников* дарчасида хисоблашни амалга ошириш учун асбоблар панелида тугмачани босиш керак. Хисоблаш бошланади, тугаши билан автоматик равишда *Результаты расчета* дарчаси чиқади.

#### Иссикли ажралиш хисоби.

Подшипникларни иссикли ажралишга хисоблаш учун *Расчет подшипников* дарчасида *Расчет на тепловыделение* тугмачани босиш керак (2-расмга қаранг).

Бу маълумотларни киритиш учун подшипникларни иссикликка ҳисоблаш учун қўшимча параметрларни бериш мумкин. Бунинг учун *Расчет на тепловыделение* параметрини ёқиш керак ва мой характенистикасини ва подшипник ишлаш шартини киритиш керак.

Хисоблаш асбоблар панелидаги *Расчет подшипников* тугмачасига босиш билан амалга оширилади. Хисоблаш бошланади, тугаши билан *Результаты расчета* дарчаси очилади.

| Общий расчет Расчет на тепловыделение                          |                |
|----------------------------------------------------------------|----------------|
| Дополнительные расчеты                                         |                |
| 🔽 Расчет на тепловыделение                                     |                |
| Обозначение используемого масла АГК (ТУ                        | 38.1011271-89) |
| Кинематическая вязкость, мм^2/с                                | 5              |
| Удельная теплоемкость<br>масла, ккал/(л*град. С)               | 1945.229       |
| Плотность масла при рабочей температуре, кг/л                  | 895            |
| Количество тепла, поступающего<br>от нагретых частей, ккал/мин | 50             |
| Температура масла, подводимого<br>к подшилникам, град С        | 150            |

2 - расм. Расчет на тепловыделение ойначаси.

Подшипникларни хисоблаш натижалари хақида хисобот.

Подшипникларни ҳисоблаш натижалари ҳақида ҳисобот *FastReport* ҳисоботлари ёрдамида жадвал кўринишида расмийлаштирилади. Жадвал параметрларни ва подшипникларнинг ҳисобий ҳаратеристикасини ўз ичига олади.

Хисоботли дарча (*Результаты расчета*) подшипникни хисоблаб бўлгандан сўнг автоматик расвишда очилади.

Хисоботни бошқариш *Результаты расчета* асбоблар панелидаги тугмача ёрдамида амалга оширилади.

## Назорат саволлари:

- 1. Подшипникларни статик ва динамик юк кўтариши деганда нимани тушунасиз.
- 2. Ўкли куч деганда нимани тушунасиз.
- 3. Подшипник ресурси тушунчаси.
- 4. Подшипникнинг температуравий тартибларини танлаш.

### Фойдаланилган адабиётлар

1. AutoCAD 14 70x100F16, 2003г. (Jorj Omura)

2. Bethune J.D. Engineering Design and Graphics with SolidWorks Prentice Hall, 2009.

3. Maxfield B. Essential PTC MathCAD Prime 3.0: A Guide for New and Current Users Elsevier Inc., 2013

4. Алямовский А.А. Инженерные расчеты в SolidWorks Simulation М.: ДМК-Пресс, 2010. 5. Maxfield B. Essential Mathcad for Engineering, Science, and Math

Academic Press, 2009

- 6. Bhupesh K. Lad . Machine Tool Reliability USA 2016
- 7. P.N. Rao Manufacturing Technology USA2013
- 8. Robert H. Bisho Mechatronic Systems, Sensors, and Actuators USA 2007

#### 2- амалий машғулот: КОМПАС 3D мухитида узелни мустахкамликка хисоблаш.

**Ишдан мақсад:** САПР тизимида тишли узатмани ҳисоблаш ва қуриш бўйича малакаларга эга бўлиш.

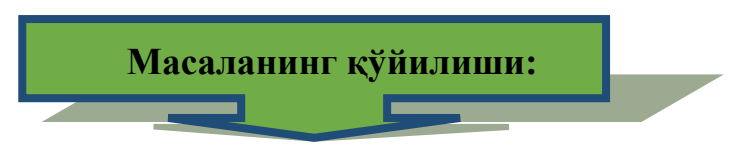

1. АРМ FEM ни созлаш.

2. Мустахкамлик тахлили шохлари билан ишлаш.

## Ишни бажариш учун намуна АРМ FEM ни созлаш

Созлаш буйруғи (Менеджер библиотек - АРМ FEM: Прочностной анализ) кўп ядроли процессордан фойдаланишни созлаш дарчасини чақиради.

Созлаш диалогли ойнасида вақтинчалик файлларни ҳисоблаш учун директорияни кўрсатиш керак. Ҳисобларни бажаришда катта молеллар билан ишлашда бир неча ўн гигабайт бўш жойни талаб этади.

Моделни тайёрлаш тартиби ва хисоблашни бажариш:

АРМ FEM кутубхонасини улаш.

Моделни хисоблашга тайёрлаш.

Мос келувчи қирралар вазифаси.

КЕ-тўр генерацияси.

Хисоблашни бажариш.

Натижаларни кучланиш карта, силжиш кўринишида кўриш.

Моделни хисоблашага тайёрлаш

Моделнинг тайёрлаш панели буйруғи юкланиш учун мўлжалланган.

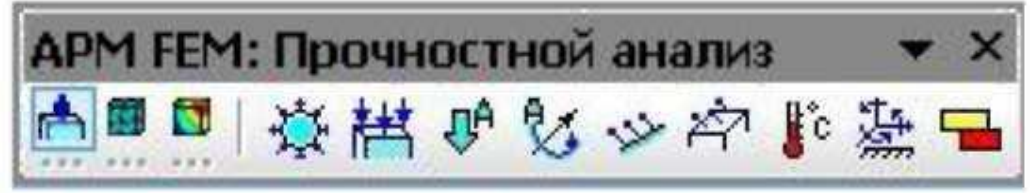

4.1-расм. Моделни тайёрлаш асбоблар панели.

Босим қўйилган юзани кўрсатинг. Ундан сўнг танланган юза қирралар рўйхатига киритилади (2-расм).

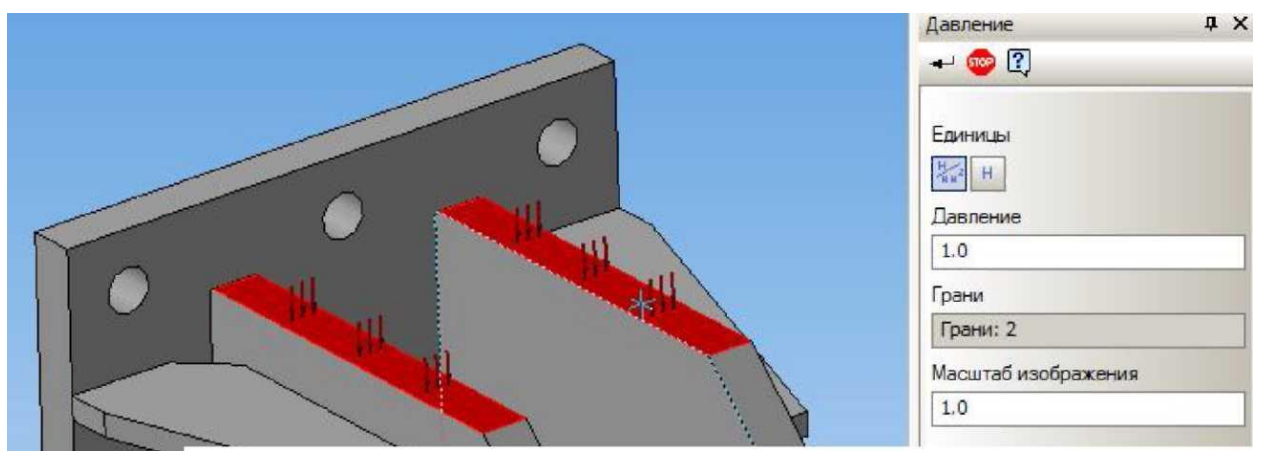

2-расм. Босим қўйилган юзани кўрсатиш.

Кейинги босқич ёйилган куч қўйилган қиррани кўрсатиш зарур.

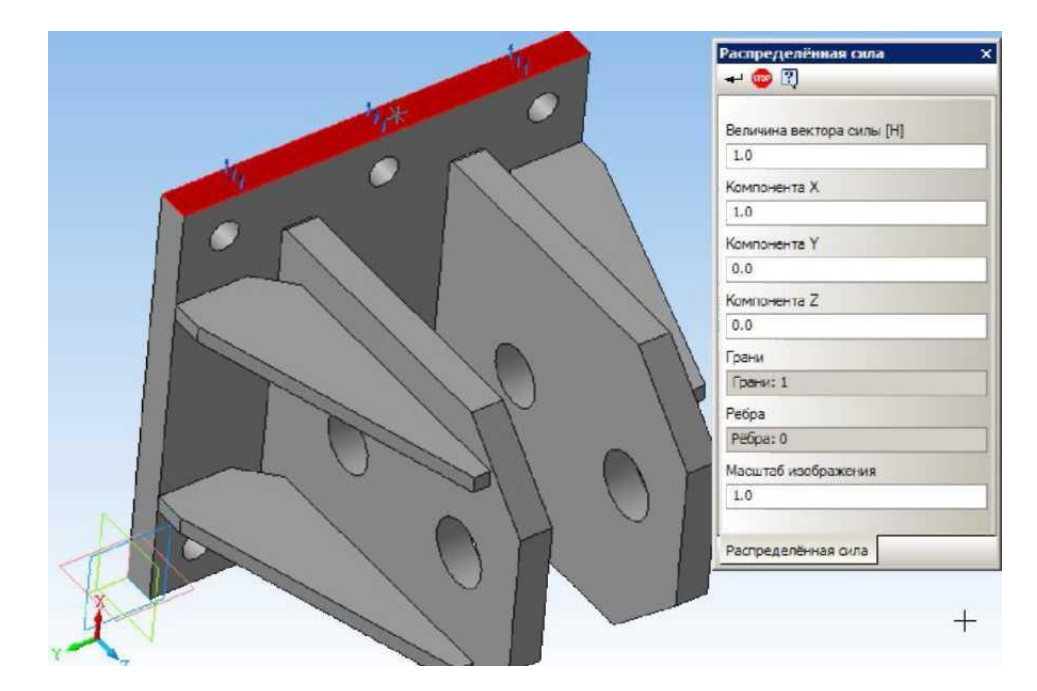

3-расм. Тарқалган кучни кўрсатиш.

Агар ёйилган куч турли юзаларга таъсир этса, уларни кирралар рўйхатига киритиш зарур. Бунда куч микдорини киритиш хамма танланган кирралар берилиши керак.

Энг охирги босқич куч миқдорини кўрсатиш зарур бўлади. Бунинг учун клавиатурадан X, Y, Z майдонларига мос келувчи сонли миқдорларини киритиш зарур. Вектор узунлиги автоматик равишда аниқланади. Юкланиш миқдори ньютонларда берилади.

Бунда учта ортогонал X, Y, Z ва X ва Y ўкларни намойиш этади, вертицал оклари эса 3 деб аталади.

Портал КЎМ механик кисмларини назорат килиш учун ишлатилади. Бу эса юкори аникликни талаб килади.КЎМ харакатланувчан коприк, катта хажм ва огир кисмларини назорат килишда кўлланилади. КЎМ консол усули кисмлари катта хажмлар ва огъир кисмларини текшириш учун эса кўприк тизими ишлатилади.Консол услубидаги ўлчаш машинаси тез ва кулай фойдаланиш имконини беради. Кўпинча кичик хажмлииккинчи фойдаланиш нисбатан оригинал бўлиб колмокда. Аста-секин бошка моделлар учун янги машиналарни уч ўлчамли (3Д) тизими ишлатила бошланди. Улар эса замонавий асбоблар болиб келмокда<sup>1</sup>.

у чизикли тезланиш –мазкур буйрук чизикли тезланиш вектор микдорини аниклаш учун хизмат килади. Чизикли тезланиш микдори X, Y, Z майдонларига мос келувчи координаталар тизимида иткдори киритилади.

Вектор узунлиги автоматик равишда аниқланади. Тезланиш хамма конструкцияга таъсир этади. Тезланиш вектори (0; 0; 0) нуқтада қизил чизиқ билан тасвирланади.

Мазкур буйруқ билан эркин тушиш тезланиши миқдорини бериш мумкин, бунда оғирлик кучи таъсирини ҳисобга олиш мумкин. Масалан, (4-расм) чизиқли тезланиш Z ўқи бўйича юқорига берилган, эквивалент оғирлик кучи инерция кучи пастга йўналган бўлади.

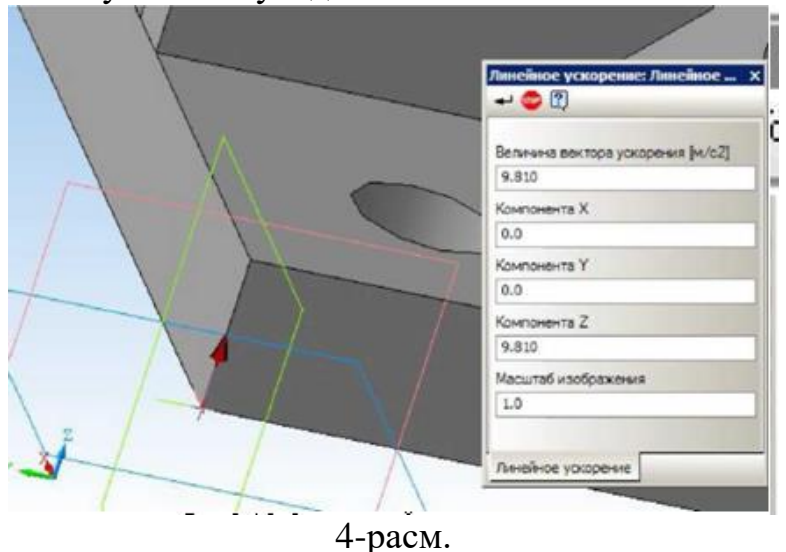

Бурчак тезланиш – мазкур буйруқ бурчак тезлик ва бурчак тезланишнинг берилиши имконини беради (5-расм).

Хисоблаш нуқтаси ва Х, Ү, Z майдонларда мос равишда берилади. Бурчак тезлик ва бурчак тезланиш йўналиши ўнг винт қоидаси бўйича аниқланади. Бурчак тезланиш вектори ҳисоблаш нуқтасида сариқ чизиқ билан белгиланади.

<sup>&</sup>lt;sup>1</sup> John Wiley & Sons, Inc. автор Grous, Ammar. Стана UK Applied Metrology for Manufacturing Engineering2011. 395 pg.

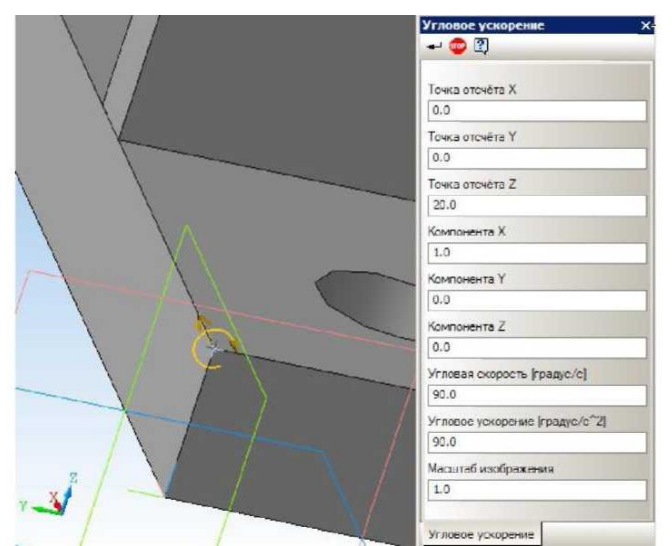

5-расм. Клавиатурадан бурчак тезлик ва тезланишни кўрсатиш.

Хисоблаш нцқтасини моделда қирралар кесишишида кўрсатиш керак. Агар бурчак тезлик ва бурчак тезланиш мос келмаса бурчак тезликни бурчак тезланишсиз, бурчак тезланишни бурчак тезликсиз киритиш зарур.

Агар шундай куч бошқа қирраларга таъсир этса, уларни қирралар рўйхатига киритиш зарур.

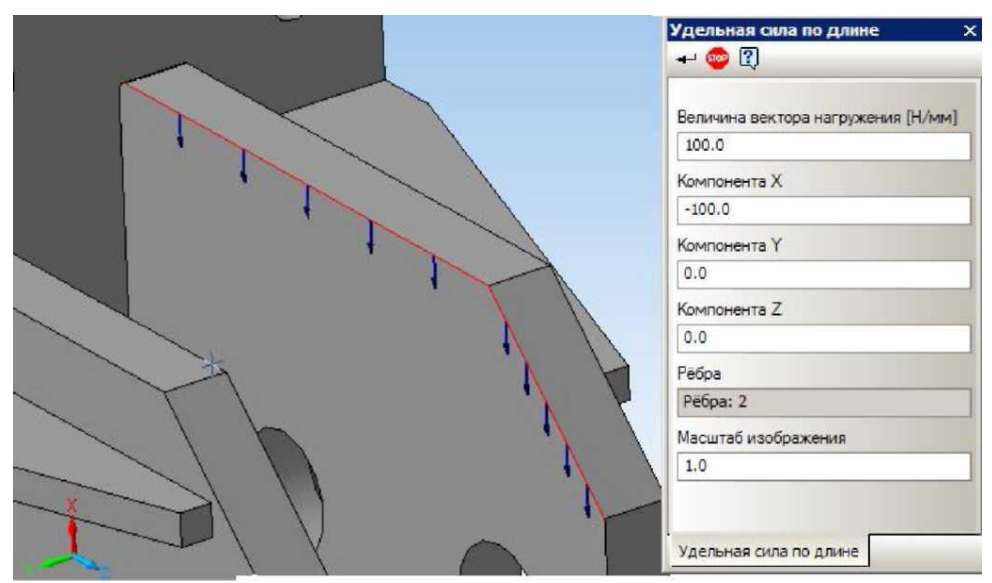

6-расм. Кучни ўрнатиш.

бобот майдон бўйича солиштирма куч – иазкур кучни танлаб, уч ўлчамли модел юзасига майдон бўйича солиштирма кучни бир тексида қўйиш мумкин.

**Е**-мазкур буйрўқни бажариб, температурани ўрнатиш мумкин, бунда аввал уч ўлчамли моделда яратилган юзага қўйиш мумкин.

Температура қўйилган юза, қирра ва узелни Цельсийларда кўрсатинг.

|            | /            | Температура                 | × |
|------------|--------------|-----------------------------|---|
|            | $\mathbf{X}$ | + 🐵 🕄                       |   |
|            | $\mathbf{X}$ |                             |   |
|            | /            | Температура [град. Цельсия] |   |
|            | $\sim$       | 100.0                       |   |
|            | /            | Грани                       |   |
|            | /            | Грани: 1                    |   |
|            | $\frown$     | Рёбра                       |   |
| the second | $\sim$       | Рёбра: 0                    |   |
|            |              | Узлы                        |   |
|            | ì            | Узлы: 0                     |   |
|            | 1            | Масштаб изображения         |   |
|            |              | 1.0                         |   |
| XT LA      |              |                             |   |
|            |              | I                           |   |
|            |              | Температура                 |   |

7-расм. Температурани кўрсатиш.

мумкин.

Қотирма ўрнатилган юза ва қиррани кўрсатиш мумкин.

Ундан ташқари қотирма асбобидан фойдаланиб, силжиш буйруғини давом эттириш мумкин.

-юзалар мос келишини бериш мумкин. Бунда моделнинг ўзи ёниб туради (8-расм). Шундай қилиб, мос келувчи қирралар автоматик равишда яратилишини назорат қилиш мумкин.

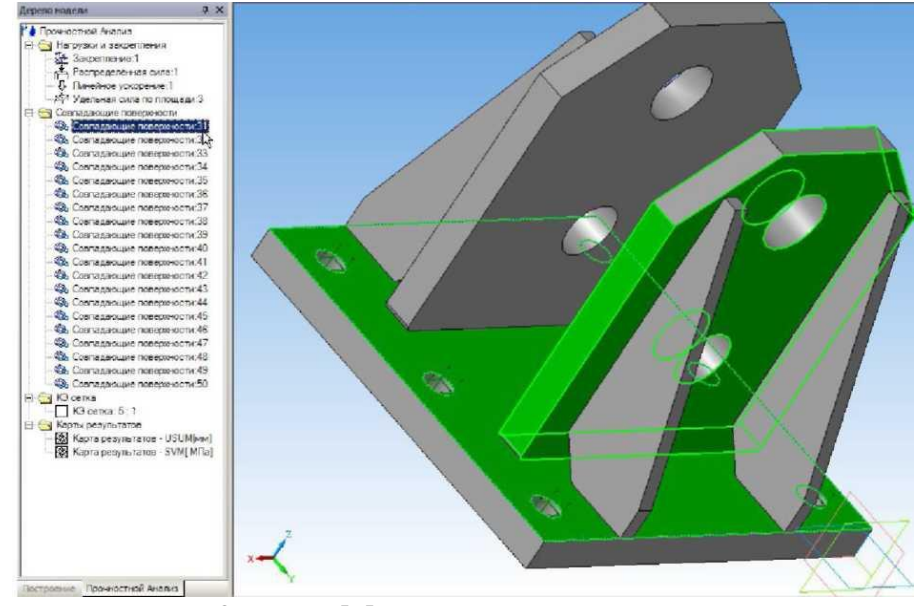

8-расм. Мос келувчи қирралар.

### Мустахкамлик тахлили шохлари билан ишлаш

Мустахкамлик тахлили шохлари билан ишлаш тўртта гурухга бўлинади: юкланиш ва қотириш, москелувчи юзалар, КЕ-тўрлар, ҳисоблаш натижалари.

Гурух (9-расм) ва объектлар (10-расм) билан ишлаш учун контекстли менюдан фойдаланилади.

Контекстли меню буйруғи қуйидаги гурухлар объекти учун мўлжалланган:

Хаммасини ўчириш-группа объектини ўчириш буйруғи. Хаммасини ёпиш-3D моделда хамма группа объектларини ёпади. Хаммасини кўрсатиш-3D моделда хамма группа объектларини кўрсатади. Хаммасини янгилаш-3D моделда хамма группа объектларини янгилайди.

| А Поочностной Анализ                                                                                                    |                                                                                              |
|----------------------------------------------------------------------------------------------------|----------------------------------------------------------------------------------------------|
| Нагрузки и закрепления<br>– — Закрепление: 1 К                                                                                                    | Удалить всё                                                                                  |
| Распределённая сиг<br>Линейное ускорениє<br>Лавление:2                                                                                                    | Скрыть всё<br>Показать всё                                                                   |
| Удельная сила по пл                                                                                                    | Обновить всё                                                                                 |
| <ul> <li>Совпадающие поверх</li> <li>Совпадающие поверх</li> <li>Совпадающие поверх</li> <li>Совпадающие поверх</li> <li>Совпадающие поверх</li> <li>Совпадающие поверх</li> <li>Совпадающие поверх</li> <li>Совпадающие поверх</li> <li>Совпадающие поверх</li> <li>Совпадающие поверх</li> <li>Совпадающие поверх</li> <li>Совпадающие поверх</li> <li>Совпадающие поверх</li> </ul> | ности:31<br>ности:32<br>ности:33<br>ности:34<br>ности:35<br>ности:35<br>ности:35<br>ности:35 |

8-расм. Гурухлар объекти билан ишлаш бўйича контекстное меню.

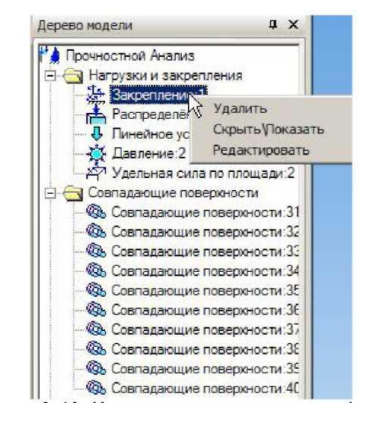

9-расм. Бўлак оюъкут билан ишлаш бўйича контекстное меню

## КЕ-тўр генерацияси.

КЕ-тўр генерацияси асбоблар панелидаги КЕ-тўр буйруғи ёрдамида амалга оширилади.

| КЭ сетка                          | ф×               |
|-----------------------------------|------------------|
| 🕶 🐵 🕄                             |                  |
| Максимальная длина стороны элемен | та               |
| 5.0                               |                  |
| Максимальный коэффициент сгущени  | я на поверхности |
| 1.0                               |                  |
| Коэффициент разрежения в объеме   |                  |
| 1 50                              |                  |

10-расм. КЕ-тўр командаси параметри.

Элемент томонларининг энг катта узунлиги – чекли элемент ўлчамларини характерловчи микдор. Хисоблашни аниклаштириш учун "куюкрок" тўр талаб этилади.

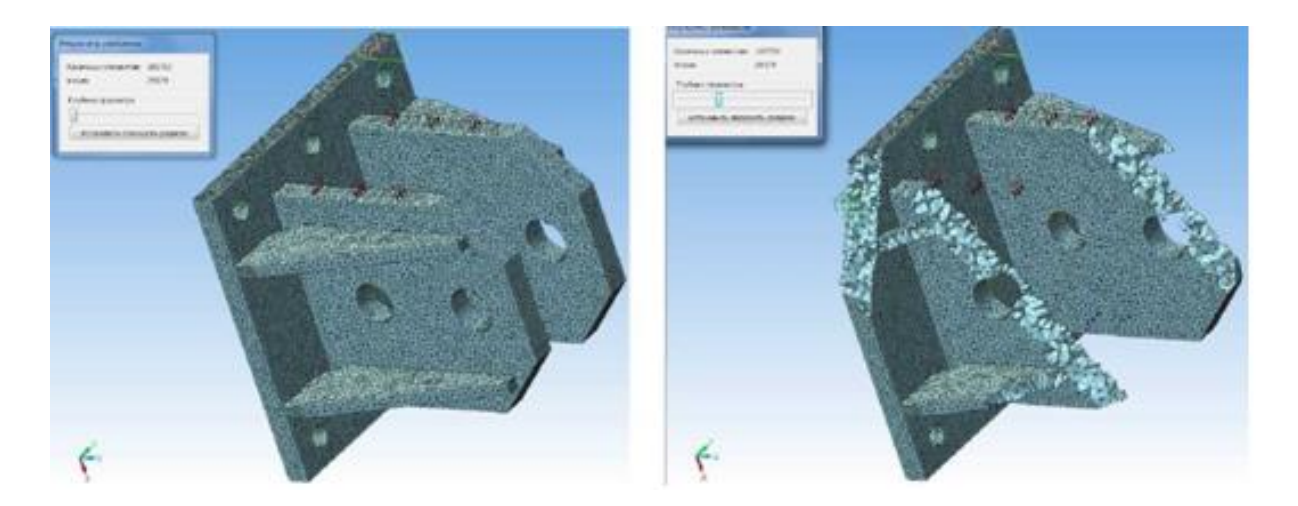

11-расм. Генерирацияланган мисоли. 12-расм. Тўр чуқурлигини аниқлаш.

АРМ FEM да КЕ-тўр параметрларини кўриш йиғишга кирган хамма деталлар учун бир хил бўлиб, APM Studb модулида кўзда тутилган. APM Studioдаги КЕ тўрнинг параметрларига қуйидагилар киради: қиррадаги нуқталарнинг берилиши; турли деталлар учун турли қадамдаги вазифалар.

КЕ-тўр папкасида куйидаги маълумотларни келтириш мумкин (4.13-расм)

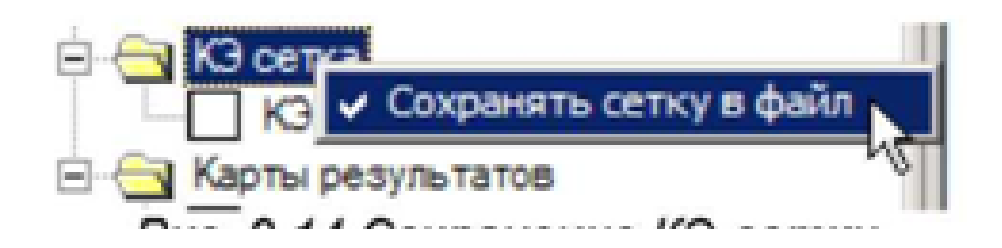

#### 13-расм.

APM Structure 3D да натижалар файлини сақлаш мумкин (14-расм). Бунда КОМПАС-3D тизимида моделни қийинлаштириш мумкин.

|            | Coxpaнить файл APM Structure3D                   |
|------------|--------------------------------------------------|
| Карты резу | Удалить<br>Скрыть √Показать<br>Пересоздать сетку |
| КЭ сетка   |                                                  |

14-расм. КЕ-тўр билан ишлаш бўйича контекст меню.

Хисобни бажариш

Хисобни бажариш учун Расчет панели инструментов Разбиение и расчет буйруклари хизмат килади. Хисобни бажаришдан олдин хисоблаш параметрларига эътибор бериш зарур (15 ва 16-расмлар).

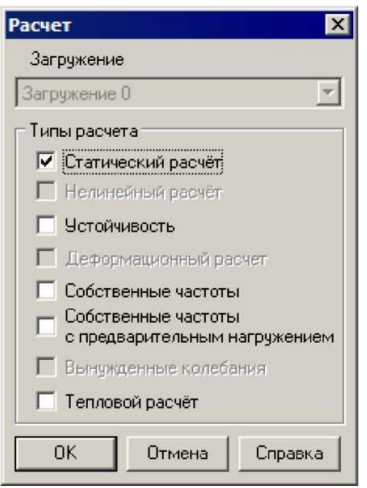

|                            | Статический расчет                     |  |
|----------------------------|----------------------------------------|--|
| Элементов ·<br>Степеней св | 106533(29379),<br>зободы - 88137(3191) |  |
| Расчет переі               | мещений                                |  |
| Формирован                 | ние матрицы жесткости                  |  |
|                            | 27%                                    |  |

15-расм. Дарча турлари. хисоби. 16-расм. Диалогли дарча. Хисоб кеаяпти.

| тановки                            |                                                  |                  |
|------------------------------------|--------------------------------------------------|------------------|
| Статический расчёт                 | Устойчивость Собственные н                       | колебания        |
| Количество сечени                  | ий для расчета напряжений                        | 20               |
| – Разбиение сечен                  | ия                                               |                  |
| 🕫 Равномерная                      | сетка                                            |                  |
| Приблизительное                    | количество элементов 3203                        | По умолчанию     |
| С Неравномерна                     | ая сетка                                         |                  |
| Приблизительное                    | количество з лементов 600                        | По умолчанию     |
| Ускорение свобо<br>Метод решения с | дного падения м/с^2 9.81<br>истемы уравнений LDL |                  |
| Размер оператив                    | ной памяти для работы алгоритн                   | ма, МБ 300       |
| Размер файла дл                    | я хранения матрицы (размер се                    | гмента), МБ 1500 |
|                                    | <br>ПК                                           | Отмена Променить |

17-расм. Параметрларни хисолаш диалогли дарчаси.

| Установки          |                  |                       | ×                |
|--------------------|------------------|-----------------------|------------------|
| Статический расчёт | Устойчивость     | Собственные колеба    | ния              |
| Точность расчё     | га на устойчивос | гь                    | 0.001            |
| Метод решения      |                  | Итерации Ар           | онольди          |
| Максимальное       | количество итер  | эций                  | 30               |
| Максимальное       | значение коэф. : | запаса устойчивости   | 10               |
| Размер операти     | юной памяти для  | я работы алгоритма, М | 150              |
| Размер файла д     | іля хранения мат | рицы (размер сегмен   | та), МБ 1500     |
|                    |                  |                       |                  |
|                    |                  |                       |                  |
|                    |                  |                       |                  |
|                    |                  |                       |                  |
|                    |                  | ОК                    | Отмена Применить |

18-расм. Параметрларни хисолаш диалогли дарчаси.

| раметры расчёта                                                    |                         |          |
|--------------------------------------------------------------------|-------------------------|----------|
| Статический расчёт Устойчивость С                                  | обственные колебания    |          |
| Точность нахождения собственных ч<br>Количество собственных частот | астот                   | 0.01     |
| Метод решения                                                      | MKL Subspace            | •        |
| Максимальное количество итераций                                   | 1                       | 20       |
| Размер оперативной памяти для раб                                  | боты алгоритма, МБ      | 150      |
| Размер файла для хранения матриц                                   | ы (размер сегмента), МБ | 1500     |
|                                                                    |                         |          |
|                                                                    |                         |          |
|                                                                    |                         |          |
|                                                                    |                         |          |
|                                                                    | ОК Отмена               | Применит |

19-расм. Параметрларни хисолаш диалогли дарчаси.

Параметры усталостного расчета панели инструментов Разбиение и расчет буйруғи конструкциянинг чарчашдаги хисобини бажариш учун хизмат қилади (20-расм). Конструкцияга таъсир этувчи хамма кучлар бир хил қонун бўйича ўзгаради.

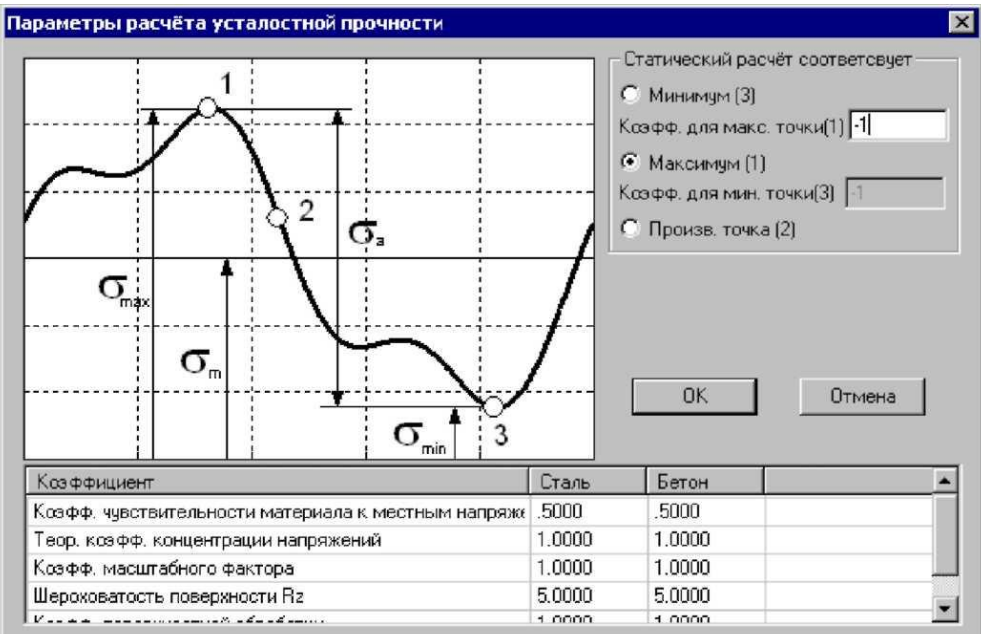

20-расм. Чарчашдаги мустахкамлик параметрини хисоблаш диалогли дарчаси. Хисоблаш натижалари

Выбор результатов гурухида гурухлар натижалари ўрнатилади. Объёмные элементы рўйхатида кўриш учун аниқ параметрлар танланади. Қуйида баъзи параметрлар келтирилган:

UX - X ўқи бўйича силжиш

USUM – чизикли силжиш йи0индиси.

SX – X ўқи бўйича нормал юкланиш

SVM - Мизес бўйича эквивалент юкланиш

| араметры вывода результатов                                                                                   |                                                                          | ×                                        |
|----------------------------------------------------------------------------------------------------|--------------------------------------------------------------------------|------------------------------------------|
| Выбор результатов Напряжения 💌                                                                                | ] Стержни                                                                | SVM                                      |
| Количество изоуровней 16                                                                                      | Пластины                                                                 | SVMmax 💌                                 |
| Масштабный коз ффициент 0                                                                                     | Объёмные элементы                                                        | SVM 💌                                    |
| Загружение 0                                                                                                  | К Отмена Справка                                                         | Дополнительно <<<                        |
| Строить карту<br><ul> <li>на деформированной конструкции</li> <li>на недеформированной конструкции</li> </ul> | <ul> <li>показывать недеформир</li> <li>показывать деформиров</li> </ul> | ованную конструкцию<br>анную конструкцию |
| Вид карты                                                                                                    | 🔽 усреднять значения по у                                                | злам                                     |
| 💿 Изорбласти                                                                                                  | 🔽 показывать карту резуля                                                | татов                                    |
| С Максимальное значение в элементе                                                                            |                                                                          |                                          |

21-расм. Параметрлар натижаларини чиқариш диалогли дарчаси.

| SUME (MIDs)<br>380.2<br>370.4<br>380.6<br>330.8<br>311<br>291.2<br>271.4<br>251.8<br>231.8<br>291.2<br>271.4<br>251.8<br>231.8<br>212<br>196.3<br>176.5<br>138.9<br>118.1<br>39.53<br>56.7<br>138.9<br>118.1<br>39.53<br>56.7<br>138.9<br>118.1<br>39.53<br>56.7<br>138.9<br>118.1<br>39.53<br>56.7<br>138.9<br>118.1<br>39.53<br>56.7<br>138.9<br>118.1<br>39.55<br>56.7<br>138.9<br>118.1<br>39.55<br>56.7<br>138.9<br>139.55<br>56.7<br>138.9<br>139.1<br>55.7<br>138.9<br>139.1<br>55.7<br>138.9<br>139.55<br>56.7<br>139.55<br>56.7<br>139.55<br>56.7<br>139.55<br>56.7<br>139.55<br>56.7<br>139.55<br>56.7<br>139.55<br>56.7<br>139.55<br>56.7<br>139.55<br>56.7<br>139.55<br>56.7<br>155.55<br>56.75<br>56.75<br>57.75<br>57.75 | Глубина проснотра<br>Установить плоскость разреза<br>Фильтры вида<br>МплМах Выноси | 360.7 | 87 301.438 |
|----------------------------------------------------------------------------------------------------|------------------------------------------------------------------------------------|-------|------------|
| 0.9521                                                                                                    |                                                                                    |       | MIN        |

22-расм. Эквивалент кучланиш картаси.

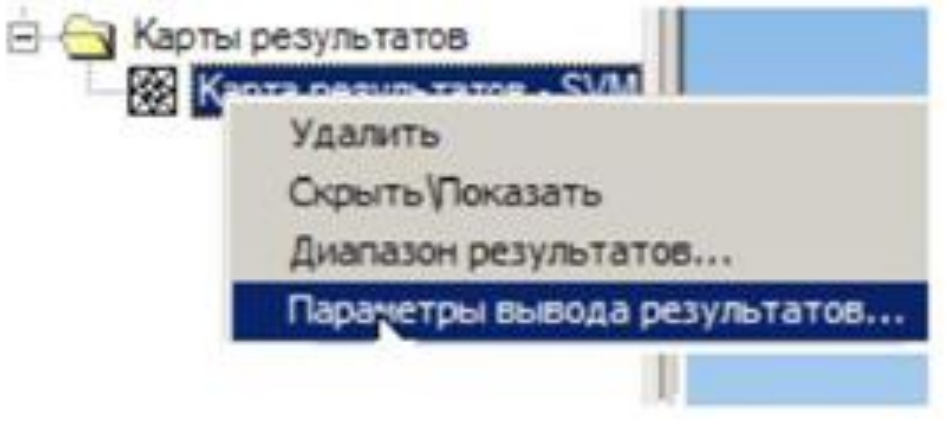

23-расм. Натижаларнинг контекст менюси. Натижалар диапазони

Контекстли меню буйруғи рангли карталарни чизишда натижаларни чиқариш учун берилади. Ундан ташқари натижаларни турли усулларда тасвирлаш имконини беради.

| иапазон результатов |            |              |
|---------------------|------------|--------------|
| Граничные значения  |            | 1            |
| Мин. значение       | 0.10779854 | По умолчанию |
| Макс, значение      | 264.05890  |              |
|                     | Отмена     | Справка      |

24-расм. Натижалар диапазони диалогли дарчаси.

#### Моделнинг инерцион характеристикаси

Инерционные характеристики буйруғи модель массаси хақида маълумотлар дарчасини, моделнинг оғирлик марказини, моделнинг инерция моментини ва таянчдаги реакция кучларини келтириб чиқаради.

| i | Масса модели 23.970354, [кг]<br>Центр тяжести модели (0.130000, -0.127500, 0.072476)[м] |
|---|-----------------------------------------------------------------------------------------|
| ~ | Моменты инерции модели (0.503827,0.493631,0.244247)<br>[кг*м*м]                         |
|   | Суммарная реакция опор (-194542.393135, -903.838439, -1250.995138) [H]                  |
|   | Момент относительно центра масс ( 36.758500 , -3856.969724 , 510.171385 ) [H*м]         |
|   | Абсолютные значения: Реакции 194548.514873 [H] ;<br>Момента 3890.737909 [Н*м]           |
|   |                                                                                         |

25-расм. Моделнинг инерцион характеристикаси диалогли дарчаси. Хусусий частоталар.

Собственные частоты буйруғи хусусий тебранишлар частотаси ва конструкциянинг модал массаси дарчасини чмқаради. Танланган частота учун тебраниш формасини кўриш учун тугмачани босинг.

#### Назорат саволлари:

- 1. Тишли узатмани хисоблаш усулларини тушунтиринг.
- 2. Моделни хисоблашга тайёрлаш жараёнини айтинг.
- 3. КЕ-тўр генерацияси деганда нимани тушунасиз.
- 4. Эквивалент кучланишга мисоллар келтиринг.

#### Фойдаланилган адабиётлар:

1. AutoCAD 14 70x100F16, 2003г. (Джорж Омура)

2. Bethune J.D. Engineering Design and Graphics with SolidWorks Prentice Hall, 2009.

3. Maxfield B. Essential PTC MathCAD Prime 3.0: A Guide for New and Current Users Elsevier Inc., 2013

4. Алямовский А.А. Инженерные расчеты в SolidWorks Simulation М.: ДМК-Пресс, 2010.

5. Maxfield B. Essential MATHCAD for Engineering, Science, and Math Academic Press, 2009

- 6. Bhupesh K. Lad . Machine Tool Reliability USA 2016
- 7. P.N. Rao Manufacturing Technology USA2013
- 8. Robert H. Bisho Mechatronic Systems, Sensors, and Actuators USA 2007

9. John Wiley & Sons, Inc. Grous, Ammar. UK Applied Metrology for Manufacturing Engineering2011

#### 3- амалий машғулот:

# Чекли элементлар усули билан тебранишда унинг турғунлигини ошириш мақсадида детал шаклини лойиҳалаш.

**Ишдан мақсад:** чекли усуллардан фойдаланиб деталларни тебранига хисоблашни лойихалаш бўйича малакаларга эга бўлиш.

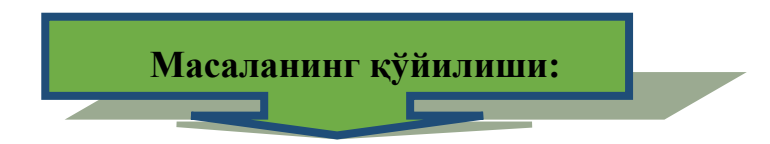

1. Тебранишга хисоблаш.

## Ишни бажариш учун намуна Тебранишга хисоблаш

Тебранишга ҳисоблаш аввалги лаборатория ишларида келтирилган усул бўйича амалга оширилади. Тасаввур қиламиз, бизда 1-расмда келтирилган урчуқ мавжуд бўлиб, у 12000 айл/мин да ишлаши керак.

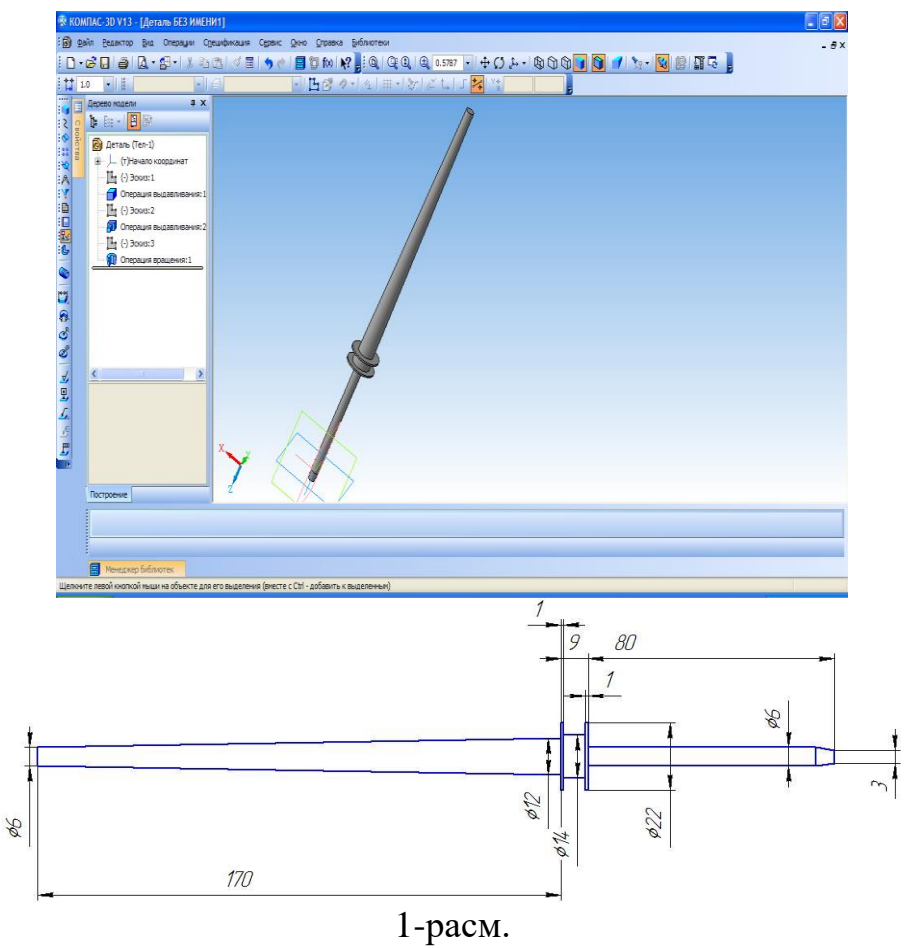

Хисобдан фойдаланиб, биз куйидаги картинага эга бўламиз.

| N  | Частота [рад/сек] | Частота [Гц] |
|----|-------------------|--------------|
| 1  | 2874.00087        | 457.411445   |
| 2  | 2983.798583       | 474.886294   |
| 3  | 11777.221078      | 1874.40295   |
| 4  | 12249.057575      | 1949.498061  |
| 5  | 28451.383585      | 4528.178335  |
| 6  | 28875.063312      | 4595.609058  |
| 7  | 51997.034372      | 8275.585046  |
| 8  | 54478.948226      | 8670.593905  |
| 9  | 61176.625642      | 9736.562373  |
| 10 | 69640.51247       | 11083.631799 |
| 11 | 83119.15192       | 13228.823894 |
| 12 | 86182.566814      | 13716.381517 |
| 13 | 121608.809395     | 19354.643139 |
| 14 | 124079.492822     | 19747.864619 |
| 15 | 138902.473401     | 22107.015249 |
| 16 | 142537.262934     | 22685.509971 |

Хусусий тебранишлар хисоби натижалари

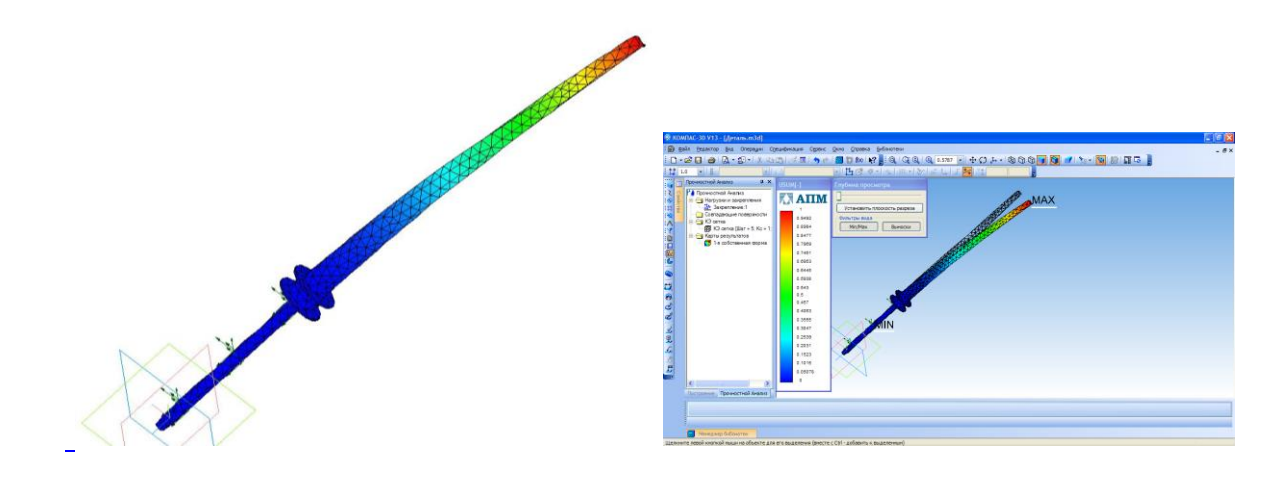

Иккинчи хусусий шакл

\_Жадвалдан кўринадики, критик тезлик 2844айл/минда содир бўлади, бизга эса шундай конструкция танлашимиз керакки, критик тезлик 12000 айл/мин бўлиши керак.

## Иш бажариш тартиби:

1 чизмага биноан урчуқнинг конструкциясини шундай ўзгартиришимиз керакки, унинг тезлиги 12000айл/мин дан ошсин.

2 Ҳисобот ёзиш.

#### Хисобот мундарижаси.

- 1. Янги урчуқ чизмаси.
- 2. Хусусий тебранишлар частотасининг тарқалиш эпюралари.
- 3. Урчуқнинг мустахкамлик запас коэффициенти бўйича хулоса ёзиш.

#### Назорат саволлари:

- 1. Хусусий тебранишлар частотаси деб нимага айтилади?
- 2. Мажбурий тебранишлар частотаси деб нимага айтилади?
- 3. Резонанс хосил бўлиши шарти.
- 4. Детални тебранишга хисоблаш алгоритмини келтиринг.

#### Фойдаланилган адабиётлар.

1. AutoCAD 14 70х100F16, 2003г. (Джорж Омура)

2. Bethune J.D. Engineering Design and Graphics with SolidWorks Prentice Hall, 2009.

3. Maxfield B. Essential PTC MathCAD Prime 3.0: A Guide for New and Current Users Elsevier Inc., 2013

4. Алямовский А.А. Инженерные расчеты в SolidWorks Simulation М.: ДМК-Пресс, 2010.

5. Maxfield B. Essential MATHCAD for Engineering, Science, and Math Academic Press, 2009

- 6. Bhupesh K. Lad . Machine Tool Reliability USA 2016
- 7. P.N. Rao Manufacturing Technology USA2013
- 8. Robert H. Bisho Mechatronic Systems, Sensors, and Actuators USA 2007

#### 4- амалий машғулот: Чекли элементлар усули билан КОМПАС мухитида пахта хом ашёсини қуритиш конструкциясини иссиқликка хисоблаш.

**Ишдан мақсад:** иссиқлик таъсирини ҳисобга олган ҳолда лойиҳалаш бўйича малакаларга эга бўлиш.

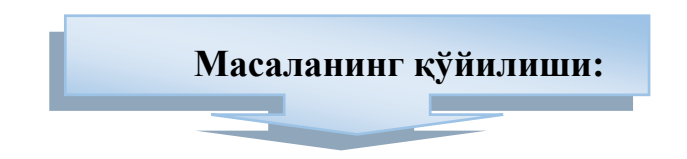

- 1. Пахта тозалаш корхоналаридаги куритиш барабанлари.
- 2. Қуритиш барабанларининг мустаҳкамлик ҳисоби.

### Ишни бажариш учун намуна Пахта тозалаш корхоналаридаги қуритиш барабанлари

Пахта тайёрлаш пунктларида пахтани қуритиш ва пахта тозалаш корхоналарида қайта ишлаш технологик оқимида уни қисман қуритиш учун барабанли қуритгичларни қўллайдилар. Ҳозирги вақтда фойдаланишда барабанли тўғри оқимли 2СБО-10, СБО ва СБТ қуритгичлар бор (қуритиш агенти пахта хом ашёси билан бир йўналишда бериладиган.

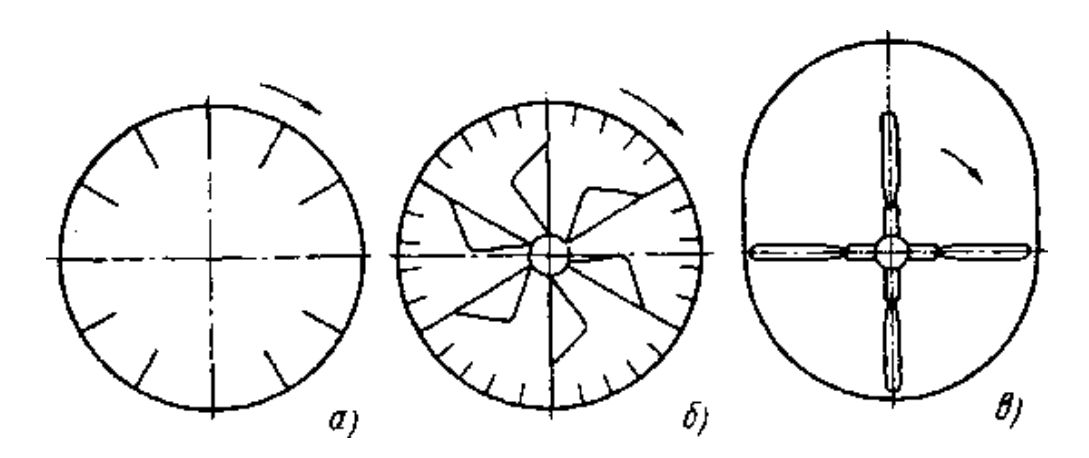

1-расм. Қуритиш барабанининг парракларининг ўрнатилиши *а* — кўтарма-парракли;; *б* — секторли; в — парракли.

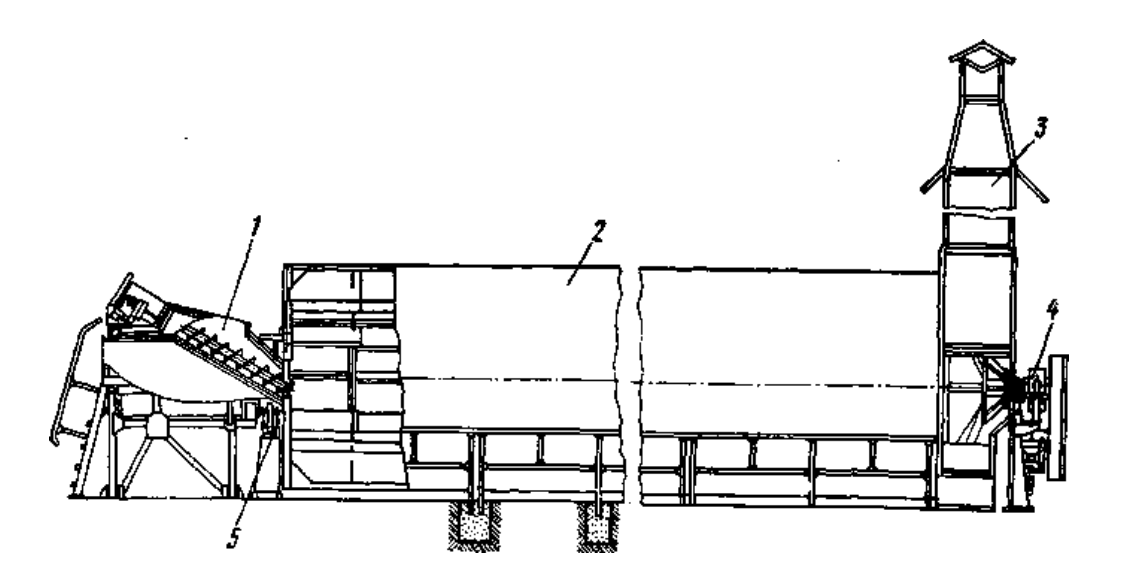

2-расм. Қуритгичнинг умумий укўриниши: 1- шнекли таъминлагич; 2 — барабан; 3 — чиқариш трубаси; 4 — орқа цапфа ва юритма; 5 — олд цапфа.

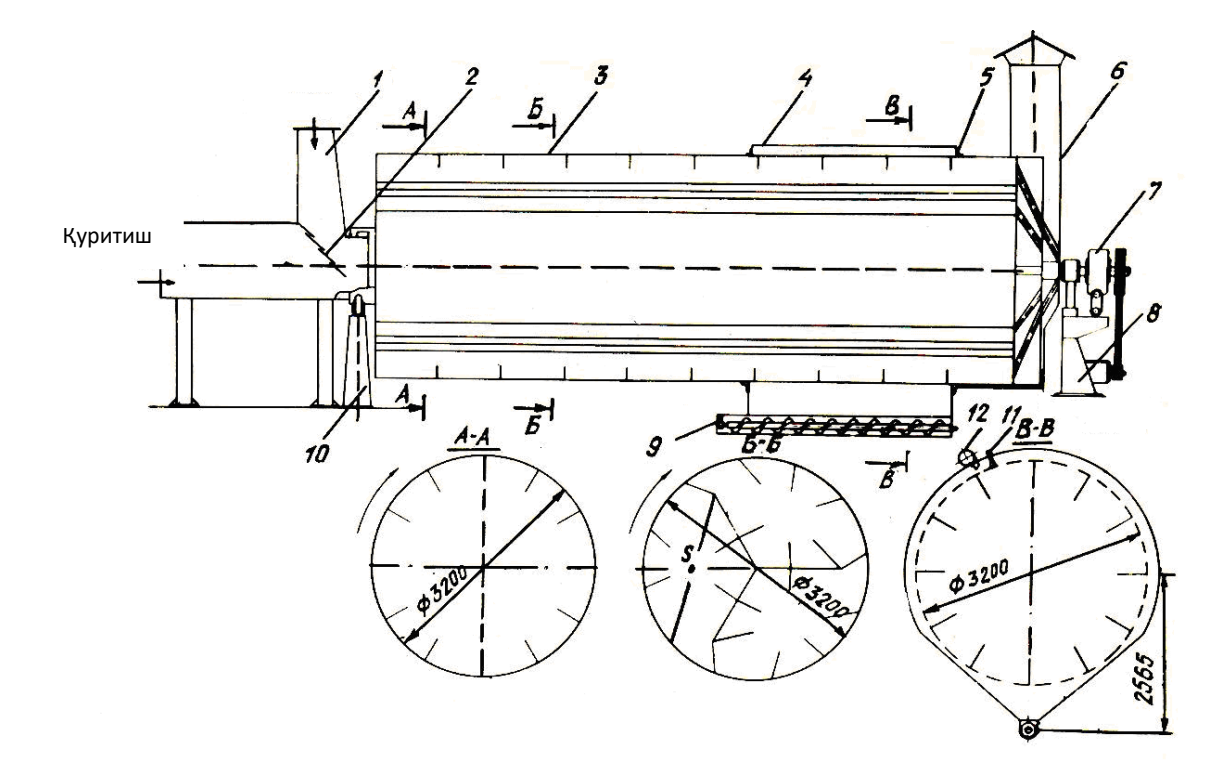

3.-расм. СБТ қуритгич схемаси

1- таъминлагич; 2- жалюзи; 3- барабан; 4- қобиқ; 5- зичлагич; 6- қувур; 7- ҳаракатлантиргич; 8- орқа таянч; 9- шнек; 10- олдинги таянч; 11- чўтка; 12- соплоли қувур.
# 1-жадвалда барабанли қуритгичларнинг техник характеристикалари келтирилган.

|                                                                                                    |                                                                             |                                                                                                | 1-жадвал                                                                                  |
|----------------------------------------------------------------------------------------------------|-----------------------------------------------------------------------------|------------------------------------------------------------------------------------------------|-------------------------------------------------------------------------------------------|
| КЎРСАТКИЧЛАР                                                                                                    | КЎРСАТКИЧ                                                                   | МИҚДОРИ                                                                                        |                                                                                           |
|                                                                                                    | 2СБ-10                                                                      | СБО                                                                                            | СБТ                                                                                       |
| Пахта бўйича иш унумдорлиги, kg/h<br>Куритиш агенти харорати, °C<br>Тозалаш бўлимига бериладиган куритиш<br>агенти харорати, °C<br>Буғлантирилган намлик бўйича унумдорлиги, kg/h<br>Майда ифлослик бўйича тозалаш самарадорлиги, %<br>1 kg буғлантирилган намликга иссиклик сарфи, kJ/kg<br>Куритиш агенти сарфи, m <sup>3</sup> /h | 10000<br>90-280<br>-<br>700 гача<br>-<br>8820<br>1800 20000                 | 10000<br>250 гача<br>60-80<br>700 гача<br>40 гача<br>8500<br>18000 20000                       | 10000<br>80-250<br>60-80<br>700 гача<br>40 гача<br>11000<br>24000 26000                   |
| Айланиш тезлиги, rad/s (r/min):<br>Барабанники                                                                                                    | 1,05 (10)                                                                   | 1,15±0,1<br>(11±1)                                                                             | 1,15±0,1<br>(11±1)                                                                        |
| ВВД-8 вентилятори вали<br>Винтли конвейер                                                                                                    |                                                                             | $\begin{array}{c} 167,33 \pm 1,23 \\ (1600 \pm 15) \\ 12,0 \pm 0,5 \\ (115 \pm 5) \end{array}$ | 167,33±1,23<br>(1600±15)<br>12,0±0,5                                                      |
| Электродвигателлар қуввати, kW<br><u>Шу жумладан:</u><br>Барабанни айлантиришга<br>Винтли конвейерга<br>ВВД-8 вентиляторига<br><u>Ўлчамлари, mm:</u><br>барабан узунлиги<br>диаметри<br>қуритгич узунлиги<br>кенглиги<br>баландлиги<br>Вазни, kg (кўп эмас)                                                                          | 17,0<br>13,0<br>4,0<br>-<br>10000<br>3200<br>15400<br>4745<br>7140<br>10307 | 25,5<br>13,0<br>1,5<br>11,0<br>10000<br>3200<br>14910<br>3870<br>7970<br>11550                 | (115±5)<br>25,5<br>13,0<br>1,5<br>11,0<br>10000<br>3200<br>14300<br>3870<br>7970<br>11550 |

Иш бажариш тартиби:

- 1. 1-жадвалдан фойдаланиб барабанли қуритгични лойихалаш
- 2. Мустахкамликка хисоблаш ишлари бажарилсин.
- 3. Ҳисобот ёзиш.

# Назорат саволлари:

- 1. Чизиқли кенгайиш коэффициенти.
- 2. Температурада ишлайдиган узелларга мисоллар келтиринг.
- 3. Иссиклик дефрормациясига деталларни хисоблаш алгоритми.

#### Фойдаланилган адабиётлар:

1. AutoCAD 14 70х100F16, 2003г. (Jorj Omura)

2. Bethune J.D. Engineering Design and Graphics with SolidWorks Prentice Hall, 2009.

3. Maxfield B. Essential PTC MathCAD Prime 3.0: A Guide for New and Current Users Elsevier Inc., 2013

4. Алямовский А.А. Инженерные расчеты в SolidWorks Simulation М.: ДМК-Пресс, 2010.

5. Maxfield B. Essential MATHCAD for Engineering, Science, and Math Academic Press, 2009

- 6. Bhupesh K. Lad . Machine Tool Reliability USA 2016
- 7. P.N. Rao Manufacturing Technology USA2013

8. Robert H. Bisho Mechatronic Systems, Sensors, and Actuators USA 2007

## 5-амалий машғулот:

# Регрессия тенгламаси ва корреляция коэффициентларини хисоблаш. Ишни бажариш тартиби:

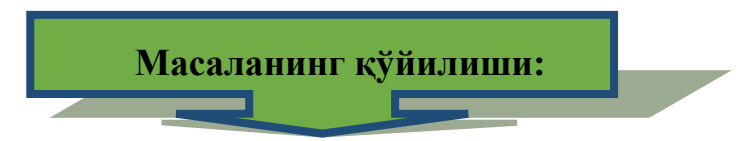

- 1. Регрессия тенгламаси.
- 2. Корреляция коэффициентларини хисоблаш.

#### Ишни бажариш учун намуна

1. Қишлоқ хўжалигида сув хажмининг хосилдорликка бўлган боғлиқлик тажрибаси ўтказилган.

| Сув миқдори (х) | 12   | 18   | 24   | 24   | 30   | 36   | 42   | 48   |
|-----------------|------|------|------|------|------|------|------|------|
| Хосилдорлик (у) | 5.27 | 5.68 | 6.25 | 6.25 | 7.21 | 8.02 | 9.71 | 8.42 |

Сув миқдори ошиши билан хосилдорликнинг ошиш тенденциясининг қандай бўлишини аниқланг, регрессия тенгламасини тўзинг ва корреляция коэффициентини аниқланг.

2.Ишлаб чиқаришда махсулот миқдорининг унинг нархига бўлган Боғланишни аниқлаш учун тажриба ўтказилган.

| Махсулот хажми | 21  | 23  | 26  | 28  | 24  | 28  | 24  | 25  | 27  | 26  |
|----------------|-----|-----|-----|-----|-----|-----|-----|-----|-----|-----|
| (х,тонна)      |     |     |     |     |     |     |     |     |     |     |
| Махсулот нархи | 128 | 133 | 150 | 155 | 137 | 155 | 137 | 143 | 153 | 145 |
| (у, млн.сум)   |     |     |     |     |     |     |     |     |     |     |

Махсулот хажмининг унинг нархига бўлган Боғланиш регрессия тенгламасини тўзинг ва корреляция коэффициентини аникланг.

3. Асосий жамғарма қиймати ва ишлаб чиқарилган махсулот қиймати ўртасидаги Боғланишни тавсифловчи регрессия тенгламасини аниқланг. Тажриба натижалари жадвалда берилган.

| Жамғарма қиймати | 10 | 9  | 8  | 7  | 6  | 5  | 4  | 3  | 2  | 1  |
|------------------|----|----|----|----|----|----|----|----|----|----|
| (х, млн.сум)     |    |    |    |    |    |    |    |    |    |    |
| Махсулот қиймати | 70 | 60 | 60 | 52 | 56 | 40 | 31 | 31 | 25 | 20 |
| (у, млн.сум)     |    |    |    |    |    |    |    |    |    |    |

4. Ишчининг бир сменада ишлаб чиқарган махсулоти (х) ва унинг иш стажи (у) ўртасидаги Боғланишни тавсифловчи регрессия тенгламасини аниқланг. Тажриба натижалари жадвалда берилган.

| Махсулот (х, дона) | 180 | 160 | 150 | 110 | 100 | 120 | 90 | 80 |
|--------------------|-----|-----|-----|-----|-----|-----|----|----|
| Иш стаж (у, йил )  | 6   | 8   | 7   | 5   | 2   | 4   | 3  | 1  |

5.Бир неча корхоналар ишлаб чиқаришда махсулот тан нархининг йиллик ўртача ишчилар сонига бўлган тажрибасини ўтказган. Шу ишчилар сонилари билан махсулот тан нархи ўртасидаги Боғланишни тавсифланг. Тажриба натижалари жадвалда берилган.

| 1                  | *   |     |     |     |     |     |     |     |     |     |
|--------------------|-----|-----|-----|-----|-----|-----|-----|-----|-----|-----|
| Корхоналар номери  | 1   | 2   | 3   | 4   | 5   | 6   | 7   | 8   | 9   | 10  |
| Ишчилар сони (х,   | 148 | 240 | 252 | 272 | 289 | 320 | 357 | 372 | 383 | 425 |
| дона)              |     |     |     |     |     |     |     |     |     |     |
| Махсулот тан нархи | 140 | 245 | 230 | 240 | 290 | 330 | 390 | 368 | 400 | 410 |
| (у, млд.сум)       |     |     |     |     |     |     |     |     |     |     |

Боғланиш регрессия тенгламасини тўзинг ва корреляция коэффициентини аниқланг.

6.Тумандаги саккизта оила аъзоларининг ўртача бир йиллик даромади (х) билан суткада хар бир оила аъзоси томонидан истемол қилинадиган ёғ миқдори (у) ўртасидаги корреляцион Боғланиш учун регрессиянинг чизиқли тенгламасини аниқланг. Маълумотлар қуйидаги жадвалда берилган.

| N⁰                    | 1    | 2    | 3    | 4    | 5    | 6    | 7    | 8    |
|-----------------------|------|------|------|------|------|------|------|------|
| Ўртача бир ойлик      | 29.0 | 38.0 | 46.0 | 54.0 | 62.0 | 70.0 | 79.0 | 97.0 |
| даромад (х, минг сум) |      |      |      |      |      |      |      |      |
| Истемол қилинадиган   | 15.2 | 17.0 | 25.0 | 26.3 | 32.0 | 34.1 | 38.0 | 42.0 |
| ёғ миқдори (у, грамм) |      |      |      |      |      |      |      |      |

Боғланиш регрессия тенгламасини тўзинг ва корреляция коэффициентини аниқланг.

7.Барий хлорид (у) га колций хлорид (х) нинг 70° С да қўшилиши натижасида эритманинг корреляцион Боғланиш учун регрессиянинг чизиқли тенгламасини аникланг. Маълумотлар куйилаги жалвалла берилган.

| Колций хлорид (х, %)     | 0    | 5  | 8  | 10 | 15 | 20 |
|--------------------------|------|----|----|----|----|----|
| Барий хлорид (у, эритма) | ) 32 | 25 | 20 | 17 | 11 | 5  |

Боғланиш регрессия тенгламасини тўзинг ва корреляция коэффициентини аниқланг.

8.Бир неча ишлаб чиқариш корхоналари ўртача йиллик даромади ва уларга мос ишчилар сони берилган. Улар ўртасидаги корреляцион Боғланиш учун регрессиянинг чизиқли тенгламасини аниқланг. Маълумотлар қуйидаги жадвалда берилган.

| N⁰               | 1   | 2   | 3   | 4   | 5   | 6   | 7   | 8   | 9   | 10  |
|------------------|-----|-----|-----|-----|-----|-----|-----|-----|-----|-----|
| Ишчилар сони (x) | 148 | 240 | 252 | 272 | 289 | 320 | 357 | 372 | 383 | 425 |
| Йиллик даромад   | 140 | 245 | 230 | 240 | 290 | 330 | 390 | 368 | 400 | 410 |
| (у, млн. сум)    |     |     |     |     |     |     |     |     |     |     |

Боғланиш регрессия тенгламасини тузинг ва корреляция коэффициентини аниқланг.

9.Корхонада олти соатлик иш куни ичида ишлаб чиқарилаётган махсулот сони һақида маълумот берилади. Ишлаб чиқарилаётган махсулот сони ва вақт

орасидаги эмприк Боғланишни аниқланг. Маълумотлар қуйидаги жадвалда берилган.

| Жорий вақт (у, соат) | 0       | 1     | 1.5    | 2.5  | 3       | 4.5.          | 5.      | 6      |   |
|----------------------|---------|-------|--------|------|---------|---------------|---------|--------|---|
| Махсулот сони (x)    | 0       | 67    | 101    | 168  | 202     | 301           | 334     | 404    |   |
| Боғланиш регрессия   | тенглам | асини | тузині | - B3 | коппеца | ם די די די די | коэффин | иентин | v |

ьогланиш регрессия тенгламасини тузинг ва корреляция коэффициентини аникланг.

10.Завод икки хил моделда аппаратура жиҳозларини ишлаб чиқаради. Бу аппаратуралар техник параметрлари қуйидагилар:

х<sub>1</sub> – ишлаб чиқариш (бир соатдаги операциялар сони);

x<sub>2</sub> – сифат характеристикаси (бир кундаги тўхтамай ишлаш вақти). ва битта иқтисодий:

у – апаратура бахоси (минг сумда).

Техник параметрлар билан баҳо орасидаги Боғланишни ифодаловчи регрессия тенгламасини, хамда *у* ва *x<sub>i</sub>* лар орасидаги Боғланишнинг ишончлилигини тасдиқловчи R<sup>2</sup> корреляция коэффициентини топиш талаб этилади. Тажриба натижалари жадвалда берилган.

| Модел | Ишлаб чиқариш | Сифат | Бахо |
|-------|---------------|-------|------|
|       | x1            | x2    | у    |
| A1    | 120           | 450   | 4500 |
| A2    | 200           | 960   | 8000 |
| A3    | 300           | 145   | 3000 |
| B1    | 400           | 212   | 5500 |
| B2    | 500           | 265   | 5400 |
| B3    | 860           | 312   | 6500 |

11.Инсоннинг ёши, бўйи ва оғирлиги орасидаги боғланишни ифодаловчи регрессия тенгламасини, хамда у ва *x<sub>i</sub>* лар орасидаги Боғланишнинг ишончлилигини тасдиқловчи R<sup>2</sup> корреляция коэффициентини топиш талаб этилади. Тажриба натижалари жадвалда берилган.

| 1 1               | 1 1  |      |      |      |      |      |
|-------------------|------|------|------|------|------|------|
| Ёши (x1, йил)     | 18   | 19   | 20   | 20   | 18   | 18   |
| Бўйи (x2, см)     | 172  | 180  | 175  | 190  | 174  | 183  |
| Оғирлиги (у, кг ) | 71.2 | 75.3 | 74.9 | 85.1 | 67.1 | 73.9 |

12.Жон бошига истеъмол қилинган гўшт миқдори (у) билан оила аъзосига тўғри келган бир ойлик ўртача даромад (х1) ва оиладаги аъзолар сони (х2) ўртасидаги бўлианишни ифодаловчи регрессия тенгламасини, хамда у ва x<sub>i</sub> лар орасидаги боғланишнинг ишончлилигини тасдиқловчи R<sup>2</sup> корреляция коэффициентини топиш талаб этилади. Маълумотлар қуйидаги берилган.

| N⁰                    | 1   | 2   | 3   | 4   | 5   | 6   | 7   | 8   |
|-----------------------|-----|-----|-----|-----|-----|-----|-----|-----|
| Жон бошига истемол    | 3.0 | 3.3 | 4.2 | 5.0 | 4.5 | 6.8 | 6.2 | 7.0 |
| қилинган гўшт (у, кг) |     |     |     |     |     |     |     |     |
| Ўртача бир ойлик      | 70  | 85  | 90  | 100 | 125 | 150 | 130 | 160 |

| даромад (х1, минг сум) |   |   |   |   |   |   |   |   |
|------------------------|---|---|---|---|---|---|---|---|
| Оиладаги аъзолар сони  | 4 | 4 | 3 | 3 | 2 | 2 | 1 | 1 |
| (x2)                   |   |   |   |   |   |   |   |   |

13.Кимёдан реакция тажрибаси ўтказилган. Реакция бошланиш вақтидан бошлаб маълум t вақт ичида системада қолувчи Қ модда миқдори берилган.

| t, min | 7,   | 12   | 17   | 22   | 27   | 32   | 37   |
|--------|------|------|------|------|------|------|------|
| К, %   | 83,7 | 72,9 | 63,2 | 54,7 | 47,5 | 41,4 | 36,3 |

Боғланишни ифодаловчи регрессия тенгламасини, хамда Боғланишнинг ишончлилигини тасдиқловчи R<sup>2</sup> корреляция коэффициентни топинг.

14.Вилоятда 10 та дўконда товароборот (х) ва товар захира (у) лари маълумотлари жадвалда берилган. Гипербола кўринишдаги эгри чизикли регрессия тенгламасини топинг.

| No                   | 1  | 2  | 3  | 4  | 5  | 6  | 7  | 8  | 9  | 10 |
|----------------------|----|----|----|----|----|----|----|----|----|----|
| Товароборот (х, минг | 5  | 3  | 24 | 35 | 44 | 55 | 63 | 74 | 82 | 95 |
| сум)                 |    |    |    |    |    |    |    |    |    |    |
| Товар захираси (у,   | 18 | 12 | 8  | 8  | 8  | 8  | 7  | 6  | 8  | 8  |
| кун)                 |    |    |    |    |    |    |    |    |    |    |

Боғланиш регрессия тенгламасини тузинг ва корреляция коэффициентини аниқланг.

# Чизикли дастурлаш масалаларини ечиш

| $1.5x_1 + 4x_2 \le 20$         | 2 $5x_1 + 4x_2 \le 20$          |
|--------------------------------|---------------------------------|
| $2x_1 + 3x_2 \leq 24$          | $-2x_1 - 3x_2 \le -6$           |
| $2x_1 + 3x_2 \le 20$           | $x_1 - 3x_2 \le 3$              |
| $x_1 \ge 0, x_2 \le 0$         | $x_1 \ge 0, x_2 \ge 0$          |
| $F(x_1; x_2) = 3x_1 + 2x_2$    | $F(x_1; x_2) = 2x_1 + 3x_2 - 1$ |
| 3. $5x_1 - 4x_2 \ge -20$       | 4 $2x_1 - x_2 \le 2$            |
| $-2x_1 - 3x_2 \ge -24$         | $x_1 - 2x_2 \leq 2$             |
| $-x_1 + 3x_2 \ge -3$           | $x_1 + x_2 \le 5$               |
| $x_1 \ge 0, x_2 \ge 0$         | $x_1 \ge 0, x_2 \ge 0$          |
| $F(x_1; x_2) = x_1 + 3x_2 + 2$ | $F(x_1; x_2) = -x_1 + x_2$      |
| 5. $2x_1 + x_2 \ge 2$          | 6. $x_1 + x_2 \ge 3$            |
| $x_1 - x_2 \le 4$              | $-x_1 - 2x_2 \ge 6$             |
| $-3x_1+3x_2 \ge 12$            | $x_1 + x_2 \ge 12$              |
| $x_1\!+\!x_2\!\leq\!8$         | $x_1 - 3x_2 \ge 3$              |
| $x_1 \ge 0, x_2 \ge 0$         | $x_1 \ge 0, x_2 \ge 0$          |
| $F(x_1; x_2) = -4x_1 - 2x_2$   | $F(x_1; x_2) = x_1 + x_2$       |

- 7.  $3x_1+x_2 \ge 3$ 8.  $-x_1+x_2 \le 2$  $6x_1 \ 14x_2 \ge 21$  $x_2 \ge 2$  $x_1 \le 3, 5$  $-2x_1 + x_2 \ge 2$  $2x_2 \le 9$  $x_2 \le 5, 5$  $3x_1 5x_2 \le 10$  $x_1 \ge 2$  $x_1 \ge 0, x_2 \ge 0$  $x_1 \ge 0, x_2 \ge 2$  $F(x_1; x_2) = -x_1 x_2$  $F(x_1; x_2)$
- 9.  $3_1 x_2 \le 1$   $5x_1 - 3x_2 \le 15$   $x_2 \le 2, 5$   $2x_1 - x_2 \ge -2$   $x_1 + x_2 \ge 1$   $x_1 \ge 0, x_2 \ge 0$  $F(x_1; x_2) = x_1 + 3x_2 - 2$
- 11.  $2x_1+2x_2 \le 13$   $x_2 \le 3$   $x_1 \le 4$   $3x_1+2x_2 \ge 6$   $x_1 \ge 0$   $x_2 \ge 0$  $F(x_1; x_2) = x_1 - 3x_2 - 3$
- 13.  $x_1 x_2 \ge 5$   $4x_1 - 2x_2 \ge 13$   $x_1 + 4x_2 \ge 8$   $x1 + 4x_2 \le 4$   $2x_1 + 3x_2 \le 24$   $x_1 \ge 0, x_2 \ge 0$  $F(x_1; x_2) = 2x_1 + 3x_2 - 7$
- 15.  $2x_1+3x_2 \le 6$   $2x_1+x_2 \le 4$   $x_1 \le 1$   $x_1 - x_2 \ge -1$   $2x_1+x_2 \ge 1$   $x_1 \ge 0, x_2 \ge 0$  $F(x_1; x_2) = x_1 + 2x_2$
- 17.  $-4x_1+5x_2 \le 29$  $3x_1-x_2 \ge 14$

- $\begin{array}{c} -2x_1+x_2\geq -6\\ x_2\leq 5,5\\ x_1\geq 2\\ x_1\geq 0, x_2\geq 0\\ F(x_1; x_2)=x_1+x_2\\ \end{array}$ 10.  $\begin{array}{c} x_1-x_2\geq -2\\ x_1+3x_2\geq 6\\ x_1+6x_2\leq 6\\ 10x_1+7x_2\leq 80\\ -x_1+15x_2\geq 3\\ x_1\geq 0, x_2\geq 0\\ F(x_1; x_2)=2x_1+x_2\\ \end{array}$ 12.  $\begin{array}{c} x_1+x_2\geq 3\\ -x_1+x_2\leq 2\\ x_1+x_2\leq 2\\ x_1+x_2\leq 10\\ x_1+3x_2\leq 9\end{array}$ 
  - $x_1 \ge 0, x_2 \ge 0$  $F(x_1; x_2) = 4x_1 + 3x_2 - 1$
- 14.  $x_1 x_2 \ge 1$   $-3x_1 + 10x_2 \ge 2$   $x_1 + x_2 \le 11$   $3x_2 - x_2 \le 12$   $x_1 \ge 0$   $x_2 \ge 0$   $F(x_1; x_2) = x_1 + x_2$ 
  - 16.  $4x_1-5x_2 \ge 4$   $4x_1-3x_2 \le 12$   $5x_1-3x_2 \ge 6$   $x_1-3x_2 \le 3$   $10x_1-7x_2 \le 70$   $x_1 \ge 0, x_2 \ge 0$   $F(x_1; x_2) = 3x_1 + x_2 + 3$ 18.  $3x_1+4x_2 \le 36$  $x_1+x_2 \le 3$

| $5x_1{+}2x_2 \leq 38$            | $5x_1 + 3x_2 \ge 21$        |
|----------------------------------|-----------------------------|
| $x_1 \ge 0$                      | $x_1 \ge 0, x_2 \ge 0$      |
| $x_2 \ge 0$                      | $F(x_1; x_2) = 4x_1 + 7x_2$ |
| $F(x_1; x_2) = 6x_1 + 3x_2 + 21$ |                             |
|                                  |                             |

| 19.              | $-4x_1+5x_2 \le 29$            | 20.           | $x_1 - 2x_2 \le 4$     |
|------------------|--------------------------------|---------------|------------------------|
|                  | $3x_1 - x_2 \leq 14$           |               | $2x_1 + x_2 \le 36$    |
|                  | $5x_1 + 2x_2 \le 38$           |               | $x_2 \leq 10$          |
|                  | $x_1 \ge 0$                    |               | $x_1 - x_2 \ge -4$     |
|                  | $x_2 \ge 0$                    |               | $3x_1 + 4x_2 \ge 24$   |
| F(x <sub>1</sub> | $(x_1; x_2) = 4x_1 + 3x_2 - 7$ |               | $x_1 \ge 0, x_2 \ge 0$ |
|                  |                                | $F(x_1; x_2)$ | $= x_1 + x_2 + 24$     |

#### Назорат саволлари:

- 1. Регрессия тенгламаси қандай ҳолларда тузилади.
- 2. Корреляция коэффициентларини хисоблаш тартибини тушунтиринг.
- 3. Корреляцион боғланиш учун регрессиянинг чизиқли тенгламасини тузинг.
- 4. Боғланишнинг ишончлилиги тушунчаси.

# Фойдаланилган адабиётлар:

1. AutoCAD 14 70х100F16, 2003г. (Джорж Омура).

2. Betxune J.D. Engineering Design and Grapxics witx SolidWorks Prentice Xall, 2009.

3. Maxfield B. Essential PTC MatxCAD Prime 3.0: A Guide for New and Current Users Elsevier Inc., 2013

4. Алямовский А.А. Инженерные расчеты в SolidWorks Simulation М.: ДМК-Пресс, 2010.

5. Maxfield B. Essential MATXCAD for Engineering, Science, and Matx Academic Press, 2009

# **VI. МУСТАКИЛ ТАЪЛИМ**

# Мустақил ишни ташқил этишнинг шакли ва мазмуни

Тингловчи мустақил ишни муайян модулни хусусиятларини ҳисобга олган холда қуйидаги шакллардан фойдаланиб тайёрлаши тавсия этилади:

- меъёрий хужжатлардан, ўкув ва илмий адабиётлардан фойдаланиш асосида модул мавзуларини ўрганиш;

- тарқатма материаллар бўйича маърузалар қисмини ўзлаштириш;

- автоматлаштирилган ўргатувчи ва назорат қилувчи дастурлар билан ишлаш;

- махсус адабиётлар бўйича модул бўлимлари ёки мавзулари устида ишлаш;

-тингловчининг касбий фаолияти билан боғлиқ бўлган модул бўлимлари ва мавзуларни чуқур ўрганиш.

-мазкур мустақил таълим ишларини натижалари 1 бал билан баҳоланади.

#### Мустақил таълим мавзулари

- 1. Ишлов бериш аниқлиги аниқлик коэффициенти бўйича бахолаш
- 2. Оний тирқалиш, силжиш ва аниқлик захираси коэффициентлари хисоблаш.
- 3. Тайёрламалар партиясига ишлов беришда чизикли ўлчамларнинг боғликликлари
- 4. Валларга токарлик ишлови беришда суриш ва айланиш частоталарига асосий чегараланишлар
- 5. Токарлик ишлови беришда кесишнинг муқобил тартиблари

# **V. КЕЙСЛАР БАНКИ**

#### 1-кейс

# Пахтани жинлаш жараёнларини толанинг сифат кўрсаткичларига таъсирини математик тизимлар оркали тахлил килиш.

Куйида пахта тозалаш корхонасининг 5ДП-130 русумидаги аррали жинни технологик жараёни келтирилган.

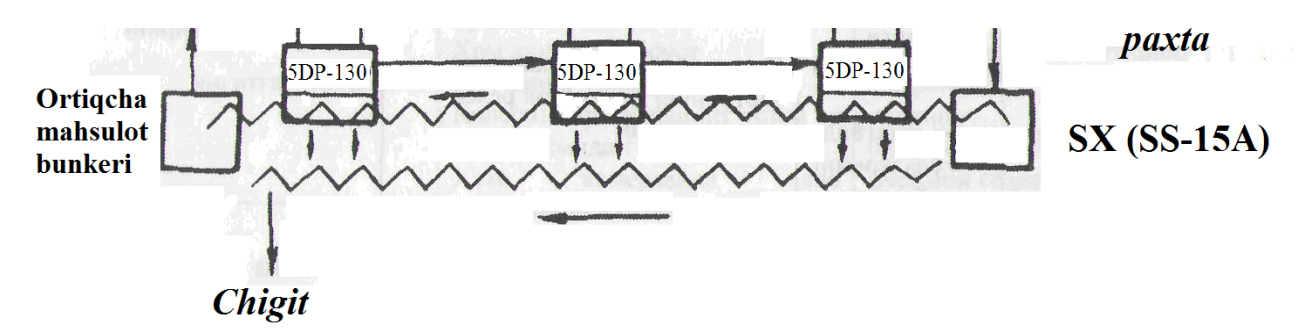

Схема.

#### Кейсни бажариш босқчилари ва топшириқлар:

Ушбу технологик жараёндаги аррали жинга берилаётган пахта хом ашёсини чиқаётган тола миқдорига боғлиқлигини математик тизимлар орқали ечимини; қуйидаги тартибда тахлил қилиш:

- жараённи толанинг синфига таъсири;
- жараённи чигитнинг механик шикастланишига таъсири;
- жараённи калта тола микдорини оширишга таъсири;
- жараённи чигитнинг тукдорлик даражасига таъсири.

#### 2-кейс

#### Тола тозалагичда толани сифат кўрсаткичларига таъсирини математик тизимлар орқали тахлил қилиш.

Куйида пахта тозалаш корхонасини 1ВП русумидаги тола тозалаш технологик жараёни келтирилган.

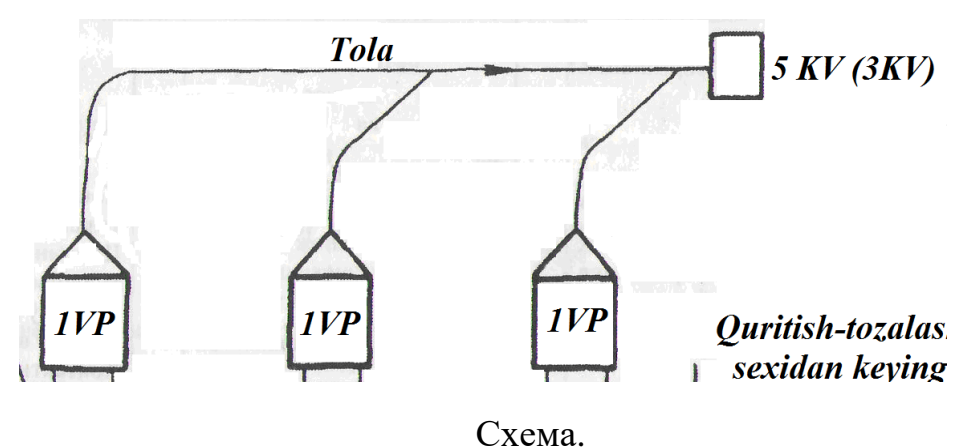

# Кейсни бажариш босқчилари ва топшириқлар:

Ушбу технологик жараёндаги тола тозалагичга берилаётган пахта хом ашёсини чиқаётган тола миқдорига боғлиқлигини математик тизимлар орқали ечимини қуйидаги тартибда тахлил қилиш:

- жараённи толанинг синфига таъсири;
- жараённи калта тола микдорини оширишга таъсири;

# 3-кейс

#### Конденсордаги толани хаводан ажратишдаги толани сифат кўрсаткичларига таъсирини математик тизимлар орқали тахлил қилиш.

Куйида пахта тозалаш корхонасини 5КВ русумидаги конденсордаги тола тозалаш технологик жараёни келтирилган.

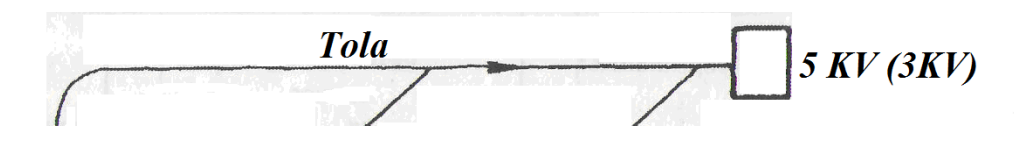

#### Схема.

#### Кейсни бажариш босқчилари ва топшириқлар:

Ушбу технологик жараёндаги конденсорга берилаётган чиқаётган тола миқдорига боғлиқлигини математик тизимлар орқали ечимини қуйидаги тартибда тахлил қилиш:

- жараённи толанинг синфига таъсири;
- жараённи калта тола микдорини оширишга таъсири;

#### 4-кейс

Расулов Умид иш жараёнида корхона билан танишди, ундаги технологик жараёнлар унга катта қизиқиш ўйғотди. Корхона билан танишиш билан биргаликда ўзи ишлаб турган конструкторлик бўлимида лойихалаш дастурлари билан ҳам танишди. Лойиҳалаш жараёнини кўриб бунда савол туғилди.

# Кейсни бажариш боскчилари ва топшириклар:

- 1. Лойиҳалаш жараёнини яратиш принципларини баён қилинг.
- 2. Лойиҳалаш жараёнини қайси дастур асосида яратиш мумкин.
- 3. Бўлимда қандай лойихалаш тизимлари мавжуд ва уларнинг кулайлилигини баён қилинг.

# **VII. ГЛОССАРИЙ**

| Термин                                                     | Ўзбек тилидаги шархи                                                                                                    | Инглиз тилидаги<br>шархи                                        |
|------------------------------------------------------------|----------------------------------------------------------------------------------------------------|-----------------------------------------------------------------|
| Автоматлаштирилган<br>лойихалаш                            | лойиҳавий ечимларнинг<br>ҳаммаси ёки бир қисми<br>инсон ва ЭҲМларнинг<br>ўзаро мулоқоти билан<br>олинадиган                                                                               | Automation of<br>tecxnological macxinery<br>system design       |
| Технологик<br>машиналарни<br>лойихалаш<br>тизимлари (ТМЛТ) | лойиҳалашдир.<br>автоматлаштирилган<br>лойиҳалашни бажарувчи<br>лойиҳаловчи ташқилот ёки<br>мутаҳассислар жамоаси<br>билан боғланган<br>автоматлаштирилган<br>лойиҳалаш<br>воситаларининг | Tecxnological Macxines<br>Design Systems                        |
| Анализ                                                     | мажмуидир.<br>объектнинг баёни бўйича<br>унинг хоссаларини<br>аниқлаш ва ишчанлик<br>қобилиятини тадқиқот<br>қилишдир.                                                                    | Analysis                                                        |
| Бир-бирига мос<br>келиш принципи                           | АЛТнинг таркибий<br>кисмларининг биргаликда<br>ишлашини таъминлайди ва<br>очик тизимни бир<br>бутунликда саклайди.                                                                        | matcx eacx otxer                                                |
| OS (Operating System)                                      | Операцион тизим.<br>Курилмадаги энг мухум<br>дастур                                                                                                    | Operating System. Txe<br>most important program<br>on a device. |
| Дастуравий-<br>техникавий комплекс                         | ДМКларнинг техникавий<br>таъминотнинг<br>комплекслари ва (ёки)<br>компонентлари билан<br>ўзаро боғланган<br>мажмуидан иборат                                                              | Software tecxnological<br>complex                               |
| Иерархик даражалар                                         | объект хоссалари қай<br>даражада батафсил акс<br>эттирилганлиги билан<br>фарқланадиган объектлар<br>баёнининг даражаларидир.                                                              | Iarxarxicxeskix degrees                                         |
| информацияни                                               | оир оирлик информацияни                                                                                                    | Comprexensive                                                   |

| сақлашнинг       | сақлаш нархи, у капитал ва | information Unit Stake    |
|------------------|----------------------------|---------------------------|
| солиштирма нархи | эксплуатацион              |                           |
|                  | харажатларни хисобга       |                           |
|                  | олади.                     |                           |
| OpenGL ES        | OpenGL ES                  | Android provides OpenGL   |
|                  | кутубхонасидан мураккаб    | ES libraries txat you can |
|                  | 3D расмларни тўзишда       | use for fast, complex 3D  |
|                  | фойдаланиш мумкин          | images.                   |
| GUI              | Фойдаланувчи график        | Grapxic User Interface.   |
|                  | интерфейси                 |                           |
| Синтез           | объект баёнини тўзишдир.   | Drafting object           |
|                  |                            |                           |
| Лойихавий        | лойиҳалаш босқичининг      | design procedures         |
| процедуралар     | таркибий қисмлари.         |                           |
|                  |                            |                           |

# **VIII. ФОЙДАЛАНИЛГАН АДАБИЁТЛАР**

# МАХСУС АДАБИЁТЛАР

1.AutoCAD 14 70x100F16, 2003g. (Jorj Omura)

2. Bethune J.D. Engineering Design and Graphics with SolidWorks Prentice Hall, 2009.

3. John Wiley & Sons, Inc. Grous, Ammar. UK Applied Metrology for Manufacturing Engineering2011. 395 pg.

4. Maxfield B. Essential PTC MathCAD Prime 3.0: A Guide for New and Current Users Elsevier Inc., 2013

5. Алямовский А.А. Инженерные расчеты в SolidWorks Simulation М.: ДМК-Пресс, 2010.

6. Maxfield B. Essential MathCAD for Engineering, Science, and Math Academic Press, 2009

7. Очков В.Ф. MathCAD 14 для студентов, инженеров и конструкторов СПб.: БХВ-Петербург, 2007

8. Ганин Н.Б. Создаем чертежи на компьютере в Компас-3D LT М.: ДМК Пресс, 2005

9. Bhupesh K. Lad . Machine Tool Reliability USA 2016

10. P.N. Rao Manufacturing Technology USA 2013

11. Robert H. Bisho Mechatronic Systems, Sensors, and Actuators USA 2007

12. Mathcad tizimida matematik masalalarni yechish. Ne'matov A., Oxunboyev M., Sobirov N. T.,- TTECИ. 2009.

# Интернет ресурслари

- 1. www.Ziyonet.uz
- 2. <u>www.edu.uz</u>
- 3. <u>www.titli.uz</u>